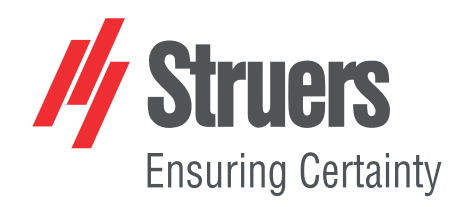

# Tegramin-20 Használati útmutató

Az eredeti utasítások fordítása

CE

Dok. sz.: 16017025-02\_C\_hu Kiadás dátuma: 2024.10.07

#### Szerzői jog

A jelen kézikönyv tartalmának tulajdonosa a Struers ApS. A Struers ApS írásos engedélye nélkül a kézikönyv bármely részének sokszorosítása tilos.

Minden jog fenntartva. © Struers ApS.

## Tartalomjegyzék

| 1 | Tud  | nivaló a kézikönyvről                                            | 6  |
|---|------|------------------------------------------------------------------|----|
|   | 1.1  | Tartozékok és fogyóeszközök                                      | 6  |
| 2 | Bizt | onság                                                            | 6  |
|   | 2.1  | Rendeltetésszerű használat                                       | 6  |
|   | 2.2  | Tegramin-20 biztonsági óvintézkedések                            | 7  |
|   |      | 2.2.1 Használat előtt figyelmesen olvassa el.                    | 7  |
|   | 2.3  | Biztonsági üzenetek                                              | 8  |
|   | 2.4  | A jelen kézikönyv biztonsági üzenetei                            | 9  |
| 3 | Kez  | dő lépések                                                       | 11 |
|   | 3.1  | Eszközleírás                                                     | 11 |
|   | 3.2  | Áttekintés                                                       | 13 |
|   | 3.3  | Vészleállítás                                                    | 17 |
| 4 | Tele | pítés                                                            | 17 |
|   | 4.1  | A berendezés kicsomagolása                                       | 17 |
|   | 4.2  | Ellenőrizze a csomagjegyzéket.                                   | 18 |
|   | 4.3  | A gép megemelése                                                 | 18 |
|   | 4.4  | Elhelyezés                                                       | 20 |
|   | 4.5  | Tápellátás                                                       | 21 |
|   |      | 4.5.1 Egyfázisú ellátás                                          | 22 |
|   |      | 4.5.2 2 fázisú ellátás                                           | 22 |
|   |      | 4.5.3 Csatlakozás a géphez                                       | 22 |
|   | 4.6  | Vízellátás és vízkivezetés                                       | 22 |
|   |      | 4.6.1 Csatlakoztassa a készüléket a vízellátáshoz                | 23 |
|   |      | 4.6.2 Csatlakoztassa a gépet a lefolyóhoz                        | 23 |
|   |      | 4.6.3 Szerelje be a váltószelepet – Opcionális                   | 23 |
|   |      | 4.6.4 A víz térfogatáramának beállítása                          | 24 |
|   | 4.7  | Recirkulációs egység                                             | 24 |
|   |      | 4.7.1 A recirkulációs hűtőegység csatlakoztatása a vízbemenethez | 25 |
|   |      | 4.7.2 A recirkulációs hűtőegység csatlakoztatása a vízkimenethez | 25 |
|   |      | 4.7.3 A kommunikációs kábel csatlakoztatása                      | 26 |
|   | 4.8  | Sűrített levegő                                                  | 26 |
|   | 4.9  | Külső elszívórendszer                                            | 26 |
|   | 4.10 | ) Szerelje fel az adagolómodulokat                               | 27 |
|   | 4.11 | L A mintakészítő tárcsa felszerelése                             | 28 |

|   | 4.12                 | 4.12 Zaj                                                   |    |
|---|----------------------|------------------------------------------------------------|----|
| 5 | Szállítás és tárolás |                                                            | 29 |
|   | 5.1                  | Szállítás                                                  | 29 |
|   | 5.2                  | Hosszú távú tárolás vagy szállítás                         | 30 |
| 6 | Kon                  | figurálás                                                  | 30 |
|   | 6.1                  | Készítse elő az eszközt                                    | 30 |
|   |                      | 6.1.1 Vezérlőpanel funkciói                                | 30 |
|   |                      | 6.1.2 A berendezés első indítása                           | 32 |
|   |                      | 6.1.3 A kijelző                                            | 33 |
|   |                      | 6.1.4 Hangjelzések                                         | 34 |
|   |                      | 6.1.5 Értékek szerkesztése                                 | 35 |
|   | 6.2                  | A nyelv módosítása                                         | 36 |
|   | 6.3                  | Módosítsa a beállításokat                                  | 37 |
|   | 6.4                  | Üzemmód                                                    | 38 |
|   | 6.5                  | Új belépési kód                                            | 39 |
|   | 6.6                  | Palackkonfiguráció                                         | 40 |
|   | 6.7                  | A mintakészítési folyamat beállítása                       | 42 |
|   |                      | 6.7.1 Mintakészítési üzemmód kiválasztása                  | 42 |
|   |                      | 6.7.2 Mintakészítési módszer kiválasztása                  | 43 |
|   |                      | 6.7.3 Mintakészítési módszer létrehozása                   | 45 |
|   |                      | 6.7.4 Mintakészítési módszer módosítása                    | 48 |
|   |                      | 6.7.5 Az adagolási szintek beállítása                      | 49 |
|   |                      | 6.7.6 Mintakészítési módszer zárolása és feloldása         | 50 |
|   | 6.8                  | Funkciók visszaállítása                                    | 51 |
|   |                      | 6.8.1 Módszerek visszaállítása                             | 52 |
|   |                      | 6.8.2 Konfiguráció visszaállítása                          | 53 |
| 7 | A ké                 | észülék használata                                         | 54 |
|   | 7.1                  | A mintakészítési folyamat elindítása                       | 54 |
|   | 7.2                  | A folyamat leállítása                                      | 54 |
|   | 7.3                  | A felpörgetés funkció                                      | 54 |
|   | 7.4                  | A mintamozgató                                             | 55 |
|   |                      | 7.4.1 Szerelje fel a mintákat egy mozgatólemezre           | 55 |
|   |                      | 7.4.2 Mintamozgató lemez behelyezése                       | 55 |
|   |                      | 7.4.3 A mintamozgató fej leengedése                        | 55 |
|   |                      | 7.4.4 A mintamozgató lemez magasságának beállítása         | 56 |
|   |                      | 7.4.5 Állítsa be a mintamozgató lemez vízszintes helyzetét | 57 |
|   |                      | 7.4.6 Ajánlások különálló minták csiszolásához             | 58 |
|   | 7.5                  | Kézi mintakészítés                                         | 58 |

| 8  | Karl | bantartás és szerviz                                         | 60 |
|----|------|--------------------------------------------------------------|----|
|    | 8.1  | A berendezés tisztítása                                      | 60 |
|    |      | 8.1.1 Általános tisztítás                                    | 60 |
|    | 8.2  | Naponta                                                      | 60 |
|    |      | 8.2.1 A tál tisztítása                                       | 60 |
|    | 8.3  | Hetente                                                      | 61 |
|    |      | 8.3.1 A csövek tisztítása                                    | 62 |
|    |      | 8.3.2 A mintamozgató fej tisztítása                          | 62 |
|    |      | 8.3.3 A víz/olaj szűrő ürítése                               | 63 |
|    | 8.4  | Évente                                                       | 64 |
|    |      | 8.4.1 Ellenőrizze a biztonsági berendezéseket.               | 64 |
|    | 8.5  | Ha szükséges                                                 | 65 |
|    |      | 8.5.1 Szivattyúteljesítmény kalibrálása                      | 65 |
|    |      | 8.5.2 A csőtisztítási idő beállítása                         | 67 |
|    |      | 8.5.3 Cserélje ki a csöveket                                 | 69 |
|    | 8.6  | A Service information (Szervizelési információk) menü        | 71 |
|    | 8.7  | Pótalkatrészek                                               | 71 |
|    | 8.8  | Szerviz és javítás                                           | 71 |
| 9  | Árta | ılmatlanítás                                                 | 72 |
| 10 | Hil  | oakeresés                                                    | 73 |
|    | 10.1 | L Csiszolási és polírozási problémák                         | 73 |
|    | 10.2 | 2 Hibaüzenetek                                               | 74 |
| 11 | Mű   | iszaki adatok                                                | 87 |
|    | 11.1 | L Műszaki adatok                                             | 87 |
|    | 11.2 | 2 A vezérlőrendszer (SRP/CS) biztonsággal kapcsolatos részei | 90 |
|    | 11.3 | 3 Ábrák                                                      | 91 |
|    | 11.4 | l Jogi és szabályozási információk                           | 96 |
| 12 | Gy   | ártó                                                         | 96 |
|    | Meg  | felelőségi nyilatkozat                                       | 97 |

## **1 Tudnivaló a kézikönyvről**

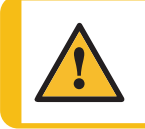

#### VIGYÁZAT

A Struers-berendezést csak a berendezéshez mellékelt használati útmutatóban leírtak szerint szabad használni.

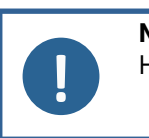

### Megjegyzés

Használat előtt figyelmesen olvassa el a használati útmutatót.

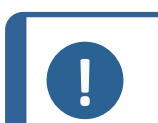

#### Megjegyzés

Részletes információkért tekintse át a jelen kézikönyv online változatát.

## 1.1 Tartozékok és fogyóeszközök

#### Tartozékok

A rendelkezésre álló választékkal kapcsolatos információkért lásd:

• A Tegramin prospektus (https://www.struers.com).

#### Fogyóeszközök

Ajánlott a Struers-fogyóeszközök használata.

Más termékek agresszív oldószereket tartalmazhatnak, amelyek feloldják pl. a gumitömítéseket. A garancia nem terjed ki a sérült gépalkatrészekre (pl. tömítésekre és csövekre), ha a kár közvetlenül a nem a Struers által szállított fogyóeszközök használatára vezethető vissza.

A rendelkezésre álló választékkal kapcsolatos információkért lásd:

• A Struers fogyóeszköz-katalógusa (a https://www.struers.comwebhelyen keresztül)

## 2 Biztonság

## 2.1 Rendeltetésszerű használat

#### Tegramin-20 és Tegramin-20 fedéllel

A gépet professzionális munkakörnyezetben (például materialográfiai laboratóriumban) való használatra tervezték.

A berendezés csak a Struers erre a célra és ilyen típusú berendezésekkel való használatra tervezett fogyóeszközeivel használható.

A gép az anyagok professzionális kézi vagy félautomata materialográfiai előkészítésére (csiszolására vagy polírozására) szolgál további materialográfiai vizsgálathoz.

A gépet csak szakképzett/képzésben részesült személyzet kezelheti.

| Ne használja a gépet a<br>következőkhöz: | Materialográfiai vizsgálatokra alkalmas szilárd anyagoktól<br>eltérő anyagok előkészítése (csiszolása vagy polírozása).                                                     |
|------------------------------------------|----------------------------------------------------------------------------------------------------|
|                                          | A gépet nem szabad robbanásveszélyes és/vagy gyúlékony<br>anyagokhoz, illetve olyan anyagokhoz használni, amelyek<br>nem stabilak megmunkálás, melegítés vagy nyomás alatt. |
| Típus                                    | Tegramin-20                                                                                                    |
|                                          | Tegramin-20 fedéllel                                                                                                    |
|                                          | Tegramin-20 három adagolószivattyúval                                                                                                    |
|                                          | Tegramin-20 fedéllel és három adagolószivattyúval                                                                                                    |

## 2.2 Tegramin-20 biztonsági óvintézkedések

## 2.2.1 Használat előtt figyelmesen olvassa el.

- 1. Ezen információk figyelmen kívül hagyása és a berendezés helytelen kezelése súlyos testi sérülésekhez és anyagi károkhoz vezethet.
- 2. A gépet a helyi biztonsági előírások betartásával kell telepíteni. A gép minden funkciójának és minden csatlakoztatott berendezésének működőképesnek kell lennie.
- 3. Győződjön meg arról, hogy a tényleges elektromos tápfeszültség megegyezik a gép adattábláján feltüntetett feszültséggel. A gépet földelni kell. Tartsa be a helyi szabályozásokat. Mindig kapcsolja ki a tápellátást és húzza ki a dugót vagy a tápkábelt a gép szétszerelése vagy további alkatrészek beszerelése előtt.
- 4. A kezelőnek el kell olvasnia a biztonsági óvintézkedéseket és a használati útmutatót, valamint a kézikönyvek vonatkozó szakaszait minden csatlakoztatott berendezésre és tartozékra vonatkozóan. A kezelőnek el kell olvasnia az alkalmazott fogyóeszközök használati útmutatóját és adott esetben a biztonsági adatlapokat.
- 5. A gépet csak szakképzett/képzésben részesült személyzet kezelheti és tarthatja karban.
- 6. A gépet mindig megfelelően felszerelt fröccsenésgátlókkal kell használni.
- 7. A gépet biztonságos és stabil asztalra kell helyezni, megfelelő munkamagassággal. Az asztalnak el kell bírnia legalább a gép és a tartozékok súlyát.
- 8. A gépet biztonságos és stabil asztalra kell helyezni, megfelelő munkamagassággal. Az asztalnak el kell bírnia legalább a gép és a tartozékok súlyát.
- 9. Csatlakoztassa a gépet hidegvíz-ellátáshoz. Győződjön meg arról, hogy a vízcsatlakozások szivárgásmentesek, és a vízkimenet működik.
- 10. A Struers javasolja a fő vízellátás elzárását vagy leválasztását, ha a gép felügyelet nélkül marad.

- 11. Fogyóeszközök: csak kifejezetten az ilyen típusú materialográfiai gépekhez kifejlesztett fogyóeszközöket használjon. Alkoholalapú fogyóeszközök: tartsa be az alkoholtartalmú folyadékok kezelésére, keverésére, töltésére, ürítésére és ártalmatlanítására vonatkozó hatályos biztonsági szabályokat.
- 12. Amikor a tárcsa forog, ügyeljen arra, hogy a keze teljesen távol legyen a peremétől és a vízgyűjtő tálcától. Amikor kézi csiszolást vagy polírozást végez, ügyeljen arra, hogy ne érintse meg a tárcsát. Soha ne próbáljon meg begyűjteni egy mintát, amíg forog a korong. (fedél nélküli modellek)
- Viseljen megfelelő védőkesztyűt, hogy megvédje ujjait a csiszolóanyagoktól és a meleg/éles mintáktól.
- 14. Lefelé mozgatáskor ne érintse meg a mintatartót vagy a mintamozgatót.
- 15. Amikor forgó alkatrészekkel szerelt gépeken dolgozik, ügyeljen arra, hogy ruhái és/vagy haja ne akadjon be a forgó alkatrészekbe. Viseljen megfelelő biztonsági ruházatot.
- 16. Ha meghibásodást észlel, vagy szokatlan zajokat hall, kapcsolja ki a gépet, és hívja a műszaki szervizszolgálatot.
- 17. A berendezést minden szervizelés előtt le kell választani az elektromos hálózatról. Várjon 5 percet, amíg a kondenzátorokban lévő maradék feszültség ki nem sül.
- 18. Ne kapcsolja be és ki a gépet hárompercenként egynél többször. Az elektromos alkatrészek károsodhatnak.
- 19. Tűz esetén figyelmeztesse a közelben tartózkodókat, a tűzoltókat és szakítsa meg a tápellátást. Használjon porral oltó tűzoltókészüléket. Ne használjon vizet.
- 20. A Struers-berendezést csak a berendezéshez mellékelt használati útmutatóban leírtak szerint szabad használni.
- 21. Ha a berendezést helytelenül használják, nem megfelelően telepítik, átalakítják, elhanyagolják, baleset éri vagy helytelenül javítják, a Struers nem vállal felelősséget a felhasználót vagy a berendezést ért károkért.
- 22. A berendezés bármely részének szerviz vagy javítás közbeni szétszerelését mindig szakképzett (elektromechanikus, elektronikus, mechanikus, pneumatikus stb.) szakembernek kell elvégeznie.

## 2.3 Biztonsági üzenetek

A Struers a következő jeleket használja a potenciális veszélyek jelzésére.

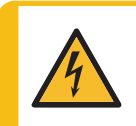

#### ELEKTROMOS VESZÉLY

Ez a jel elektromos veszélyt jelez, amely, ha nem kerüljük el, halált vagy súlyos sérülést okoz.

VESZÉLY

Ez a jel magas kockázati szintet jelentő veszélyt jelez, amely, ha nem kerüljük el, halált vagy súlyos sérülést okoz.

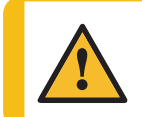

#### FIGYELMEZTETÉS

Ez a jel közepes kockázati szintet jelentő veszélyt jelez, amely, ha nem kerüljük el, halált vagy súlyos sérülést okozhat.

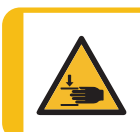

#### ZÚZÓDÁSVESZÉLY

Ez a jel zúzódásveszélyt jelez, amely, ha nem kerüljük el, kisebb, közepes vagy súlyos sérülést okozhat.

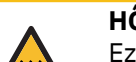

#### HŐVESZÉLY

Ez a jel hőveszélyt jelez, amely, ha nem kerüljük el, kisebb, közepes vagy súlyos sérülést okozhat.

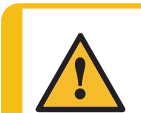

#### VIGYÁZAT

Ez a jel alacsony kockázati szintet jelentő veszélyt jelez, amely, ha nem kerüljük el, kisebb vagy közepes mértékű sérülést okozhat.

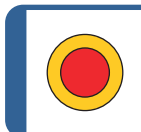

Vészleállítás Vészleállítás

#### Általános üzenetek

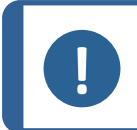

**Megjegyzés** Ez a jel arra utal, hogy fennáll az anyagi kár veszélye, vagy különös

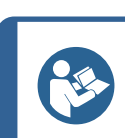

Tipp

Ez a jel azt jelzi, hogy további információk és tippek állnak rendelkezésre.

## 2.4 A jelen kézikönyv biztonsági üzenetei

gondossággal kell eljárni.

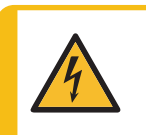

ELEKTROMOS VESZÉLY

Az elektromos berendezések beszerelése előtt kapcsolja ki a tápellátást. A gépet földelni kell. Győződjön meg arról, hogy a tényleges elektromos tápfeszültség megegyezik a

gép adattábláján feltüntetett feszültséggel.

A nem megfelelő feszültség károsíthatja az elektromos áramkört.

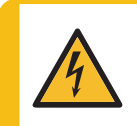

#### ELEKTROMOS VESZÉLY

A recirkulációs hűtőegység szivattyúját földelni kell. Győződjön meg arról, hogy az elektromos tápfeszültség megegyezik a szivattyú adattábláján feltüntetett feszültséggel. A nem megfelelő feszültség károsíthatja az elektromos áramkört.

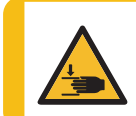

#### ZÚZÓDÁSVESZÉLY

Ügyeljen az ujjaira, amikor a gépet kezeli. Nehéz gépek kezelésekor viseljen munkavédelmi lábbelit.

## FIGYELMEZTETÉS Ne használja a vészleállítót a gép üzemszerű leállítására normál működés közben. A vészleállítás feloldása előtt vizsgálja meg a vészleállítás aktiválásának okát, és tegye meg a szükséges javító intézkedéseket. **FIGYELMEZTETÉS** A Struers-berendezést csak a berendezéshez mellékelt használati útmutatóban leírtak szerint szabad használni. **FIGYELMEZTETÉS** A kezelőnek el kell olvasnia a biztonsági óvintézkedéseket és a használati

útmutatót, valamint a kézikönyvek vonatkozó szakaszait minden csatlakoztatott berendezésre és tartozékra vonatkozóan.

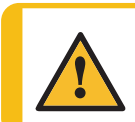

#### **FIGYELMEZTETÉS**

Amikor a tárcsa forog, ügyeljen arra, hogy a keze teljesen távol legyen a peremétől és a vízgyűjtő tálcától.

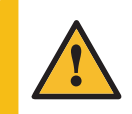

#### **FIGYELMEZTETÉS**

Tartsa távol a kezét a rugalmas mintatartótól, amikor leengedi a mintamozgatót.

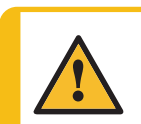

#### **FIGYELMEZTETÉS**

Amikor kézi csiszolást vagy polírozást végez, ügyeljen arra, hogy ne érintse meg a tárcsát.

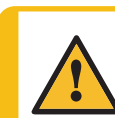

#### FIGYELMEZTETÉS

Ne próbálja levenni a mintát a tálcáról a lemez forgása közben.

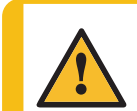

#### **FIGYELMEZTETÉS**

Kapcsolja ki a gépet, húzza ki a tápkábelt, és várjon 5 percet, mielőtt szétszerelné vagy további alkatrészeket szerelne be.

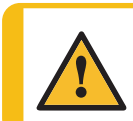

#### **FIGYELMEZTETÉS**

Ne használja a gépet hibás biztonsági eszközökkel. Forduljon a Struers-szervizhez.

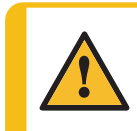

#### FIGYELMEZTETÉS

A biztonság szempontjából kritikus alkatrészeket legfeljebb 20 éves élettartam után ki kell cserélni. Forduljon a Struers-szervizhez.

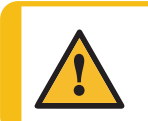

#### **FIGYELMEZTETÉS**

Alkohol-alapú szuszpenziókkal vagy kenőanyagokkal történő munkavégzéshez elszívórendszer szükséges.

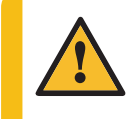

#### FIGYELMEZTETÉS

Tűz esetén figyelmeztesse a közelben tartózkodókat, a tűzoltókat és szakítsa meg a tápellátást. Használjon porral oltó tűzoltókészüléket. Ne használjon vizet.

#### VIGYÁZAT

Ha alkohol alapú fogyóeszközökkel dolgozik, a csöveket a DP adagolómodulhoz mellékelt szilikon csövekre kell cserélnie.

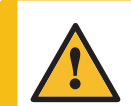

#### VIGYÁZAT

A hosszan tartó erős zajnak való kitettség maradandó halláskárosodást okozhat.

Használjon hallásvédőt, ha a zajnak való kitettség meghaladja a helyi előírásokban meghatározott szintet.

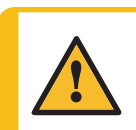

#### VIGYÁZAT

Kézre és karra ható rezgés veszélye a manuális mintakészítés során. A hosszan tartó rezgésnek való kitettség kellemetlen érzést, ízületi károsodást vagy akár neurológiai károsodást is okozhat.

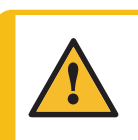

#### VIGYÁZAT

Működés közben ne legyen a forgó alkatrészek közelében. Amikor forgó alkatrészekkel szerelt gépeken dolgozik, ügyeljen arra, hogy ruhái és/vagy haja ne akadjon be a forgó alkatrészekbe.

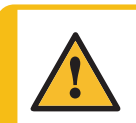

#### VIGYÁZAT

Győződjön meg arról, hogy a(z) MD-Disc teljesen száraz, mielőtt MD-felületet szerelne fel. Használjon egy ruhát a(z) MD-Disc szárításához.

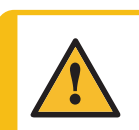

#### VIGYÁZAT

Mindig viseljen védőszemüveget, védőkesztyűt és egyéb ajánlott védőruházatot.

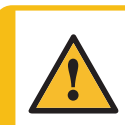

#### VIGYÁZAT

Viseljen megfelelő védőkesztyűt, hogy megvédje ujjait a csiszolóanyagoktól és a meleg/éles mintáktól.

## 3 Kezdő lépések

## 3.1 Eszközleírás

A(z) Tegramin-20 egy materialográfiai mintakészítésre (csiszolás/polírozás) szolgáló félautomata vagy kézi berendezés 200 mm átmérőjű mintakészítő tárcsához.

A kezelő kiválasztja a mintakészítési módszert, a csiszoló/polírozó felületet és az automatikusan felhordandó hűtőfolyadékot/csiszoló szuszpenziót.

A félautomata előkészítés a minták mintamozgató lemezbe történő befogásával kezdődik.

Speciális alkalmazásokhoz kézi előkészítés választható. A mintákat kézben tartják a mintakészítés során.

A félautomata eljáráshoz a mozgatófejtől származó túlnyomásos lábak tartják a mintákat a helyükön.

A kezelő a berendezést manuálisan, a vezérlőpanelen lévő Start gomb megnyomásával indítja el.

A berendezés automatikusan leáll, a kezelő pedig megtisztítja a mintákat a következő mintakészítési lépés vagy ellenőrzés előtt.

A gépet mindig megfelelően felszerelt fröccsenésgátlókkal kell használni.

Javasoljuk, hogy csatlakoztassa a berendezést egy elszívórendszerhez, hogy eltávolítsa a füstöt a munkaterületről.

A fedéllel ellátott modellek esetében a berendezés leáll, ha a fedelet kinyitják, kivéve, ha ki van választva az **Allow operation with cover open** (Működés engedélyezése nyitott fedél esetén) beállítás.

A vészleállítás aktiválásakor az összes mozgó alkatrész áramellátása megszűnik.

#### Tegramin-20 modellek:

- Fedéllel
- Fedél nélkül
- Három adagolópumpával
- Fedéllel és három adagolópumpával

## 3.2 Áttekintés

### Elölnézet

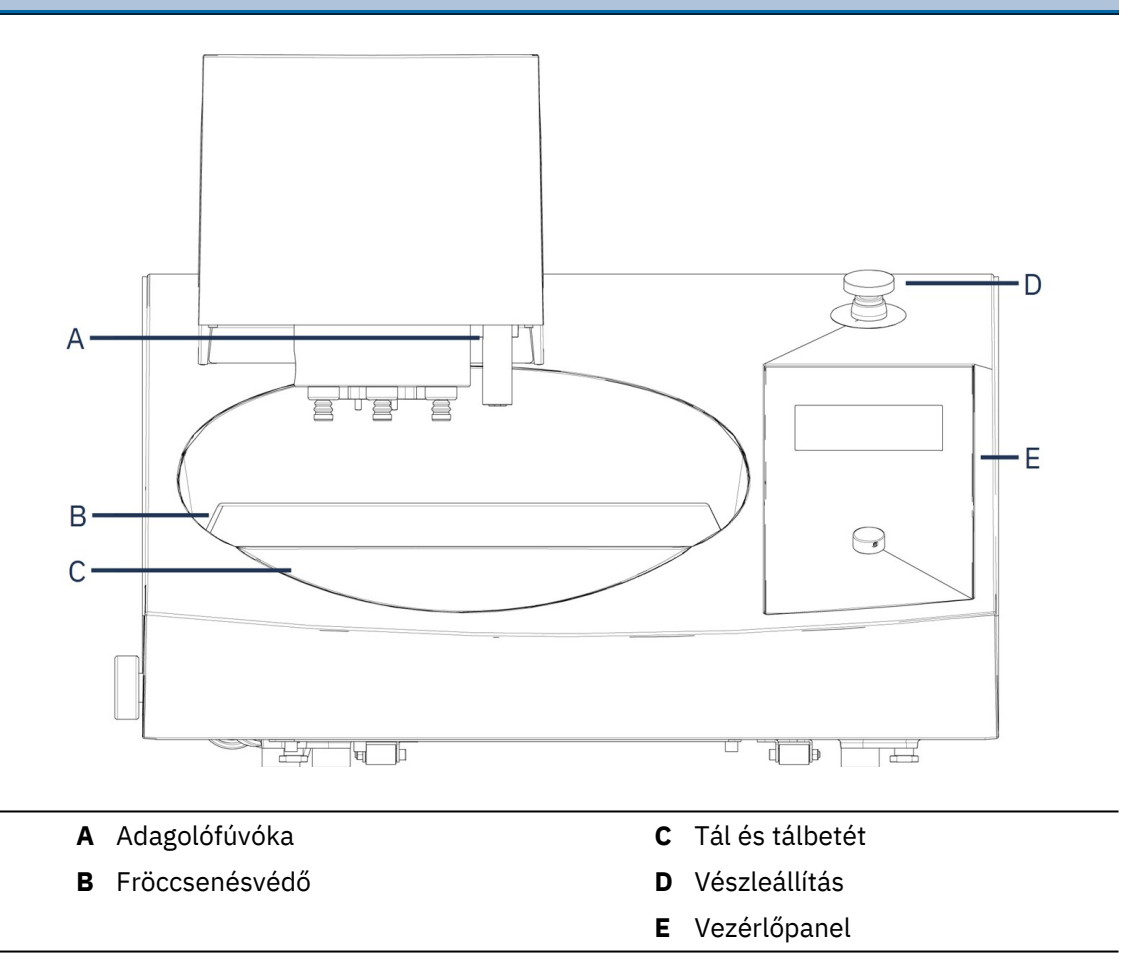

### Lábnyom

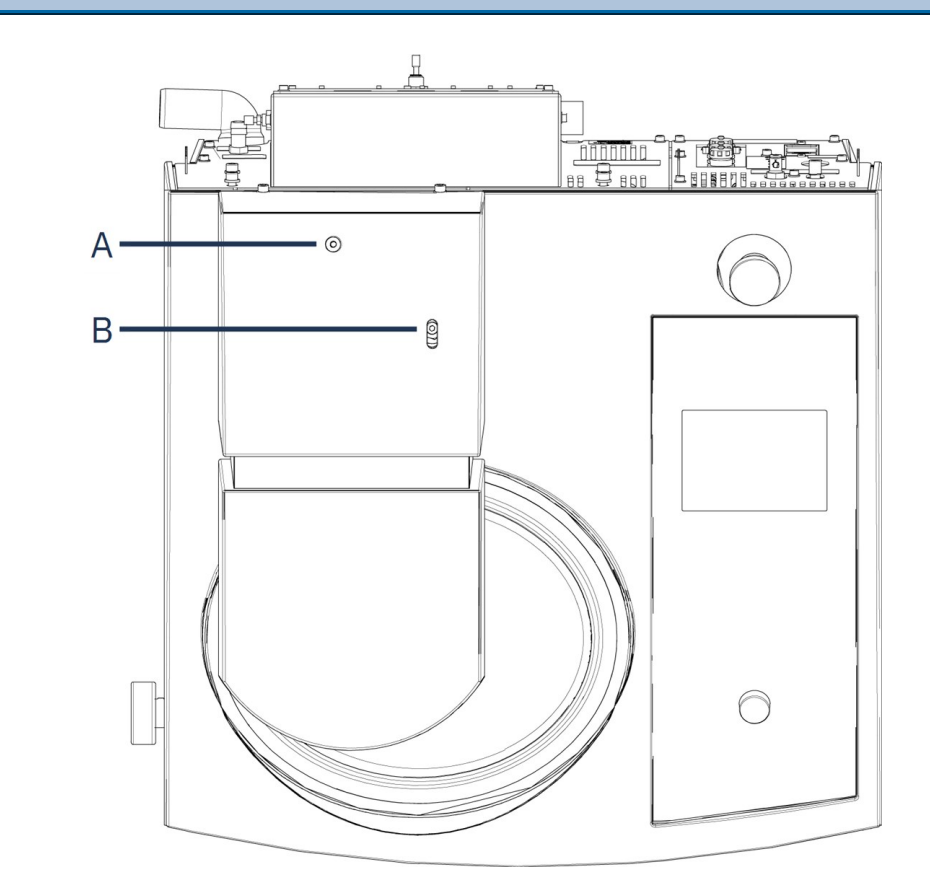

- A Állítócsavar a mintamozgató lemez magasságához
- B Vízszintes beállító csavar

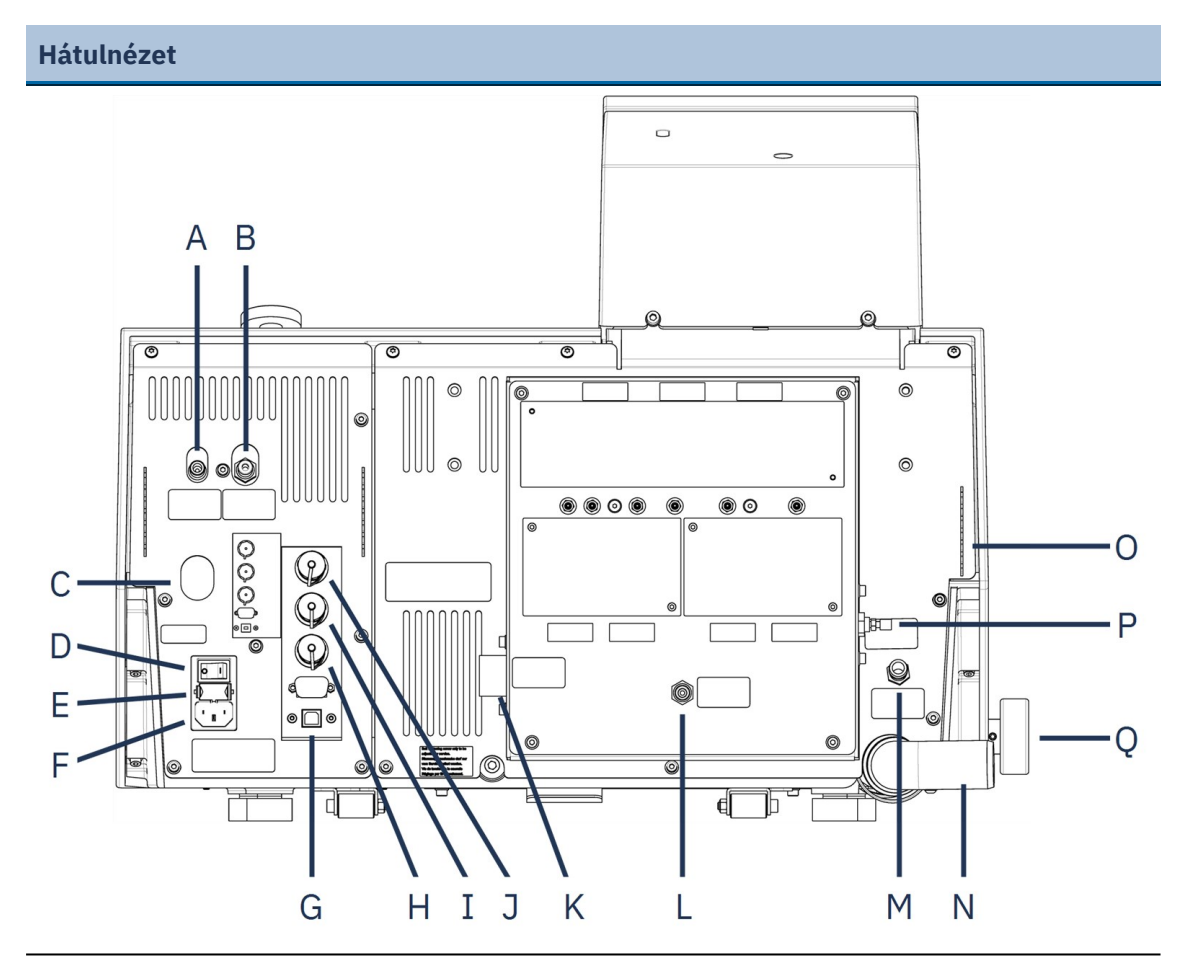

- A Levegőkivezetés a váltószelephez
- B Sűrítettlevegő-bemenet
- C Kiengedő kimeneti szelep a sűrített levegő víz-/olajszűrőjéből
- D Főkapcsoló
- E Biztosítéktartó
- F Tápellátás csatlakozása
- G USB-port, szervizelési célokra
- H Recirkulációs hűtőegység csatlakozása
- I Csatlakozás a váltószelephez

- J Aljzat a fedél csatlakozásához
- K Vízbevezetés (vízellátás 3/4")
- L Vízbevezetés (a recirkulációs hűtőegységtől)
- M OP-S modul, öblítővíz
- N Vízkivezető cső
- 0 Tartók az adagolócsövekhez
- P Fojtószelep, öblítővíz az OP-hez
- Q Vízszelep, nedves csiszoláshoz

### Fedél

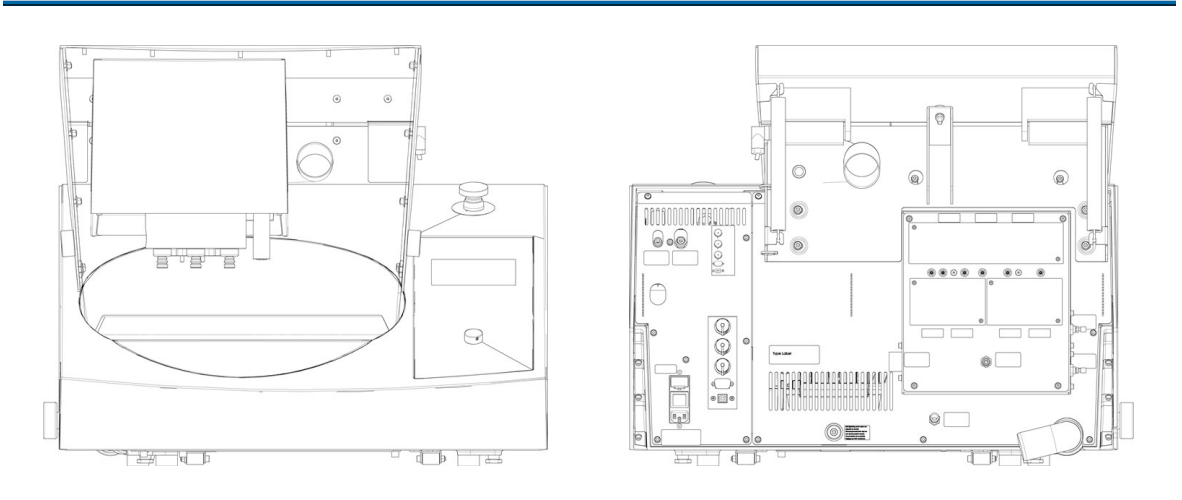

Opcionális tartozékként szabványos fedél is kapható.

#### Aljzat a fedél csatlakozásához

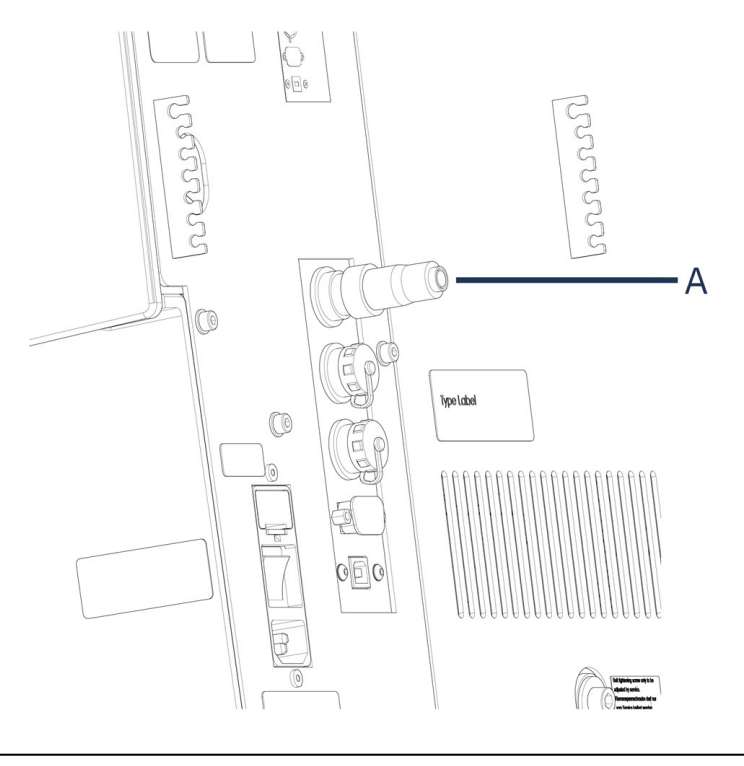

#### A Vakdugó

A berendezés felszerelt fedél nélkül történő működtetéséhez be kell helyezni egy vakdugót.

## 3.3 Vészleállítás

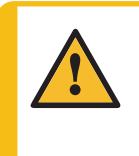

#### FIGYELMEZTETÉS

Ne használja a vészleállítót a gép üzemszerű leállítására normál működés közben.

A vészleállítás feloldása előtt vizsgálja meg a vészleállítás aktiválásának okát, és tegye meg a szükséges javító intézkedéseket.

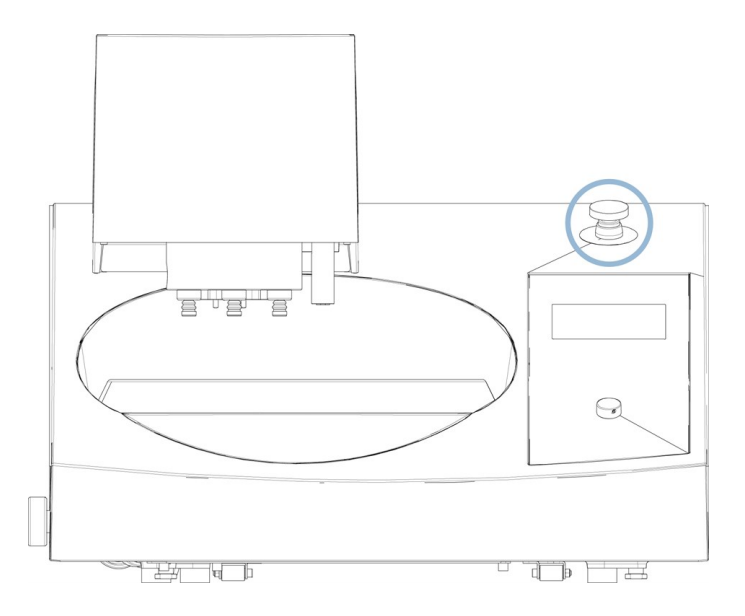

- A vészleállítás aktiválásához nyomja meg a piros vészleállító gombot.
- A vészleállítás feloldásához forgassa el a piros vészleállító gombot az óramutató járásával megegyező irányba.

## 4 Telepítés

### 4.1 A berendezés kicsomagolása

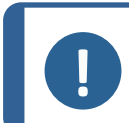

#### Megjegyzés

Javasoljuk, hogy minden eredeti csomagolást és szerelvényt őrizzen meg későbbi használatra.

Daru és 2 emelőheveder szükséges a gép leemeléséhez a raklapról.

#### Megjegyzés

Olyan emelőhevedereket használjon, amelyek jóváhagyottan a gép tömegének legalább kétszeresét elbírják.

- 1. Hajtsa ki a láda alján lévő csavarokat.
- 2. Emelje le a láda felső részét.

3. Távolítsa el a gépet a raklaphoz rögzítő fém konzolokat egy 4 mm-es imbuszkulccsal.

## 4.2 Ellenőrizze a csomagjegyzéket.

A csomagolásban opcionális tartozékok is lehetnek.

A csomagolás a következő tételeket tartalmazza:

| Darab | Leírás                                                                    |  |
|-------|---------------------------------------------------------------------------|--|
|       | Tegramin                                                                  |  |
|       | Modellek:                                                                 |  |
| 1     | – Burkolat nélkül: Vakdugó beszerelve.                                    |  |
|       | – Burkolattal: Burkolat felszerelve.                                      |  |
|       | <ul> <li>Szivattyúkkal: Az adagolómodulok fel vannak szerelve</li> </ul>  |  |
| 2     | Tápkábelek                                                                |  |
| 1     | Fröccsenésvédő                                                            |  |
| 1     | Vízbevezető cső. Átmérő: 19 mm (¾"). Hosszúság: 2 m (6,6')                |  |
| 1     | Szűrőtömítés                                                              |  |
| 1     | Redukciós gyűrű tömítéssel, ¾" – ½"                                       |  |
| 1     | Vízkivezető cső. Átmérő: 40 mm (1,6"). Hosszúság: 1,5 m (4,9')            |  |
| 2     | Tömlőbilincsek                                                            |  |
| 1     | Összekötőelem a sűrített levegő és a 6 mm (1/8") Átmérő átmérőjű cső közé |  |
| 1     | Imbuszkulcs keresztfogantyúval, 6 x 150 mm (0,2 x 6")                     |  |
| 1     | Használatiútmutató-készlet                                                |  |
|       |                                                                           |  |

## 4.3 A gép megemelése

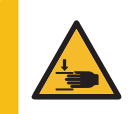

ZÚZÓDÁSVESZÉLY

Ügyeljen az ujjaira, amikor a gépet kezeli. Nehéz gépek kezelésekor viseljen munkavédelmi lábbelit.

| Tömeg                    |                    |
|--------------------------|--------------------|
| Tegramin-20 fedél nélkül | 52,5 kg (116 font) |
| Tegramin-20 fedéllel     | 58 kg (128 font)   |

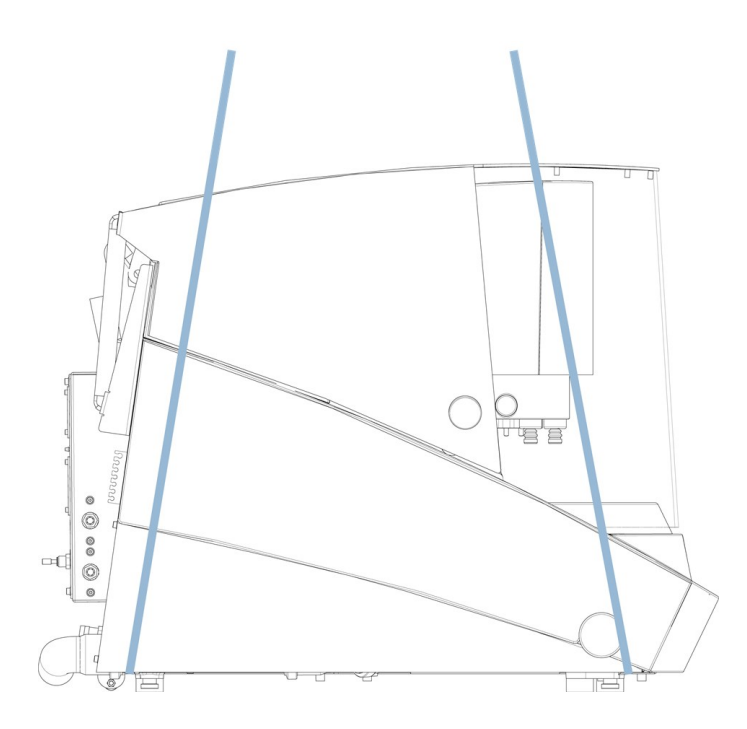

1. Helyezze el a 2 emelőhevedert a gép alatt a lábak külső részénél.

Az emelőhevederek legyenek elég hosszúak ahhoz, hogy ne nyomják a fedelet (kb. 3–3,5 m (10–11,5 láb)).

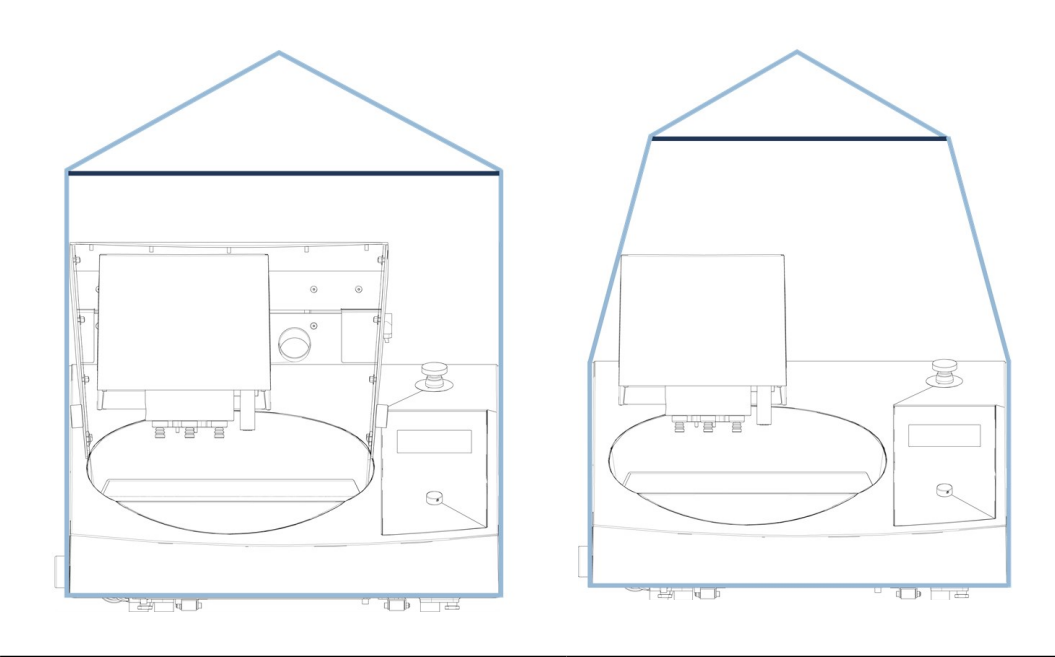

Emelőhevederek a biztonsági burkolattal ellátott gépen

Emelőhevederek a burkolat nélküli gépen

- 2. Használjon kereszttartót az emelési pont alatt, hogy a két hevederágat távol tartsa egymástól.
- 3. Helyezze a gépet a munkapadra.
- 4. Emelje fel a gép elejét, és óvatosan mozgassa a helyére a görgők segítségével.

## 4.4 Elhelyezés

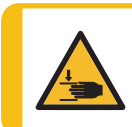

ZÚZÓDÁSVESZÉLY

Ügyeljen az ujjaira, amikor a gépet kezeli. Nehéz gépek kezelésekor viseljen munkavédelmi lábbelit.

- 1. Távolítsa el a szállítási reteszt a kúpos tengelyhez rögzítő csavart.
- 2. Nyomja meg a fekete kioldógombot, és távolítsa el a szállítási reteszt.
- A gépet biztonságos és stabil asztalra kell helyezni, megfelelő munkamagassággal. Az asztalnak el kell bírnia legalább a gép és a tartozékok súlyát.

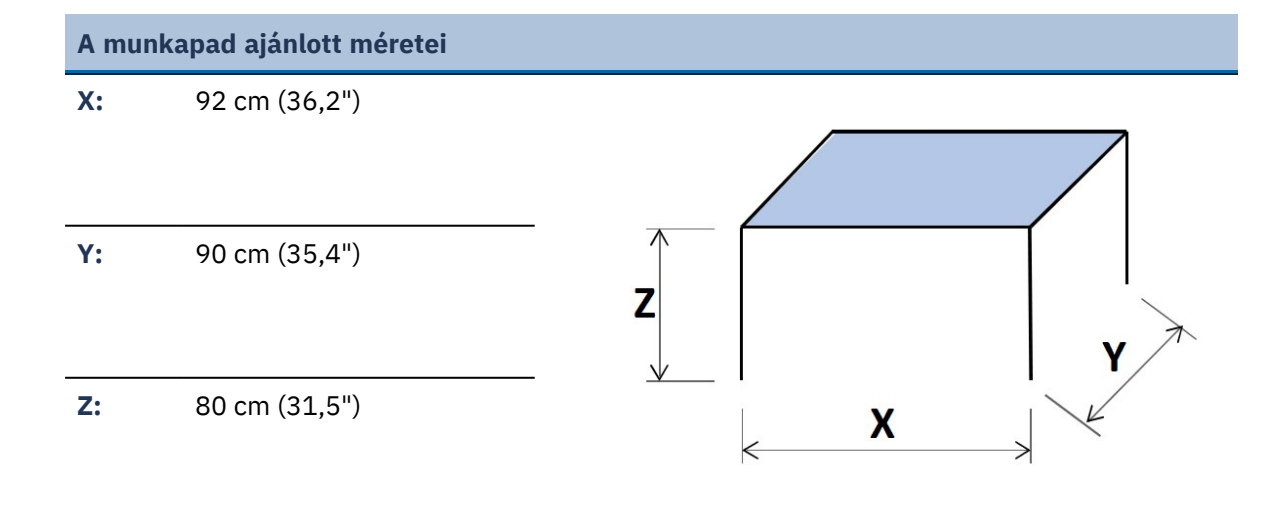

- A gépet elektromos hálózat, vízhálózat és szennyvízelvezető közelében kell elhelyezni.
- Hagyjon elegendő helyet a gép körül, hogy a szerviztechnikusok könnyen hozzá tudjanak férni.
- A gép mozgatásához emelje fel a gép elejét, és a görgők segítségével óvatosan mozgassa a helyére.
- A gépnek mind a 4 lábával biztonságosan az asztalon kell állnia.
- Győződjön meg arról, hogy elegendő hely van a gép mögött a fedél teljes kinyitásához.
- Győződjön meg arról, hogy a gép mögött elegendő hely van a bevezető- és kifolyótömlők számára.
- A gépet jól szellőző helyiségben vagy elszívórendszerhez csatlakoztatva szabad üzemeltetni.
- Ügyeljen arra, hogy a gép mögött elég hely legyen az elszívótömlő számára.
- Ügyeljen arra, hogy a gép két oldalán elegendő hely legyen a palacktálcának.

#### Megvilágítás

 Gondoskodjon a munkaállomás megfelelő megvilágításáról. Kerülje a közvetlenül vakító fényt (a kezelő látómezejében elhelyezkedő erős fényforrások) és a tükröződő vakító fényt (fényforrások visszaverődése).

Legalább 300 lumen javasolt a kezelőszervek és más munkaterületek megvilágításához.

| Környezeti feltételek |                        |                                       |
|-----------------------|------------------------|---------------------------------------|
| Működési környezet    | Környezeti hőmérséklet | Használat: 5–40°C (40–<br>105°F)      |
|                       |                        | Tárolás: 0-60°C (32-140°F)            |
|                       | Páratartalom           | Használat: 35–85%RH, nem<br>lecsapódó |
|                       |                        | Tárolás: 0–90%RH, nem<br>lecsapódó    |

## 4.5 Tápellátás

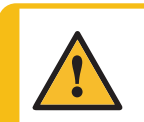

#### FIGYELMEZTETÉS

Kapcsolja ki a gépet, húzza ki a tápkábelt, és várjon 5 percet, mielőtt szétszerelné vagy további alkatrészeket szerelne be.

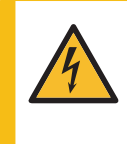

#### ELEKTROMOS VESZÉLY

Az elektromos berendezések beszerelése előtt kapcsolja ki a tápellátást. A gépet földelni kell. Győződiön meg arról, hogy a tényleges elektromos tápfeszültség megegye

Győződjön meg arról, hogy a tényleges elektromos tápfeszültség megegyezik a gép adattábláján feltüntetett feszültséggel.

A nem megfelelő feszültség károsíthatja az elektromos áramkört.

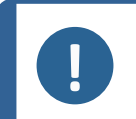

#### Megjegyzés

A 110 V-os áramellátással rendelkező országokban autotranszformátorra van szükség.

#### Elektromos adatok

|            | Feszültség/frekvencia                | 200–240 V (50–60 Hz)                                                           |
|------------|--------------------------------------|--------------------------------------------------------------------------------|
|            | Tápbemenet                           | 1 fázis (N+L1+PE) vagy 2 fázis (L1+L2+PE)                                      |
|            |                                      | Az elektromos berendezésnek meg kell felelnie a II.<br>szerelési kategóriának. |
|            | Teljesítmény, névleges<br>terhelés   | 680 W                                                                          |
| Tápellátás | Teljesítmény, alapjárati<br>terhelés | 9 W                                                                            |
|            | Áramfelvétel, névleges<br>terhelés   | 3,4 A                                                                          |
|            | Áramfelvétel,<br>maximális terhelés  | 6,3 A                                                                          |
|            | Áramfelvétel,<br>legnagyobb terhelés | 1,85 A                                                                         |

#### Hálózati aljzat

A hálózati csatlakozóaljzatnak könnyen hozzáférhetőnek kell lennie. A hálózati csatlakozóaljzatnak 0,6 m és 1,9 m (2½" – 6') közötti magasságban kell lennie a padlószint felett. Legfeljebb 1,7 m-es (5' 6") magasság ajánlott.

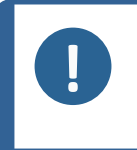

Megjegyzés

A berendezést 2 féle elektromos tápkábellel szállítjuk. Ha az ezekhez a kábelekhez mellékelt csatlakozót nem hagyták jóvá az Ön országában, akkor ki kell cserélni egy jóváhagyott csatlakozóra.

#### 4.5.1 Egyfázisú ellátás

#### Egyfázisú ellátás

A 2 ágú villásdugó (európai Schuko) egyfázisú elektromos csatlakozásokhoz használható.

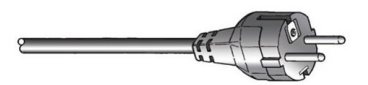

A vezetékeket a következőképpen kell csatlakoztatni:

| Sárga/Zöld | Földelés                       |
|------------|--------------------------------|
| Barna      | Vezeték (feszültség alatt van) |
| Kék        | Semleges                       |

#### 4.5.2 2 fázisú ellátás

A 3 ágú dugó (észak-amerikai NEMA) 2 fázisú elektromos csatlakozásokhoz használható.

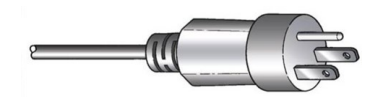

A vezetékeket a következőképpen kell csatlakoztatni:

| Zöld   | Földelés                       |
|--------|--------------------------------|
| Fekete | Vezeték (feszültség alatt van) |
| Fehér  | Vezeték (feszültség alatt van) |

#### 4.5.3 Csatlakozás a géphez

Csatlakoztassa a tápkábelt a géphez (C14 IEC 320 csatlakozó).

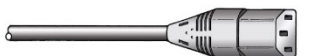

• Csatlakoztassa a kábelt az elektromos hálózathoz.

## 4.6 Vízellátás és vízkivezetés

A nedves csiszoláshoz szükséges víz a vízhálózatból vagy egy recirkulációs hűtőegységből érkezik (opcionális).

#### 4.6.1 Csatlakoztassa a készüléket a vízellátáshoz

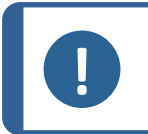

#### Megjegyzés

A hideg víz nyomásának a következő tartományban kell lennie: 1–10 bar (14,5–145 psi).

### Tipp

Új vízvezetékek beszerelése:

Hagyja a vizet néhány percig folyni, hogy kimossa a törmeléket a csőből, mielőtt csatlakoztatná a gépet a vízellátáshoz.

#### A vízbevezető cső csatlakoztatása

Csatlakoztassa a vízbevezető cső 90°-ban álló végét a gép hátulján lévő vízbemenethez:

- 1. Helyezze be a szűrőtömítést a csatlakozóanyába úgy, hogy a lapos oldalával a vízbevezető tömlő felé nézzen.
- 2. Húzza meg szorosan a csatlakozóanyát.

Csatlakoztassa a vízbevezető cső egyenes végét a hidegvíz-ellátó csapjához:

- 1. Ha szükséges, csatlakoztassa a tömítéssel ellátott szűkítődarabot a vízcsaphoz.
- 2. Húzza meg szorosan a csatlakozóanyát.

#### 4.6.2 Csatlakoztassa a gépet a lefolyóhoz

- 1. Csatlakoztassa a könyökcsövet a szennyvízkivezető csőhöz.
- Csatlakoztassa a szennyvízkivezető tömlőt a könyökcsőhöz. Ha szükséges, kenje be zsírral vagy szappannal, hogy megkönnyítse a cső beillesztését a tömlőbe. Tömlőbilinccsel rögzítse a tömlőt a csőhöz.
- 3. Vezesse a szennyvíztömlő másik végét a szennyvízlefolyóhoz.Ha szükséges, rövidítse le a tömlőt.

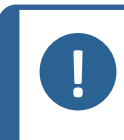

#### Megjegyzés

Győződjön meg arról, hogy a tömlő teljes hosszában lefelé, a szennyvízelvezető felé lejt.

Győződjön meg arról, hogy a szennyvízcsövön nincsenek éles hajlítások.

#### 4.6.3 Szerelje be a váltószelepet – Opcionális

- 1. Szerelje fel a vízkivezető tömlőt a gép vízkivezető csövére.
- Szerelje fel a vízkivezető tömlő másik végét a váltószelep From Tegramin jelzésű csövére.
- Szereljen fel egy 1,5 m (5 láb) hosszú tömlőt a Cooli jelzésű csőre, és vezesse a másik végét a recirkulációs hűtőegységhez.
- 4. Rögzítse a tömlőt tömlőbilincs segítségével.
- 5. Szerelje fel a másik 1,5 m (5 láb) hosszú tömlőt a **Drain** jelzésű csőre, a tömlő másik végét pedig vezesse a lefolyóba.
- 6. Rögzítse a tömlőt tömlőbilincs segítségével.

- 7. Csatlakoztassa a sűrítettlevegő tömlőt a gép sűrítettlevegő bemenetére, a másik végét pedig a váltószelep **Connect to Tegramin** jelzésű kimenetére.
- 8. Csatlakoztassa a dugaszt a gép hátulján található, Shift valve jelzésű aljzatba.

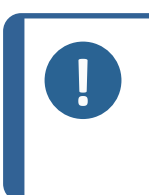

**Megjegyzés** Győződjön meg arról, hogy a tömlő teljes hosszában lefelé, a szennyvízelvezető felé lejt.

Győződjön meg arról, hogy a szennyvízcsövön nincsenek éles hajlítások. Ha szükséges, rövidítse le a tömlőt.

#### 4.6.4 A víz térfogatáramának beállítása

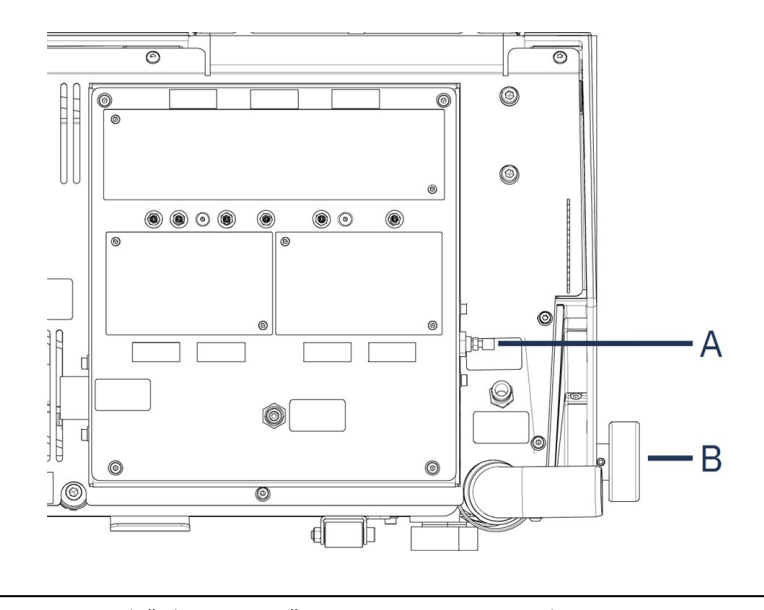

- A Fojtószelep, öblítővíz az OP-től B Vízszelep
- Használja a vízszelepet a csiszoláshoz használt hűtővíz térfogatáramának a beállításához.
- Használja a fojtószelepeket a csiszolókorong hűtéséhez és az OP utáni öblítéshez használt víz térfogatáramának a beállításához.

## 4.7 Recirkulációs egység

Az optimális hűtés érdekében szereljen a gépre recirkulációs hűtőegységet.

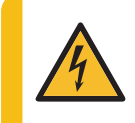

#### ELEKTROMOS VESZÉLY

A recirkulációs hűtőegység szivattyúját földelni kell. Győződjön meg arról, hogy az elektromos tápfeszültség megegyezik a szivattyú adattábláján feltüntetett feszültséggel.

A nem megfelelő feszültség károsíthatja az elektromos áramkört.

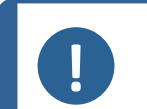

#### Megjegyzés

Mielőtt a recirkulációs egységet a géphez csatlakoztatja, elő kell készítenie azt a használatra. Lásd az egységre vonatkozó utasításokat.

#### Megjegyzés

Ha a gépet a vízellátáshoz és a recirkulációs hűtőegységhez is csatlakoztatja, akkor a lefolyóhoz tartozó váltószelepet is be kell szerelnie. Ennek elmulasztása a recirkulációs hűtőegység kiürülését vagy túlcsordulását eredményezheti.

#### 4.7.1 A recirkulációs hűtőegység csatlakoztatása a vízbemenethez

A recirkulációs hűtőegység csatlakoztatásához kövesse az alábbi lépéseket:

- 1. Szerelje fel a sárga kupakot (mellékelve) a fő vízellátás vízbemenetére.
- 2. Távolítsa el a gyorscsatlakozót a szivattyúval együtt szállított tömlő egyik végéről.
- Csúsztassa rá a tömlőbilincset a tömlőre, majd csatlakoztassa a gép hátulján lévő vízvisszavezető vízbemenethez. Húzza meg a tömlőbilincset.

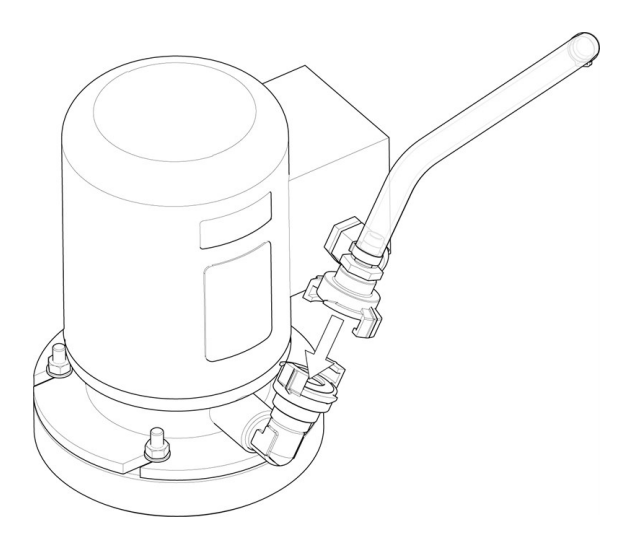

4. Csatlakoztassa a bemeneti tömlő másik végén lévő gyorscsatlakozót közvetlenül a hűtőegység-szivattyú kimenetéhez.

#### 4.7.2 A recirkulációs hűtőegység csatlakoztatása a vízkimenethez

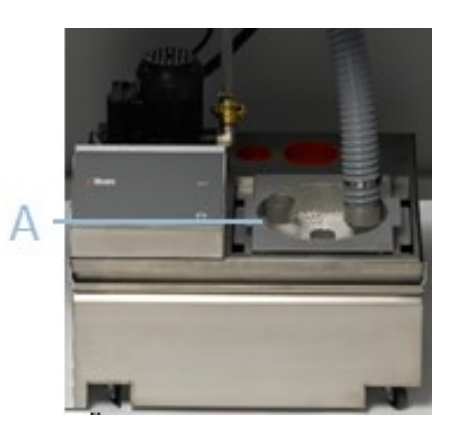

A Statikus szűrőegység

- 1. Csatlakoztassa a vízkivezető-tömlőt a vízkivezetőcsőhöz. Tömlőbilinccsel rögzítse a tömlőt.
- 2. Vezesse a tömlő másik végét a statikus szűrőegység tetején lévő konzol rögzítőnyílásába.
- 3. Győződjön meg arról, hogy a tömlő teljes hosszában lefelé, a szennyvízelvezető felé lejt.Ha szükséges, rövidítse le a tömlőt.

#### 4.7.3 A kommunikációs kábel csatlakoztatása

 Csatlakoztassa a recirkulációs hűtőegység vezérlődobozának kommunikációs kábelét a gép hátoldalán lévő aljzathoz.

## 4.8 Sűrített levegő

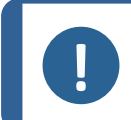

#### Megjegyzés

A gép folyamatos sűrítettlevegő-áramlást igényel a szabályozószelepen keresztül. A halk sziszegő hang nem jelenti azt, hogy levegő szivárog a rendszerből.

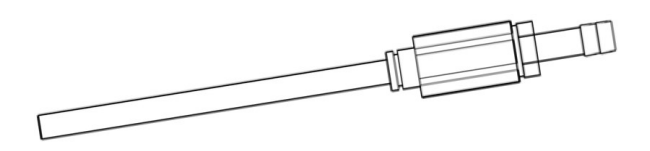

- 1. Szerelje fel az összekötőelemet a sűrítettlevegő-tömlőre.
- 2. Rögzítse az összekötőelemet a mellékelt tömlőbilinccsel.
- 3. Csatlakoztassa a levegőbevezető csövet a gyorscsatlakozóhoz.
- 4. Csatlakoztassa a tömlő másik végét a gép sűrítettlevegő-bemenetéhez.

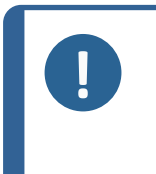

#### Megjegyzés

A légnyomásnak 6–10 bar (87–145 psi) értékűnek kell lennie.

A légáramlás legyen 3,5–4,0 l/perc (0.9–1,1 gal/perc).

Ajánlott levegőminőség: A betáplált levegőnek az ISO 8573-1 szabvány szerinti 5.6.4. vagy annál jobb osztályúnak kell lennie.

## 4.9 Külső elszívórendszer

Tegramin csak fedéllel.

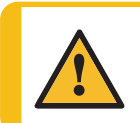

#### FIGYELMEZTETÉS

Alkohol-alapú szuszpenziókkal vagy kenőanyagokkal történő munkavégzéshez elszívórendszer szükséges.

Csatlakoztasson egy 50 mm (2") átmérőjű csövet a gép hátsó részén, a burkolaton lévő kimenethez, majd az elszívórendszerhez.

Minimum kapacitás:50 m<sup>3</sup>/óra (1766 láb<sup>3</sup>/óra) 0 mm-es (0") vízmérőnél.

## 4.10 Szerelje fel az adagolómodulokat

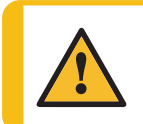

#### VIGYÁZAT

Ha alkohol alapú fogyóeszközökkel dolgozik, a csöveket a DP adagolómodulhoz mellékelt szilikon csövekre kell cserélnie. Lásd: Cserélje ki a csöveket **>** 69.

- 1. Távolítsa el a fedőlapot.
- Csúsztassa az adagolómodulokat a berendezés hátsó részén lévő megfelelő helyre, ahogy az alábbi képen látható.
- 3. Rögzítse a modulokat a mellékelt csavarokkal.
- 4. Csatlakoztassa a 90°-os rövid csövet és az átlátszó csövet a berendezés hátsó részén lévő csatlakozókhoz.
- 5. Vezesse át a hosszú csöveket a szivattyúkból a kenőanyagos/szuszpenziós palackokhoz, és csatlakoztassa őket a palack tetején lévő csatlakozóhoz.

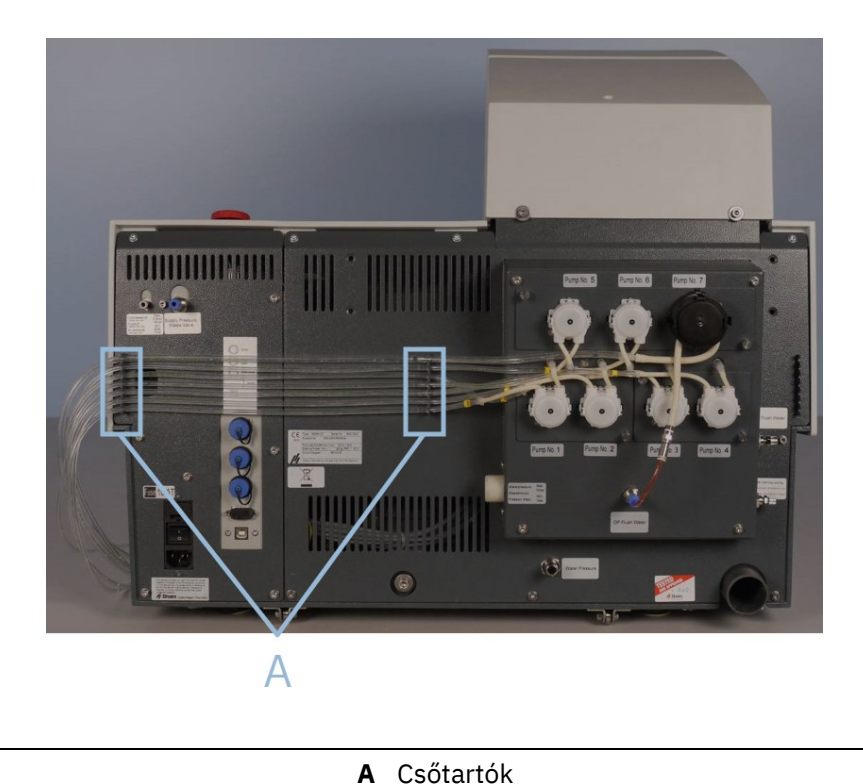

- 6. Helyezze a csöveket a csőtartóba.

#### **OP** adagolás

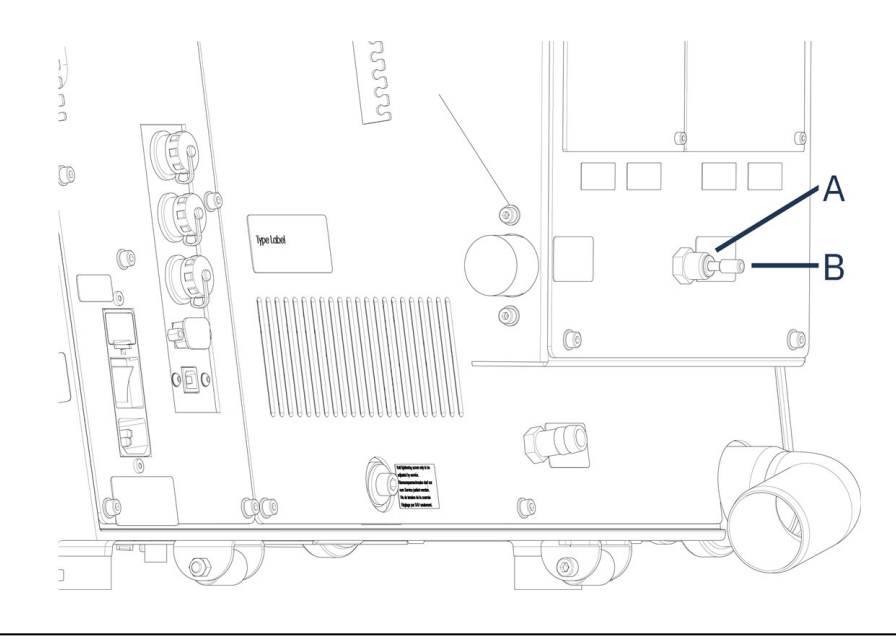

A OP öblítővíz csatlakozó

B Kupak

OP szivattyúval rendelkező modul felszereléséhez:

- 1. Nyomja befelé a csatlakozótárcsát, és távolítsa el a kék kupakot az OP öblítővíz csatlakozójáról.
- 2. Vezesse ki a csöveket az OP szivattyúból (Pump No. 7).
- 3. Nyomja befelé meg a csatlakozótárcsát.
- 4. Helyezze a csövet a csatlakozóba.

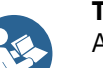

Tipp

A(z) 2 DP adagolómodulokból származó csövek 1/3-as vagy 2/4-es számmal rendelkeznek.

Az adagolómodulok behelyezési pozíciójának függvényében, kérjük, távolítsa el a nem egyező számokat a cső mindkét végén.

## 4.11 A mintakészítő tárcsa felszerelése

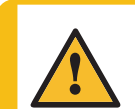

#### VIGYÁZAT

Győződjön meg arról, hogy a(z) MD-Disc teljesen száraz, mielőtt MD-felületet szerelne fel. Használjon egy ruhát a(z) MD-Disc szárításához.

#### Megjegyzés

Győződjön meg arról, hogy a mintakészítő tárcsa alsó oldalán lévő üreg és a gépen lévő kúpos csatlakozó tiszta.

Győződjön meg arról, hogy a szennyfogó-betét tiszta, és a leürítő megfelelően van elhelyezve.

#### Eljárás

 Helyezze a mintakészítő tárcsát óvatosan a hajtócsapra.Lassan forgassa, amíg biztonságosan nem rögzül.

## 4.12 Zaj

A hangnyomásszint értékével kapcsolatos információkért lásd ezt a részt: Műszaki adatok > 87.

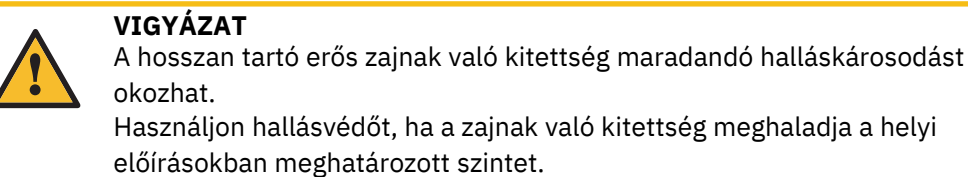

#### A működés közbeni zaj csökkentése

A különféle anyagok különböző zajjellemzőkkel rendelkeznek.

| Kézi mintakészítés        | A zaj csökkentése érdekében próbálja csökkenteni a mintát a<br>mintakészítő felülethez nyomó erőt. Előfordulhat azonban,<br>hogy a feldolgozási idő megnő.                  |
|---------------------------|----------------------------------------------------------------------------------------------------|
| Félautomata mintakészítés | A zaj csökkentése érdekében csökkentse a fordulatszámot<br>és/vagy a mintákat a mintakészítő felülethez nyomó erőt.<br>Előfordulhat azonban, hogy a feldolgozási idő megnő. |

## 5 Szállítás és tárolás

Ha a telepítés után bármikor mozgatnia kell a készüléket, vagy azt tárolni szeretné, javasoljuk, hogy tartsa be az alábbi irányelveket.

- Szállítás előtt biztonságosan csomagolja be az egységet. A nem megfelelő csomagolás károsíthatja a készüléket, és érvényteleníti a garanciát. Forduljon a Struers-szervizhez.
- Javasoljuk, hogy használja az eredeti csomagolást és szerelvényeket.

### 5.1 Szállítás

- 1. Alaposan tisztítsa meg a gépet és az összes tartozékot.
- 2. Kösse le a szuszpenziókat vagy kenőanyagokat, és gondoskodjon róla, hogy a csövek üresek legyenek.
- 3. Vegye ki a mintakészítő tárcsát.
- 4. Tegye fel a mozgatófej szállítási konzolját, és rögzítse a csavarral.
- 5. Válassza le az egységet a tápellátásról.
- 6. Válassza le a vízbemenetet és a vízkimenetet.

- 7. Válassza le a sűrítettlevegő-ellátást.
- 8. Válassza le a hűtőrendszert, ha van. Lásd az adott egységre vonatkozó utasításokat.
- 9. Helyezzen egy ruhát a tálba, hogy összegyűjtse a maradék vizet (ha van).
- 10. Távolítsa el a fröccsenésgátlót, a mintakészítő tárcsát és a szennyfogó betétet.
- 11. Használjon darut és két emelőhevedert a gép felemeléséhez.
- 12. Helyezze a hevedereket a gép alá úgy, hogy azok a lábak külső oldalán legyenek.
- Rendezze el a hevedereket és az emelőrudat az előírtak szerint, lásd: A gép megemelése 
   18.
- 14. Vigye a készüléket az új helyére.

## 5.2 Hosszú távú tárolás vagy szállítás

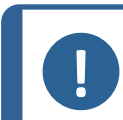

Megjegyzés

Javasoljuk, hogy minden eredeti csomagolást és szerelvényt őrizzen meg későbbi használatra.

- A gép szállításra való előkészítésével kapcsolatos információkat lásd Szállítás ► 29.
- Helyezze a gépet és a tartozékokat az eredeti csomagolásukba.
- Rögzítse a dobozokat egy raklapon hevederekkel.

#### Az új helyszínen

Győződjön meg arról, hogy az új helyen a szükséges szolgáltatások rendelkezésre állnak.

## 6 Konfigurálás

## 6.1 Készítse elő az eszközt

#### 6.1.1 Vezérlőpanel funkciói

#### VIGYÁZAT

Működés közben ne legyen a forgó alkatrészek közelében.

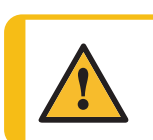

#### VIGYÁZAT

Amikor forgó alkatrészekkel szerelt gépeken dolgozik, ügyeljen arra, hogy ruhái és/vagy haja ne akadjon be a forgó alkatrészekbe.

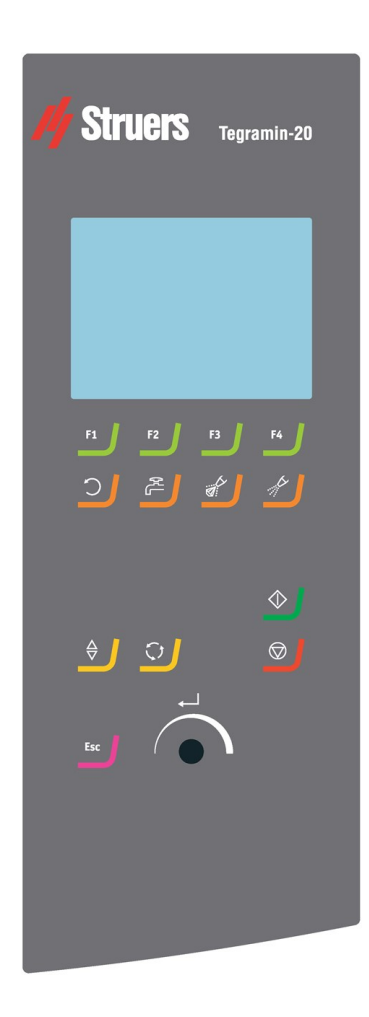

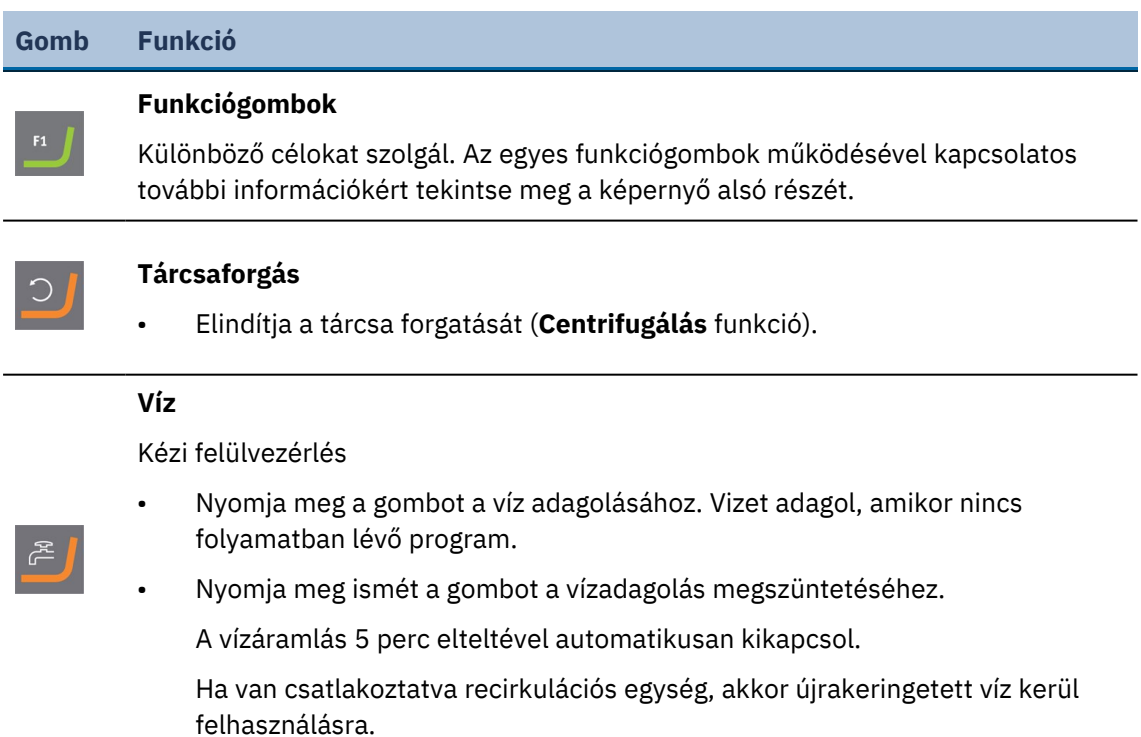

| Gomb  | Funkció                                                                                                    |
|-------|----------------------------------------------------------------------------------------------------|
|       | Kenőanyag                                                                                                    |
|       | Kézi felülvezérlés                                                                                                    |
|       | <ul> <li>Nyomja meg a gombot a kenőanyag adagolásához.</li> </ul>                                                              |
|       | <ul> <li>Nyomja meg a gombot a kenőanyag adagolásának leállításához.</li> </ul>                                                |
|       | Ez a gomb kizárólag akkor aktív, he telepítve van az adagolómodul.                                                             |
|       | Csiszolóanyag                                                                                                    |
|       | Kézi felülvezérlés                                                                                                    |
|       | <ul> <li>Nyomja meg a gombot a gyémántszuszpenzió adagolásához.</li> </ul>                                                     |
|       | <ul> <li>Nyomja meg a gombot a gyémántszuszpenzió adagolásának leállításához.</li> </ul>                                       |
|       | Ez a gomb kizárólag akkor aktív, he telepítve van az adagolómodul.                                                             |
|       | Leengedés/emelés                                                                                                    |
| ⇒     | Leengedi és felemeli a mintamozgató fejet.                                                                                     |
|       |                                                                                                    |
| r.    | Forgatás                                                                                                    |
|       | Elforgatja a mintamozgató lemezt.                                                                                              |
|       |                                                                                                    |
| Fsc 🛔 | Escape                                                                                                    |
| Est   | <ul> <li>Nyomja meg ezt a gombot az előző képernyőre való visszatéréshez vagy a<br/>funkciók/módosítások törlősébez</li> </ul> |
|       |                                                                                                    |
|       | Indítás                                                                                                    |
|       | Elindítja a mintakészítési folyamatot.                                                                                         |
|       |                                                                                                    |
|       | Leállítás                                                                                                    |
|       | Leállítja a mintakészítési folyamatot.                                                                                         |
|       |                                                                                                    |
|       | Forgathato/nyomogomb                                                                                                    |
| Ö     | INYomja meg a gombot a funkcio kivalasztásahoz.                                                                                |
|       | Forgassa el a gombot a beallitasok módosításához.                                                                              |
|       | Nyomja meg a gombot a módosított beállítások tárolásához.                                                                      |

### 6.1.2 A berendezés első indítása

• Kapcsolja be a berendezést a hátulján található főkapcsolóval.

#### Nyelv kiválasztása az első alkalommal

A berendezés első bekapcsolásakor a rendszer felkéri arra, hogy válassza ki a kívánt nyelvet. A forgatható/nyomógombbal válassza ki a nyelvet, és fogadja el a módosításokat.

| Select language |
|-----------------|
| English         |
| Deutsch         |
| Français        |
| Español         |
| 日本語             |
| 中文              |

#### A dátum és az idő beállítása

A forgatható/nyomógombbal válassza ki és állítsa be a dátumot és az időt.

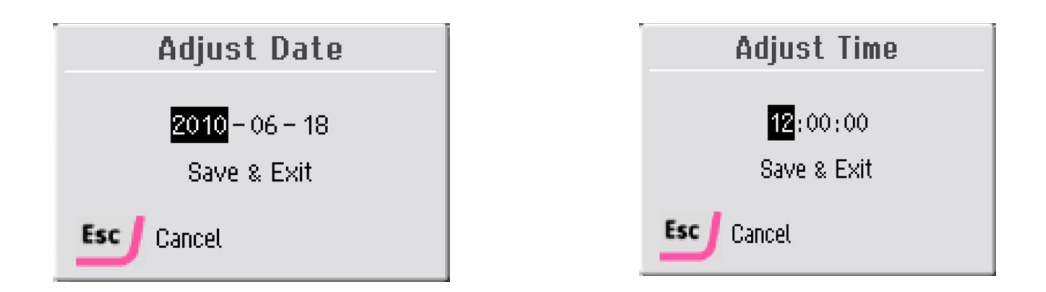

Válassza ki a(z) **Save & Exit** (Mentés és kilépés) lehetőséget a **Main menu** (Főmenü) felületre való visszatéréshez.

#### 6.1.3 A kijelző

A berendezés bekapcsolásakor a kijelzőn megjelenik a szoftver konfigurációja és verziója.

Indítás után a kijelző arra a képernyőre vált, amely a berendezés kikapcsolásakor legutóbb volt látható.

A kijelző két fő területre van felosztva:

| Options                     |               |
|-----------------------------|---------------|
| Option item                 | Settings      |
| Display brightness:         | 100 7         |
| Operation mode:             | Configuration |
| Auto continue mode:         | Off           |
| Keyboard sound:             | On            |
| Language:                   | English       |
| Grinding water source:      | Tap water     |
| Level measuring in bottles: | Yes           |
| Default value               |               |

- A Címsor: Ez a terület megmutatja, hogy Ön hol van a szoftveren belül.
- **B** Információs mezők: Ez a terület tájékoztatja Önt a címsorban jelzett folyamathoz kapcsolódó paraméterekről és értékekről.

#### Navigálás a kijelzőn

A vezérlőpanel gombjaival navigálhat a kijelzőn.

Lásd: Vezérlőpanel funkciói > 30.

#### 6.1.4 Hangjelzések

| Hang          | Leírás                                                                                             |
|---------------|----------------------------------------------------------------------------------------------------|
| Pövid cínezó  | Gomb megnyomásakor rövid hangjelzés jelzi, ha a rendszer<br>megerősítette a kiválasztást.          |
| κονία sipszo  | A hangjelzés be- és kikapcsolásához válassza a következőt:<br><b>Configuration</b> (Konfigurálás). |
| Hosszú sípszó | Gomb megnyomásakor hosszú hangjelzés jelzi, ha a gomb jelenleg<br>nem aktiválható.                 |
|               | Ez a hangjelzés nem kapcsolható ki.                                                                |

#### 6.1.5 Értékek szerkesztése

#### Numerikus értékek szerkesztése

| Options                     |               |
|-----------------------------|---------------|
| Option item                 | Settings      |
| Display brightness:         | 100 %         |
| Operation mode:             | Configuration |
| Auto continue mode:         | Off           |
| Keyboard sound:             | On            |
| Language:                   | English       |
| Grinding water source:      | Recirculation |
| Level measuring in bottles: | Yes           |
| Default value               |               |

1. Forgassa el a gombot a módosítani kívánt érték kiválasztásához.

| Options                     |               |
|-----------------------------|---------------|
| Option item                 | Settinos      |
| Display brightness:         | 100 🔷         |
| Operation mode:             | Configuration |
| Auto continue mode:         | Off           |
| Keyboard sound:             | On            |
| Language:                   | English       |
| Grinding water source:      | Recirculation |
| Level measuring in bottles: | Yes           |
| -                           | Ļ             |
| Default value               | <b>v v</b>    |

2. Nyomja meg a gombot az érték szerkesztéséhez. Egy görgethető ablak jelenik meg az érték mellett.

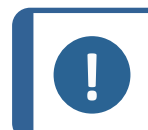

#### Megjegyzés

Ha csak két opció adott, a felugró menü nem jelenik meg. A gomb megnyomásával (Enter) válthat a 2 lehetőség között.

- 3. Forgassa a gombot a numerikus érték növeléséhez vagy csökkentéséhez, illetve két lehetőség közötti váltáshoz.
- 4. Nyomja meg a gombot az új érték elfogadásához. Ha megnyomja az Esc billentyűt, a módosítások visszaállnak az eredeti értékre.

#### Alfanumerikus értékek szerkesztése

| Options                     |               |
|-----------------------------|---------------|
| Option item                 | Settings      |
| Display brightness:         | 100 <b>%</b>  |
| Operation mode:             | Configuration |
| Auto continue mode:         | Off           |
| Keyboard sound:             | On            |
| Language:                   | English       |
| Grinding water source:      | Recirculation |
| Level measuring in bottles: | Yes           |
| Default value               | ~ ~           |

1. Forgassa el a gombot a módosítani kívánt szövegérték kiválasztásához.

| Options                     |               |
|-----------------------------|---------------|
| Ontion item                 | Settinos      |
| Display brightness:         | 100 %         |
| Operation mode:             | Configuration |
| Auto continue mode:         | -<br>Off      |
| Keyboard sound:             | Off           |
| Language:                   | English       |
| Grinding water source:      | Tap water     |
| Level measuring in bottles: | Yes           |
| Default value               |               |

2. Nyomja meg a gombot a 2 lehetőség közötti váltáshoz.

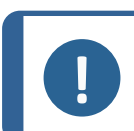

Megjegyzés

Ha kettőnél több lehetőség érhető el, egy felugró ablak jelenik meg. Forgassa el a gombot a megfelelő opció kiválasztásához.

 Nyomja meg az Esc billentyűt a lehetőség elfogadásához és az előző menübe való visszatéréshez, vagy forgassa el a gombot a menü egyéb beállításainak kiválasztásához és szerkesztéséhez.

## 6.2 A nyelv módosítása

- 1. A Main menu (Főmenü) menüben válassza ki: Configuration (Konfigurálás).
- 2. Válassza ki: **Options** (Beállítások).
3. Válassza ki: Language (Nyelv).

| Options                     |               |
|-----------------------------|---------------|
| Option item                 | Settings      |
| Display brightness:         | 100 %         |
| Operation mode:             | Configuration |
| Auto continue mode:         | Off           |
| Keyboard sound:             | On            |
| Language:                   | English       |
| Grinding water source:      | Recirculation |
| Level measuring in bottles: | Yes           |
| Default value               |               |

4. Nyomja meg a gombot a nyelvválasztó menü megnyitásához.

| 0          | 1:                  |         |
|------------|---------------------|---------|
|            | Select language     |         |
| Option ite | Fnolish             | ettings |
| Display br | Deutsch             | 100 %   |
| Operation  | Francoic            | uration |
| Auto conti | Français<br>Esnañol | Off     |
| Keyboard   |                     | Off     |
| Language:  |                     | English |
| Grinding w |                     | ) water |
| Level meas | uring in bottles:   | Yes     |
| Default va | lue 🚽 🚽             | ~       |

- 5. Válassza ki a használni kívánt nyelvet.
- 6. Nyomja meg a gombot a választása nyugtázásához.
- 7. Nyomja meg az Esc gombot a(z) **Configuration** (Konfigurálás) menühöz való visszatéréshez.

## 6.3 Módosítsa a beállításokat

Szükség esetén több beállítást is módosíthat, pl. **Display brightness** (Kijelző fényereje) vagy **Keyboard sound** (Billentyűhang).

#### Eljárás

- 1. A Main menu (Főmenü) menüben válassza ki: Configuration (Konfigurálás).
- 2. Válassza ki: **Options** (Beállítások).

- 3. Módosítsa a kívánt beállításokat.
- 4. Nyomja meg a gombot a választása nyugtázásához.
- 5. Nyomja meg az Esc gombot a(z) **Configuration** (Konfigurálás) menühöz való visszatéréshez.

# 6.4 Üzemmód

A működési módban 3 különböző felhasználói szint közül választhat:

- Production (Termelés): Kiválaszthatja és megtekintheti a módszereket, de nem szerkesztheti azokat.
- Development (Fejlesztés): Kiválaszthatja, megtekintheti és szerkesztheti a módszereket.
- **Configuration** (Konfigurálás): Kiválaszthatja, megtekintheti és szerkesztheti a módszereket. A palackokat is konfigurálhatja.

#### A működési mód módosítása

- 1. A Main menu (Főmenü) menüben válassza ki: Configuration (Konfigurálás).
- 2. Válassza ki: **Options** (Beállítások).
- 3. Válassza ki: **Operation mode** (Üzemmód).
- 4. Válassza ki: Pass code (Belépési kód).

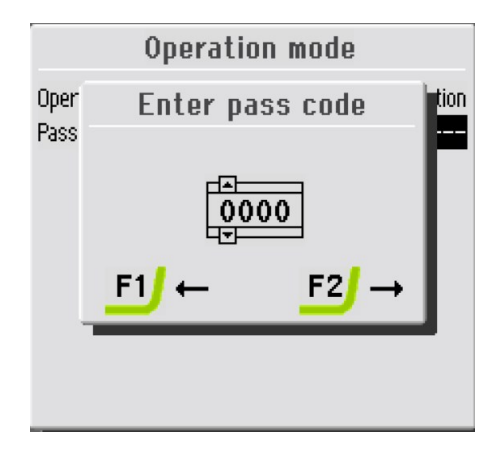

- 5. Az F1 és F2 gombokkal balról jobbra mozoghat, a gombbal pedig a számjegyek között válthat.
- Adja meg az aktuális belépési kódot.
   Az alapértelmezett belépési kód: 2750.
- 7. Módosítsa a belépési kódot a kívánt számjegyekre.

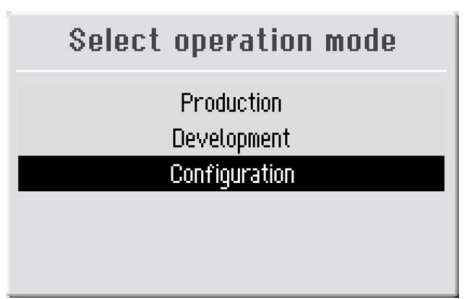

- 8. A gomb segítségével válassza ki a(z) **Configuration** (Konfigurálás) lehetőséget.
- 9. Válassza ki a kívánt **Operation mode** (Üzemmód) elemet.
- 10. Nyomja meg a gombot a beállítások mentéséhez.

# 6.5 Új belépési kód

Új belépési kód létrehozása:

- 1. A Main menu (Főmenü) menüben válassza ki: Configuration (Konfigurálás).
- 2. Válassza ki: **Options** (Beállítások).
- 3. Válassza ki: Operation mode (Üzemmód).

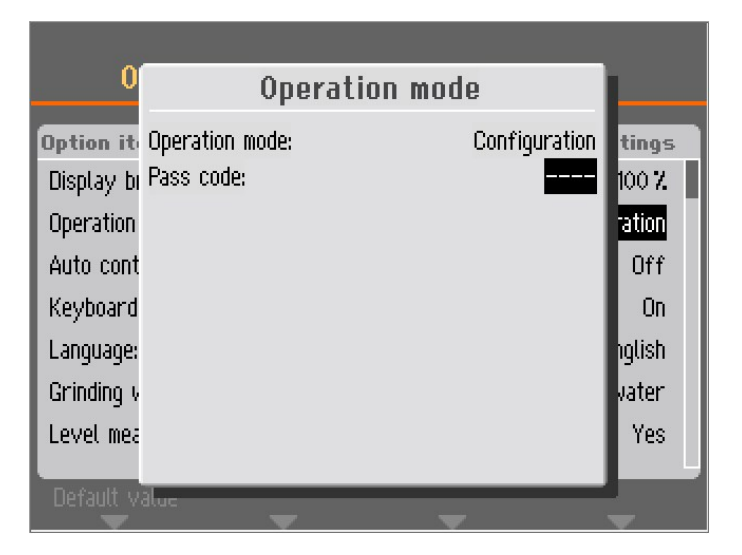

4. Válassza ki: **Pass code** (Belépési kód).

#### Megjegyzés

5 kísérlete van a megfelelő belépési kód megadására, amely után a rendszer zárolja a berendezést.

Indítsa újra a berendezést, és adja meg a megfelelő belépési kódot.

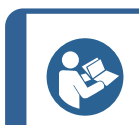

**Tipp** Jegyezze fel az új belépési kódot.

Tegramin-20

# 6.6 Palackkonfiguráció

A palackokat a kenőanyagokkal és a szuszpenziókkal kell konfigurálnia, mielőtt elkezdené használni a berendezést.

- 1. A Main menu (Főmenü) menüben válassza ki: Configuration (Konfigurálás).
- 2. Válassza ki: Bottle configuration (Palackkonfiguráció).

| Cor                  | nfiguration                 |
|----------------------|-----------------------------|
| 👸 Bot                | ttle configuration          |
| 🔊 Use                | er surface configuration    |
| g <sup>(2)</sup> Use | er suspension configuration |
| 🖉 Use                | er lubricant configuration  |
| 🕴 Opt                | tions                       |
|                      |                             |

A konfigurációs lehetőségek száma a berendezésre telepített szivattyúk számától függ (1–7).

- 3. Válassza ki az első palackot a gomb segítségével.
- 4. Nyomja meg a gombot a(z) **Suspension** (Szuszpenzió), **Lubricant** (Kenőanyag) vagy **None** (Egyik sem) (ha nincs adagoló palack csatlakoztatva) opciók közötti váltáshoz.

|     | Bottle configuration |                       |   |           |  |  |
|-----|----------------------|-----------------------|---|-----------|--|--|
| No. | Susp./Lub.           | Туре                  | _ | Remaining |  |  |
| 1   | Suspension           | DP-Suspension, P 15 µ | m | 200-250ml |  |  |
| 2   | None                 |                       |   | Disabled  |  |  |
| 3   | None                 |                       |   | Disabled  |  |  |
| 4   | None                 |                       |   | Disabled  |  |  |
| 5   | None                 |                       |   | Disabled  |  |  |
| 6   | None                 |                       |   | Disabled  |  |  |
| 7   | None                 |                       |   | Disabled  |  |  |
|     |                      |                       |   |           |  |  |
|     | -                    |                       |   | -         |  |  |

5. Válassza ki a megfelelő fogyóeszközt, és forgassa el a gombot a(z) **Type** (Típus) kiválasztáshoz.

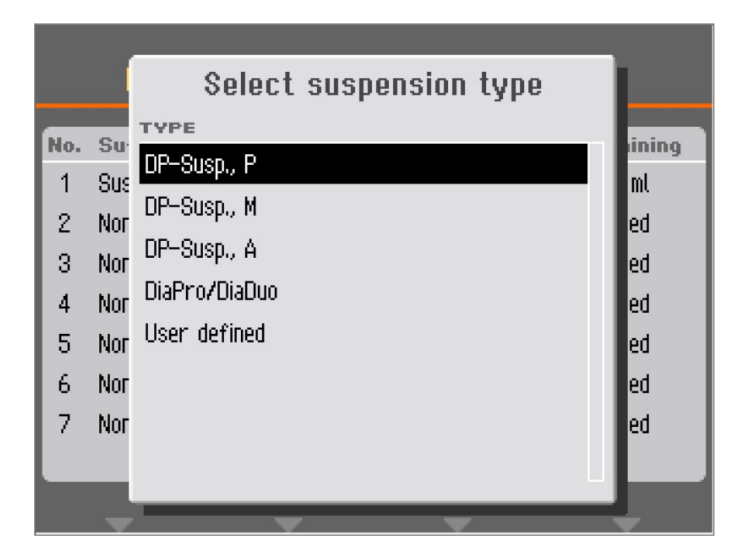

- 6. Válassza ki a felhasznált fogyóeszköz típusát.
- 7. Nyomja meg a gombot a választása mentéséhez.
- 8. Forgassa el a gombot a(z) **Remaining** (Hátralévő) menübe való belépéshez.

|                                        | Bottle                                                     | configuration                                                                                           |            |                                                                                            |
|----------------------------------------|------------------------------------------------------------|----------------------------------------------------------------------------------------------------|------------|--------------------------------------------------------------------------------------------|
| No.<br>1<br>2<br>3<br>4<br>5<br>6<br>7 | Suspension<br>None<br>None<br>None<br>None<br>None<br>None | Please estim<br>remaining vol<br>0-50ml<br>50-100ml<br>100-150ml<br>150-200ml<br>200-250ml<br>250-300ml | ate<br>ume | Remaining<br>O-SOM<br>Disabled<br>Disabled<br>Disabled<br>Disabled<br>Disabled<br>Disabled |
|                                        | -                                                          | -                                                                                                    | T          | -                                                                                          |

9. Válassza ki a fennmaradó térfogatot tükröző értéket, majd nyomja meg a gombot a beállítás mentéséhez.

Ehhez a funkcióhoz szükség van arra, hogy a(z) **Level measuring in bottles** (Szintmérés a palackokban) funkció beállítása **Yes** (Igen) legyen a(z) **Options** (Beállítások) menü **Configuration** (Konfigurálás) pontja alatt.

A felhasznált szuszpenzió vagy kenőanyag mennyisége a következő mintakészítések során automatikusan kiszámításra, valamint az egyes palackok fennmaradó térfogatából levonásra kerül. Üzenet jelenik meg, ha a számított térfogat túl alacsony lesz.

|     | Bottle co  | nfiguration           |           |
|-----|------------|-----------------------|-----------|
| No. | Susp./Lub. | Туре                  | Remaining |
| 1   | Suspension | DiaPro All/Lar.       | 400-450ml |
| 2   | Suspension | DiaPro Largo          | 350-400ml |
| 3   | Suspension | DiaPro Plus           | 450-500ml |
| 4   | Suspension | DiaPro Nap-B          | 250-300ml |
| 5   | Suspension | DP-Suspension, P 🌡 µm | 350-400ml |
| 6   | Lubricant  | DP-Lubricant, Blue    | 350-400ml |
| 7   | Suspension | OP-S                  | 850-900ml |
|     |            |                       |           |
|     | -          | * *                   | -         |

- 10. Ismételje meg az eljárást a többi szivattyúval.
- 11. Nyomja meg az Esc gombot, amíg vissza nem tér a(z) Main menu (Főmenü) felületére.

## 6.7 A mintakészítési folyamat beállítása

#### 6.7.1 Mintakészítési üzemmód kiválasztása

A mintakészítési üzemmódokból a(z) Main menu (Főmenü) felületén válogathat:

- Single specimen methods (Különálló mintára vonatkozó módszerek)
- Manual preparation (Kézi mintakészítés) (biztonsági fedéllel rendelkező Tegramin modellek esetében nem érhető el).

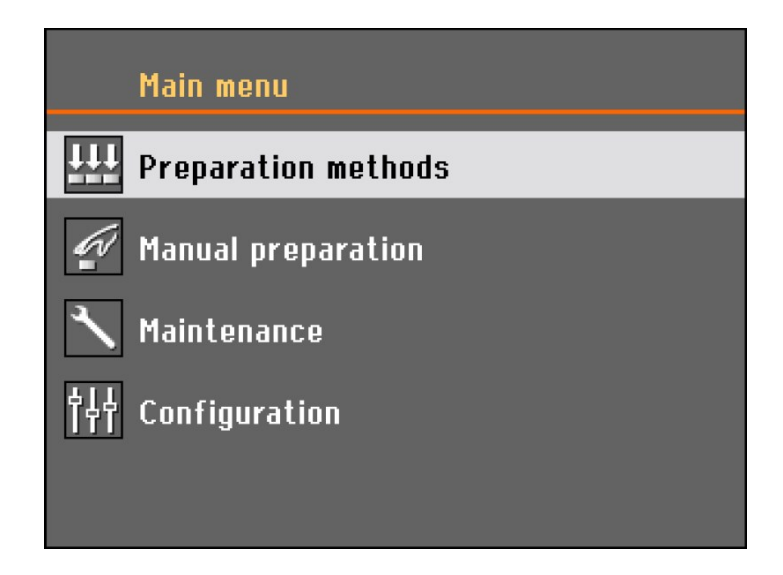

Válasszon ki egy mintakészítési üzemmódot, és nyomja meg a gombot.

| Method groups       | -     | _      | ÷.     |
|---------------------|-------|--------|--------|
| 🂋 Struers Metalog I | Guide |        |        |
| Group 01            |       |        |        |
| New group           |       |        |        |
|                     |       |        |        |
|                     |       |        |        |
|                     |       |        |        |
|                     |       |        |        |
|                     |       |        |        |
| -                   | -     | Delete | Rename |

- A módszerek felhasználó által meghatározott csoportokba rendezhetők.
- Minden csoport legfeljebb 20 különböző mintakészítési módszert tartalmazhat.
- Minden módszer legfeljebb 10 lépésből állhat.

A módszercsoportok tartalma azonos, függetlenül attól, hogy a(z) **Specimen holder methods** (Mintatartóra vonatkozó módszerek) vagy a(z) **Single specimen methods** (Különálló mintára vonatkozó módszerek)opciót választja-e.

Az egyik választékban létrehozott módszercsoport vagy módszer automatikusan létrejön a másik választékban is.

Az összes módszerparaméter pontosan azonos a módszer létrehozásakor meghatározott paraméterrel, az alkalmazandó erő kivételével. A különálló minta ereje és a mintatartó közötti arány 1:6, azaz 30 N a különálló minta üzemmódban 180 N lesz mintatartó üzemmódban, és ugyanez fordítva.

Ha azonban a későbbiekben olyan módszerparamétert módosít, mint például az idő vagy az erő, akkor a másik módszer nem frissül az új értékekkel. Ez lehetővé teszi a minta mérete és/vagy száma miatti egyedi módosításokat.

Ha módosítja egy módszerben a mintakészítő felületet vagy a szuszpenziót, akkor ez a másik módszerben is visszatükröződik.

#### 6.7.2 Mintakészítési módszer kiválasztása

1. Nyissa meg a **Single specimen methods** (Különálló mintára vonatkozó módszerek) menüt.

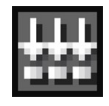

Single specimen methods (Különálló mintára vonatkozó módszerek)

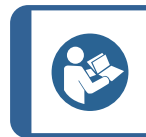

**Tipp** A jobb felső sarokban egy kis ikon jelzi a kiválasztott módszer típusát.

| Method groups           | + |
|-------------------------|---|
| 🏘 Struers Metalog Guide |   |
| New group               |   |
|                         |   |
|                         |   |
|                         |   |
|                         |   |
|                         |   |
|                         |   |
|                         |   |

2. Válasszon ki egy módszercsoportot.

| Met | thod groups 🕂<br>- 🎢 Struers Metalog Guide |
|-----|--------------------------------------------|
| 8   | Method A: MgAL; CuZn                       |
| ₿   | Method B: Cu; Ti                           |
| ₿   | Method C: Mild steel                       |
| ₿   | Method D: Cast iron                        |
| ₿   | Method E: 100 Cr 6                         |
| ₿   | Method F: WC/Co                            |
| ₿   | Method G: Ceramic                          |
| ₿   | Method X: AlSi                             |
|     |                                            |

3. Válasszon ki egy módszert.

| F | 🍂 Struers Meta | alog Guide     |             | +              |
|---|----------------|----------------|-------------|----------------|
|   | 📙 🔂 Method 4   | 4: MgAl; CuZn  |             |                |
|   | Surface        | Suspension     | Lub.        | Time/pm        |
| 1 | SiC-Pap. #320  |                | Water       | 1:00 min       |
| 2 | Largo          | DiaP. All/Lar. |             | 3:00 min       |
| 3 | Mol            | DiaP. Mol      |             | 5:00 min       |
| 4 | Chem           | OP-U           |             | 1:00 min       |
| 5 | New step       |                |             |                |
|   |                |                |             |                |
|   |                |                |             |                |
|   |                |                |             |                |
| C | opy step       | Insert step    | Delete step | Save functions |

4. Válasszon ki egy mintakészítési módszert.

#### 6.7.3 Mintakészítési módszer létrehozása

#### Módszercsoportok létrehozása

1. A(z) **Method groups** (Módszercsoportok) menüben válasszon ki a gombbal egy módszercsoportot.

| Method groups |   |        | #      |
|---------------|---|--------|--------|
| New method    |   |        |        |
|               |   |        |        |
|               |   |        |        |
|               |   |        |        |
| Change status | - | Delete | Rename |

2. Válassza ki: New method (Új módszer).

| L N | ew group<br>New method |            |      | +              |
|-----|------------------------|------------|------|----------------|
|     | Surface                | Suspension | Lub. | Time/pm        |
| 11  | New step               |            |      |                |
|     |                        |            |      |                |
|     |                        |            |      |                |
|     |                        |            |      |                |
|     |                        |            |      |                |
|     |                        |            |      |                |
|     |                        |            |      |                |
|     |                        |            |      |                |
|     |                        |            |      | Save functions |

3. Válassza ki: New step (Új lépés).

| └── New group<br>└── New method<br>└── <mark>Step No. 1 (New)</mark> |                         |
|----------------------------------------------------------------------|-------------------------|
| Surface & Dosing<br>MD-Piano 220                                     | 📶 On                    |
| 💶 40 N                                                               | 2:00 min                |
| Rotation speed & Direction                                           | S Co-rotation           |
| Previous step Next step                                              | New step Save functions |

A jellemző mintakészítési folyamatokhoz használt alapértelmezett beállítások már gyárilag ki vannak választva:

- A(z) **Step No. 1** (1. lépés) síkcsiszolási lépésre van tervezve.
- A(z) **Step No. 2** (2. lépés) finomcsiszolási lépésre van tervezve.
- A(z) **Step No. 3** (3. lépés) polírozási lépésre van tervezve.

| └── New group<br>└── New method<br>└── Step No. 1 (New) |                         |
|---------------------------------------------------------|-------------------------|
| Surface & Dosing                                        | ator 🗖 Op               |
| 40 🜩                                                    | 3:00 min                |
| Rotation speed & Direction                              |                         |
| 🤶 300 rpm 🛛 🖳 150 rpm                                   | 🔄 Co-rotation           |
|                                                         | New step Save functions |

- 4. Válassza ki a módosítani kívánt paramétert.
- Módosítsa a gombbal a beállítást, majd nyomja meg a gombot az új beállítás megerősítéséhez, vagy nyomja meg az Esc gombot a módosítások elvetéséhez.

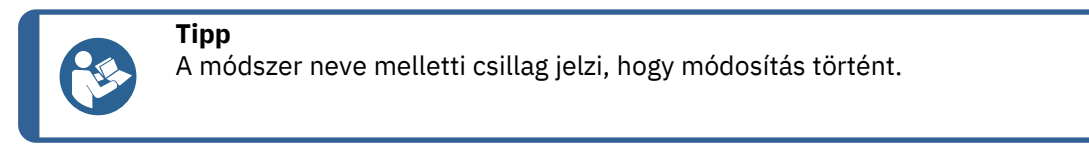

| └── New group<br>└── New method ★<br>└── Step No. 2 (No | ew)                         |
|---------------------------------------------------------|-----------------------------|
| Surface & Dosing                                        | 🕈 DiaPro All/Lar. 🛛 🔝 2 / 5 |
| 💶 40 N                                                  | 🕘 4:30 min                  |
| Rotation speed & Direct                                 | rion<br>rpm 🔄 Co-rotation   |
| Previous step Next st                                   | ep New step Save functions  |

6. Nyomja meg az F3 **New step** (Új lépés) gombot.

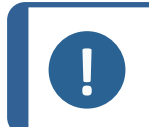

#### Megjegyzés

Az F3 **New step** (Új lépés) kizárólag az aktuális mintakészítési lépés legalább egy módosítása után érhető el.

| └── New group<br>└── New method *<br>└── Step No. 2 (New) |                        |
|-----------------------------------------------------------|------------------------|
| Surface & Dosing<br>MD-Allegro                            | iaPro All/Lar. 🗾 2 / 5 |
| 🛃 40 N                                                    | 🕘 4:30 min             |
| Rotation speed & Direction                                | Save functions         |
| 🧟 150 rpm 🛛 🛃 150 rpm                                     | Save method            |
| Previous step Next step                                   | Save method as         |

- 7. Amikor minden szükséges mintakészítési lépést létrehozott, illetve módosított, nyomja meg az F4 **Save** (Mentés) gombot.
- Válassza ki a(z) Save method (Módszer mentése) elemet a módszer aktuális névvel és módszercsoporttal való mentéséhez. Alternatívaként, válassza a(z) Save method as (Módszer mentése másként) elemet, és adjon meg egy új módszercsoportot, valamint egy új módszernevet.

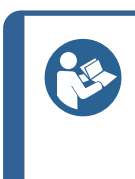

#### Tipp

Lépésről lépésre létrehozhat egy teljes mintakészítési módszert. Az egyszerűbb módszer azonban egy már meglévő mintakészítési módszer módosítása lenne. Minden létező mintakészítési módszer módosítható, beleértve a **Struers Metalog útmutató** módszereit is.

#### 6.7.4 Mintakészítési módszer módosítása

- 1. Válassza ki a módosítani kívánt mintakészítési módszert.
- 2. Vegye végig a különböző mintakészítési lépéseket, és végezze el a szükséges beállításokat.

| New gri   | oup            | + <b>!</b> ! |
|-----------|----------------|--------------|
| ᆔᅆ        | Save method as |              |
| Surface ( | METHOD GROUP   |              |
| 🧿 MD-All  | New group      | 2/5          |
|           |                |              |
| Force &   |                |              |
| 🛃 240 N   |                |              |
|           |                | ns           |
| Rotation  |                |              |
| 🤮 150 rp  |                |              |
| Previous  | tep near-orep  |              |

| Text editor                                                                                      |                                                                                                  |  |  |
|--------------------------------------------------------------------------------------------------|--------------------------------------------------------------------------------------------------|--|--|
| Current text: New<br>Edited text: Met I                                                          | method<br>od 01                                                                                  |  |  |
| ABCDEFGHIJKLMNOP<br>abcdefghijklmnop<br>0123456789+-*/.,<br>ÀÁÂÃĂÇĐÞÈÉÊËÌÍÎÏ<br>àáâãăçðÞèééëìíîï | QRSTUYWXYZÆØÅ&#_<br>qrstuvwxyzæøåµ@\<br>:;=()<>[]{>'"!?%<br>ÑÒÓÔÕÖŠÙÚÛÜÝŸŽŒß<br>ñòóôõöšùúûüýÿžœf |  |  |
| Rename method, or accept suggested name.                                                         |                                                                                                  |  |  |
| <b>↓</b> →                                                                                       | Delete Accept text                                                                               |  |  |

3. Nyomja meg az F4 **Save functions** (Funkciók mentése) gombot és válassza a(z) **Save method as** (Módszer mentése másként) opciót a módszer más néven, illetve szükség esetén más csoportban való mentéséhez.

#### 6.7.5 Az adagolási szintek beállítása

Ha egy mintakészítési lépésben szuszpenziókat és/vagy kenőanyagokat használ, először ki kell választania a szuszpenzió vagy kenőanyag típusát, majd utána az adagolási szintet.

| └── Group 01<br>└── New method ★<br>└── Step No. 1<br>Surface & Dosing<br>◎ MD-Allegro | 🚰 DP-Suspension, P 9 μm<br>🛒 DP-Lubricant, Blue | A<br>2 / 5 B<br>2 / 8 |  |
|----------------------------------------------------------------------------------------|-------------------------------------------------|-----------------------|--|
| 🖳 50 N                                                                                 | 🕘 3:00 min                                      |                       |  |
| Rotation speed & Dir<br>🧟 150 rpm 🛛 🛃 19                                               | ection<br>50 rpm 🛛 🚬 Co-rotation                |                       |  |
| Previous step Nex                                                                      | t step New step S<br>V                          | Save functions        |  |
| A Előadagolás                                                                          | <b>B</b> A                                      | dagolás               |  |

#### Előadagolás

Az előadagolás az a szuszpenzió- vagy kenőanyag-mennyiség, amelyet a tényleges lépés megkezdése előtt felvisznek a felületre. Ez a paraméter a következőre állítható be: 0–10.

Ez egy kenőanyaggal kezelt felület biztosítására szolgál, hogy elkerülje az olyan sérüléseket, amelyek akkor keletkezhetnek, ha a minták száraz felületen vannak átvezetve.

Állítsa be az értékeket a felhasználási gyakoriság és a felület típusa alapján. Használjon alacsonyabb beállítást gyakran használt felületek, illetve magasabb értéket a csak időnként használt felületek esetében.

#### Adagolás

Az adagolási szint a mintakészítés során állandó marad. Ez a paraméter a következőre állítható be: 0–20.

Állítsa be ezt a paramétert a felület típusának megfelelően. A puha, bolyhos polírozókendők több kenőanyagot igényelnek, mint a kemény, sík polírozókendők vagy a finomcsiszoló tárcsák. A finomcsiszoló tárcsák alacsonyabb csiszolóanyag-adagolási szintet igényelnek, mint a polírozókendők.

#### 6.7.6 Mintakészítési módszer zárolása és feloldása

A zárolási módszerek a mintakészítési módszer véletlen módosításának vagy törlésének elkerülésére szolgálnak.

- 1. Nyissa meg a Method groups (Módszercsoportok) menüt.
- 2. Válassza ki a zárolni kívánt módszert.
- 3. Nyomja meg az F1 **Change status** (Állapot módosítása) gombot.

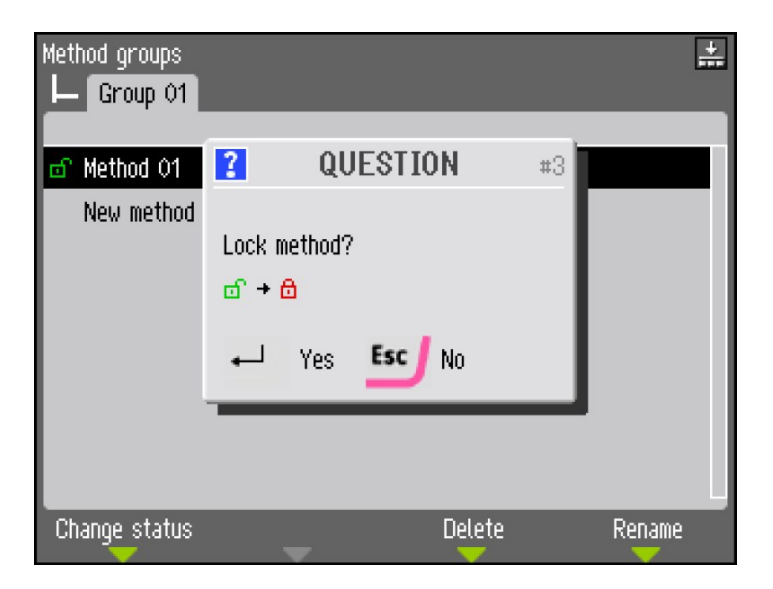

4. Nyomja meg a gombot a módszer zárolásához. A zöld nyitott lakat piros zárt lakatra változik.

| Method groups<br>L Group 01 |        | #      |
|-----------------------------|--------|--------|
| 🔒 Method 01                 |        |        |
| New method                  |        |        |
|                             |        |        |
|                             |        |        |
|                             |        |        |
|                             |        |        |
|                             |        |        |
| Change status               | Delete | Rename |

A módszer neve előtti lakatszimbólum állapota megváltozott, és azt mutatja, hogy ez egy zárolt módszer. Ez a módszer továbbra is módosítható, de a módosítások mentésekor csak a (z) **Save method as** (Módszer mentése másként) opció választható ki.

## 6.8 Funkciók visszaállítása

Előfordulhat, hogy bizonyos funkciókat vissza kell állítani a gyári beállításokra a(z) **Reset functions** (Funkciók visszaállítása) menü segítségével. Például olyan adagolómodulok cseréjekor, amelyek különböző szivattyúkonfigurációkkal rendelkeznek (pl. adagolómodul felszerelése 1 DP szivattyúval a 2 DP adagolómodul helyett).

1. A Main menu (Főmenü) menüben válassza ki: Maintenance (Karbantartás).

| Maintenance                           |
|---------------------------------------|
| 🚀 Cleaning of tubes                   |
| ♪ Cleaning of bowl                    |
| 🔜 Cleaning of specimen mover head     |
| ightarrow Calibration and adjustments |
| Reset functions                       |
| i Service information                 |

2. Válassza ki: Reset functions (Funkciók visszaállítása).

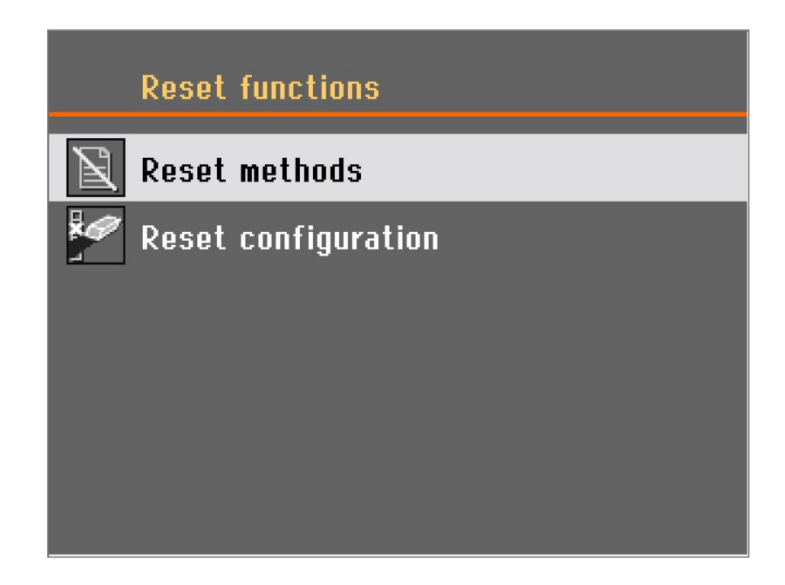

A(z) **Reset functions** (Funkciók visszaállítása) menüben a következő lehetőségek közül választhat:

- Reset methods (Módszerek visszaállítása)
- Reset configuration (Konfiguráció visszaállítása)

#### 6.8.1 Módszerek visszaállítása

A(z) **Reset methods** (Módszerek visszaállítása) képernyőn 2 különböző lehetőség közül választhat:

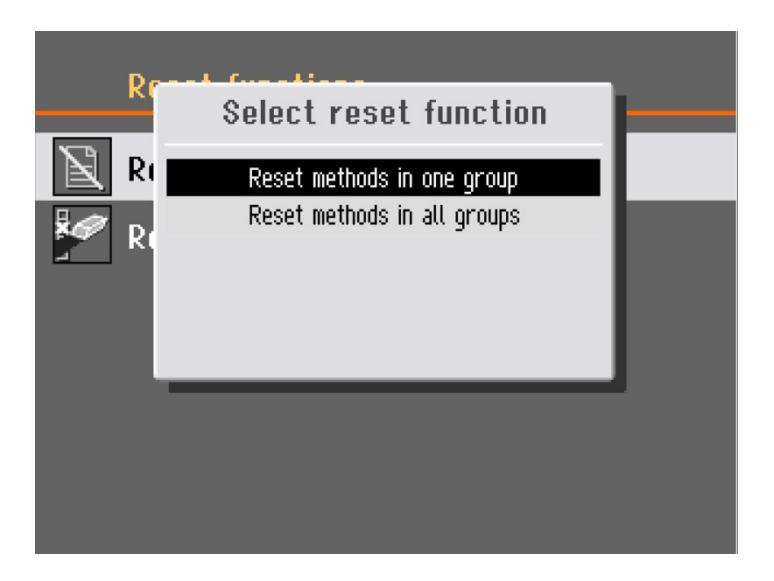

- Reset methods in one group (Módszerek visszaállítása egy csoportban)
- **Reset methods in all groups** (Módszerek visszaállítása minden csoportban) Válassza ki a visszaállítani kívánt funkciót.

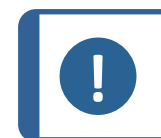

#### Megjegyzés

Ha visszaállítja a módszereket, azok törlődnek, és később már nem állíthatja vissza őket.

#### 6.8.2 Konfiguráció visszaállítása

A konfigurációs adatok alapértelmezett paraméterekre való visszaállításához:

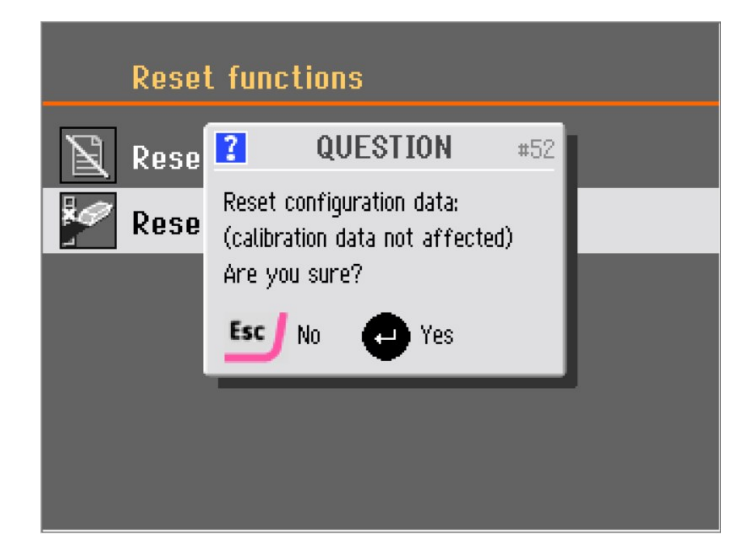

- 1. Válassza ki: Reset configuration (Konfiguráció visszaállítása).
- 2. Indítsa újra a berendezést.

Tipp

3. Konfigurálja újra a beállításokat.

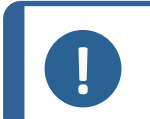

#### Megjegyzés

A konfigurációs adatok visszaállítása előtt ki, majd újból be kell kapcsolnia a berendezést.

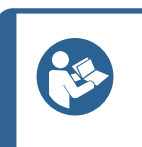

Javasoljuk, hogy a konfiguráció alaphelyzetbe állítása előtt jegyezze fel a(z) **Options** (Beállítások), illetve **Bottle configuration** (Palackkonfiguráció) menüben található testre szabott beállításait.

# 7 A készülék használata

# 7.1 A mintakészítési folyamat elindítása

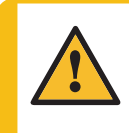

#### FIGYELMEZTETÉS

A kezelőnek el kell olvasnia a biztonsági óvintézkedéseket és a használati útmutatót, valamint a kézikönyvek vonatkozó szakaszait minden csatlakoztatott berendezésre és tartozékra vonatkozóan.

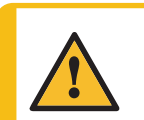

#### FIGYELMEZTETÉS

Amikor a tárcsa forog, ügyeljen arra, hogy a keze teljesen távol legyen a peremétől és a vízgyűjtő tálcától.

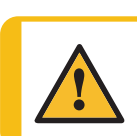

#### VIGYÁZAT

Mindig viseljen védőszemüveget, védőkesztyűt és egyéb ajánlott védőruházatot.

#### Tegramin fedél nélkül

- 1. Válasszon ki egy módszert.
- 2. Nyomja meg a Start gombot.

#### Tegramin fedéllel

- 1. Válasszon ki egy módszert.
- 2. Zárja le a fedelet.
- 3. Nyomja meg a Start gombot.

## 7.2 A folyamat leállítása

A folyamat automatikusan leáll a beállított mintakészítési idő lejártakor.

• Ha a folyamatot a beállított mintakészítési idő lejárta előtt kívánja leállítani, nyomja meg a Stop gombot.

# 7.3 A felpörgetés funkció

Használja a beépített centrifugálási funkciót:

- eltávolítás előtt a(z) SiC Foil/SiC Paper felületén lévő víz eltávolításához.
- a mintakészítő tárcsa vagy egy MD-Chem polírozókendő szárításához.

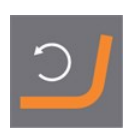

A felpörgetési funkció elindításához nyomja meg hosszan a Tárcsaforgatás gombot.

A felpörgetési funkció leállításához engedje el a Tárcsaforgatás gombot.

## 7.4 A mintamozgató

A mintamozgató mintamozgató lemezekkel használható egyetlen mintához.

#### 7.4.1 Szerelje fel a mintákat egy mozgatólemezre

- 1. Helyezze a mintákat az elülső furatokba.
- A vezérlőpanelen található Rotate (Forgatás) gombbal forgassa el 180°-kal a mozgatólemezt.
- 3. Ismételje ezt addig, amíg az összes furatot fel nem használta.

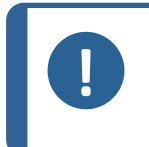

**Megjegyzés** A minta magassága 8 és 35 mm között legyen, és ne lépje túl a minta átmárőiánek 0.7-szeresét. Például egy 30 mm átmárőiű minta nem le

átmérőjének 0,7-szeresét. Például egy 30 mm átmérőjű minta nem lehet magasabb 21 mm-nél (30x0,7).

#### 7.4.2 Mintamozgató lemez behelyezése

- 1. Nyomja meg a Leengedés/emelés gombot annak ellenőrzéséhez, hogy a mintamozgató fej teljesen fel van-e emelve.
- 2. Lazítsa meg az imbuszcsavart a mozgatófejen egy 4 mm-es imbuszkulccsal.
- 3. Helyezze be a mintamozgató lemezt, és forgassa addig, amíg a két csap egy vonalba kerül.
- 4. Nyomja felfelé a mintamozgató lemezt, amíg a helyére nem kattan.
- 5. Engedje el a mintamozgató fejen lévő fekete gombot.Győződjön meg arról, hogy a mintamozgató lemez szilárdan rögzült.

#### 7.4.3 A mintamozgató fej leengedése

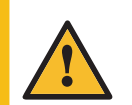

#### FIGYELMEZTETÉS

Tartsa távol a kezét a mintamozgató lemeztől, amikor leengedi a mintamozgatót.

Mintamozgató lemez használatakor a mintamozgató fej leengedéséhez:

 Nyomja meg az emelés/leengedés gombot a mintamozgató fej mintakészítésre kész pozícióba való leengedéséhez. A mintakészítő tárcsa és a mintamozgató lemez közötti távolságnak kb. 2 mm-nek kell lennie.

A távolság beállításához lásd: A mintamozgató lemez magasságának beállítása ► 56.

#### 7.4.4 A mintamozgató lemez magasságának beállítása

Main menu (Főmenü)

- 1. A Main menu (Főmenü) menüben válassza ki: Maintenance (Karbantartás).
- 2. Válassza ki: Calibration and adjustments (Kalibrálás és beállítások).

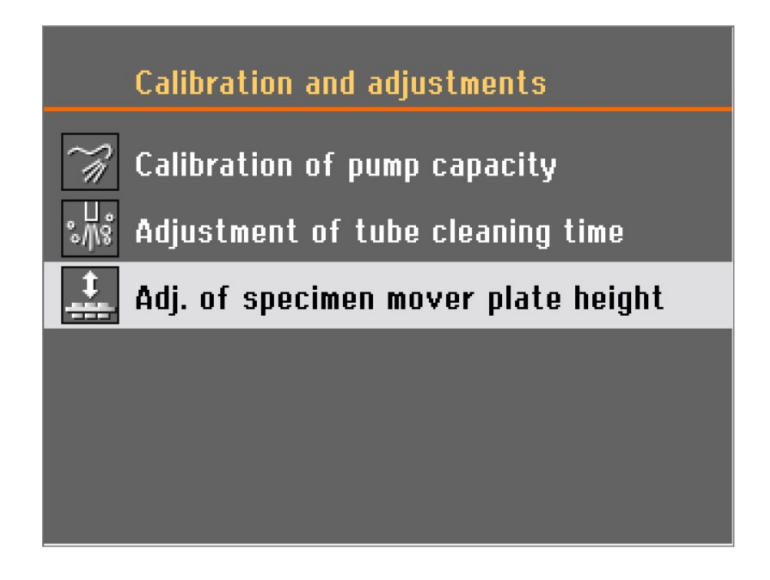

3. Válassza ki: **Adj. of specimen mover plate height** (A mintamozgató lemez magasságának beállítása).

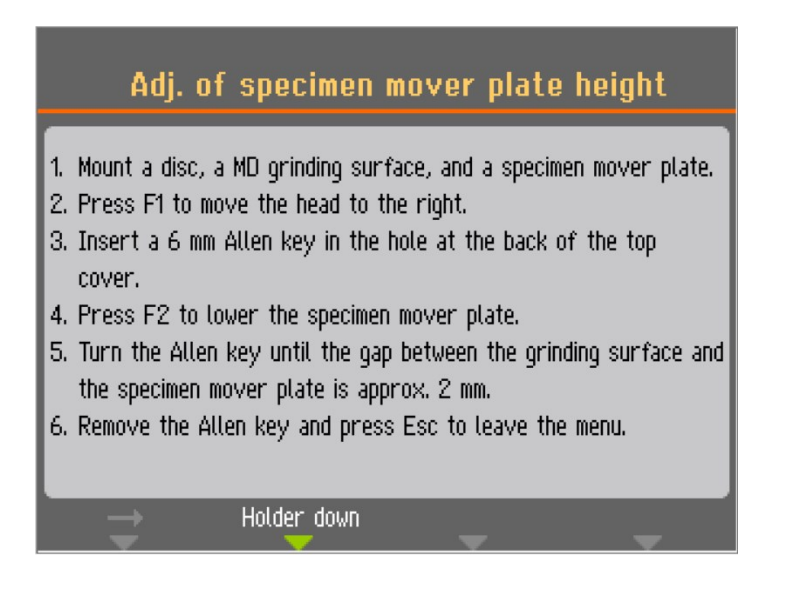

- 1. Szereljen fel egy tárcsát, egy MD-csiszolófelületet és egy mintamozgató lemezt.
- 2. Nyomja meg az F1 gombot a fej jobbra mozgatásához.
- 3. Helyezzen be egy 6 mm-es imbuszkulcsot a felső fedél hátulján lévő furatba.
- 4. Nyomja meg az F2 gombot a mintamozgató lemez leengedéséhez.
- 5. Forgassa el az imbuszkulcsot, amíg a csiszolófelület és a mintamozgató lemez közötti rés körülbelül 2 mm nem lesz.
- 6. Távolítsa el az imbuszkulcsot, és nyomja meg az Esc gombot a menüből való kilépéshez.
- 4. Kövesse a képernyőn látható utasításokat.
- 5. Forgassa el az imbuszkulcsot az óramutató járásával megegyező irányba a rés növeléséhez.

Forgassa el az imbuszkulcsot az óramutató járásával ellentétes irányba a rés csökkentéséhez.

| Adj. o                                                                                                    | f specimen mover plate height                                                                                                    |  |  |
|----------------------------------------------------------------------------------------------------|----------------------------------------------------------------------------------------------------|--|--|
| <ol> <li>Mount a disc,</li> <li>Press F1 to i</li> <li>Insert a 6 m<br/>cover.</li> <li>Press F2 to</li> <li>Turn the Alle<br/>the specimen.</li> </ol> | WARNING       #76       mover plate.         Please remember to remove the<br>Allen key, else the top cover<br>might be damaged.       the top         Ok       g surface and |  |  |
| 6. Remove the Allen key and press Esc to leave the menu.                                                                                                |                                                                                                    |  |  |

6. Ne felejtse el eltávolítani az imbuszkulcsot a berendezés használata előtt.

#### 7.4.5 Állítsa be a mintamozgató lemez vízszintes helyzetét

A mintamozgató lemez vízszintes helyzetének beállítása az előkészítő tárcsa felett:

- 1. Lazítsa meg a mozgatófej csavarját egy 4 mm-es imbuszkulccsal.
- 2. Mozgassa a mozgatófejet balra vagy jobbra a vízszintes helyzet beállításához.
- 3. Rögzítse a csavart, és ellenőrizze, hogy a mintamozgató fej biztonságosan van rögzítve.

A mintamozgató lemezt úgy pozicionálja, hogy a minták lógjanak túl 3-4 mm-rel az előkészítő tárcsa szélén.

#### 7.4.6 Ajánlások különálló minták csiszolásához

Ne használjon síkcsiszolást durva csiszolóanyagokkal különálló minták készítésekor. Általában ez szükségtelen, ráadásul a durva csiszolóanyagok használata egyenetlen mintákat eredményezhet.

Ha durva csiszolóanyagokkal kell csiszolnia, kövesse az alábbi ajánlásokat a minták síkmegtartásának javítása érdekében:

- A lehető legkisebb szemcseméretet használja (ne feledje, hogy ez megnöveli a teljes mintakészítési időt).
- Olyan beágyazó gyantát használjon, amelynek kopási ellenállása hasonló a minták kopási ellenállásához.
- A csiszolótárcsához és a mintamozgatóhoz egyaránt 150 ford./perc fordulatszámot használjon. Ha alacsonyabb fordulatszámot használ, akkor a tárcsán és a mintamozgatón egyaránt csökkentse a fordulatszámot.
- Alkalmazzon egy irányba forgatást. A tárcsa és a mintamozgató fej is az óramutató járásával ellentétes irányba forog.
- Kis leszorítóerőt alkalmazzon.
- A mintamozgató fejet úgy állítsa be, hogy a minták ne haladjanak át az előkészítő tárcsa közepén.
- Engedje le a mintamozgató lemezt, amennyire csak lehetséges, anélkül, hogy érintkezne a mintakészítési felülettel.

## 7.5 Kézi mintakészítés

Ha nem tud mintát készíteni szabványos mintamozgató lemez vagy mintatartó használatával, akkor manuálisan is készítheti azt.

Amikor kézi mintakészítést végez, tartsa a mintát a kezében, és határozottan nyomja rá a mintakészítő felületre a teljes felületén.

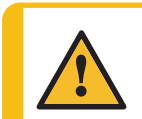

#### FIGYELMEZTETÉS

Viseljen megfelelő védőkesztyűt, hogy megvédje ujjait a csiszolóanyagoktól és a meleg/éles mintáktól.

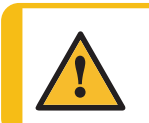

#### FIGYELMEZTETÉS

Amikor kézi csiszolást vagy polírozást végez, ügyeljen arra, hogy ne érintse meg a tárcsát.

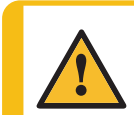

#### FIGYELMEZTETÉS

Ne próbálja levenni a mintát a tálcáról a lemez forgása közben.

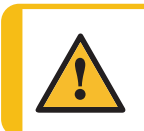

#### FIGYELMEZTETÉS

Amikor a tárcsa forog, ügyeljen arra, hogy a keze teljesen távol legyen a peremétől és a vízgyűjtő tálcától.

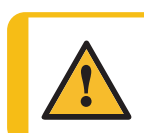

#### FIGYELMEZTETÉS

Mindig viseljen védőszemüveget, védőkesztyűt és egyéb ajánlott védőruházatot.

#### Eljárás

1. A Main menu (Főmenü) menüben válassza ki: Manual preparation (Kézi mintakészítés).

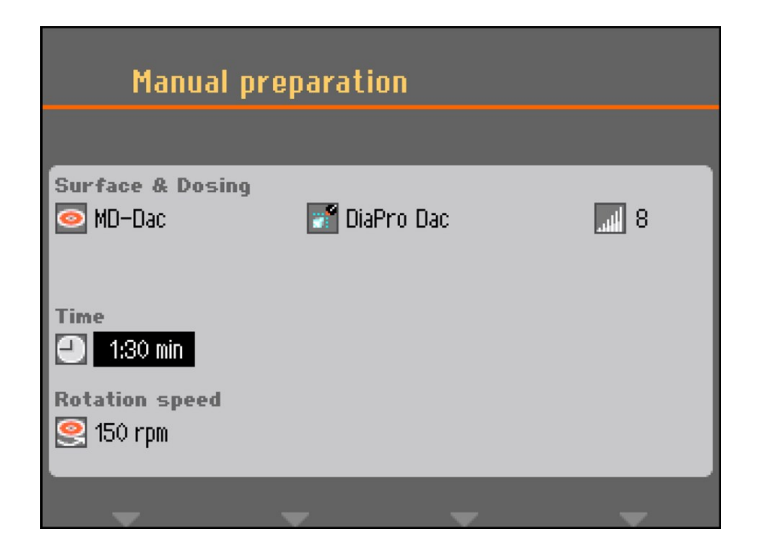

2. Állítsa be a paramétereket és a használni kívánt fogyóeszközöket.

| Manual pr                 | reparation   | Running |
|---------------------------|--------------|---------|
|                           |              |         |
| Surface & Dosing          | 🚮 DiaPro Dac | 8       |
| Time 1:19 mi              | n            |         |
| Rotation speed<br>ISO rpm |              |         |
| -                         |              | -       |

- 3. Nyomja meg a Start gombot.
  - A tárcsa az előre beállított sebességgel kezd forogni, és megkezdődik az adagolás.
  - A mintakészítés automatikusan leáll, amikor az előre beállított idő lejár.

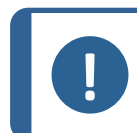

#### Megjegyzés

Ha az idő lejárta előtt le szeretné állítani a tárcsát és/vagy az adagolást, nyomja meg a Stop gombot.

# 8 Karbantartás és szerviz

A gép maximális üzemidejének és élettartamának eléréséhez megfelelő karbantartás szükséges. A karbantartás rendkívül fontos annak érdekében, hogy a gép folyamatosan biztonságos módon tudjon működni.

Az ebben a részben leírt karbantartási eljárásokat kizárólag szakképzett vagy képzésben részesült személyzet végezheti el.

#### A vezérlőrendszer (SRP/CS) biztonsággal kapcsolatos részei

A biztonsággal kapcsolatos alkatrészeket lásd a jelen kézikönyv "Műszaki adatok" részének "A vezérlőrendszer (SRP/CS) biztonsággal kapcsolatos részei" szakaszában.

#### Műszaki kérdések és pótalkatrészek

Ha műszaki kérdése van, vagy ha pótalkatrészeket rendel, adja meg a sorozatszámot és a feszültséget/frekvenciát. A sorozatszám és a feszültség a gép adattábláján van feltüntetve.

## 8.1 A berendezés tisztítása

#### 8.1.1 Általános tisztítás

A gép hosszabb élettartamának biztosítása érdekében nyomatékosan ajánljuk a rendszeres tisztítását.

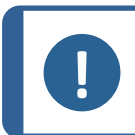

#### Megjegyzés

Ne használjon száraz ruhát, mivel a felületek nem karcállók. A zsírt és az olajat etanollal vagy izopropanollal távolíthatja el.

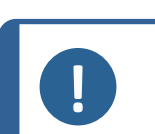

#### Megjegyzés

Ne használjon acetont, benzolt vagy hasonló oldószereket.

#### Ha a gépet hosszabb ideig nem használják

• Alaposan tisztítsa meg a gépet és az összes tartozékot.

## 8.2 Naponta

- Tisztítson meg minden elérhető felületet puha, nedves ruhával.
- Ellenőrizze a tálbetétet, és tisztítsa meg vagy dobja ki, ha tele van törmelékkel.

#### 8.2.1 A tál tisztítása

1. A Main menu (Főmenü) menüben válassza ki: Maintenance (Karbantartás).

| Cleaning of bowl                               |                  |   |  |
|------------------------------------------------|------------------|---|--|
| Time<br>O.30 min<br>Rotation speed<br>Solo rpm | Additional water |   |  |
| Start cleaning                                 |                  | _ |  |

- 2. Válassza ki: Cleaning of bowl (A tál tisztítása).
- 3. Állítsa be a tisztítási időt, a tárcsa fordulatszámát és szükség esetén a további vizet.
- 4. Nyomja meg az F1 gombot a tisztítási folyamat megkezdéséhez.

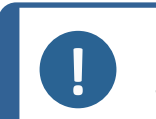

#### Megjegyzés

Ha tálbetétet használ, távolítsa el, mielőtt elindítaná a(z) **Cleaning of bowl** (A tál tisztítása) funkciót, hogy elkerülje a törmelék lefolyóba öblítését.

## 8.3 Hetente

- 1. Tisztítson meg minden elérhető felületet puha nedves ruhával és normál háztartási tisztítószerekkel.
- 2. Erőteljes tisztításhoz használjon Struers Cleaner tisztítószert.
- 3. Távolítsa el a mintakészítő csövet és a tálbetétet. Lásd: A tál tisztítása ► 60.
- 4. Távolítson el minden szennyeződést a leeresztő csőből.
- 5. Tisztítsa meg vagy cserélje ki a tálbetétet, és helyezzen be egy tisztát vagy egy újat.
- 6. Helyezze a mintakészítő lemezt a helyére.
- Tisztítsa meg a nyomástartó lábakat és a dugattyúkat úgy, hogy a mintákra és a mintatartóra fejt ki erőt. Lásd még:: A mintamozgató fej tisztítása ► 62.
- 8. A víz-/olajszűrő ürítése. Lásd még:: A víz/olaj szűrő ürítése > 63

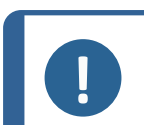

#### Megjegyzés

Ügyeljen arra, hogy ne ürítsen tisztítóvizet a recirkulációs egységbe (ha van).

#### Tegramin fedéllel vagy biztonsági fedéllel

• A fedelet vagy a biztonsági fedelet nedves, puha ruhával és háztartási, antisztatikus ablaktisztító szerrel tisztítsa meg.

#### 8.3.1 A csövek tisztítása

A csöveket tisztítsa hetente, vagy minden alkalommal, amikor módosítja vagy kicseréli a palackokat, hogy a maradék szuszpenzió vagy kenőanyag ne zavarja a mintakészítési folyamatot.

#### Eljárás

- 1. A Main menu (Főmenü) menüben válassza ki: Maintenance (Karbantartás).
- 2. Válassza ki: Cleaning of tubes (A csövek kitisztítása.).
- 3. Válassza az F4 gombot az összes használt cső kijelöléséhez.

Ha egyetlen csövet kell kijelölnie vagy a kijelölést törölnie, lépjen a kurzorral a megfelelő csőre, majd nyomja meg a gombot.

|                              | Cleaning of tubes     |        |        |
|------------------------------|-----------------------|--------|--------|
| No.                          | Susp./Lub. name       | Status | Select |
| 1                            | DiaPro All/Lar.       | Clean  | No     |
| 2                            | DiaPro Largo          | Clean  | No     |
| 3                            | DiaPro Dac            | Used   | Yes    |
| 4                            | DiaPro Dur            | Clean  | No     |
| 5                            | DP-Suspension, P 3 µm | Used   | Yes    |
| 6                            | DP-Lubricant, Blue    | Used   | No     |
| 7                            | OP-S                  | Clean  | No     |
|                              |                       |        |        |
| Start cleaning Select "Used" |                       |        |        |

- 4. Ha kijelölte a tisztítandó csöveket, válassza az F1 gombot a tisztítási folyamat elindításához.
- 5. A művelet befejezéséhez kövesse a képernyőn megjelenő utasításokat.

#### 8.3.2 A mintamozgató fej tisztítása

Használja a(z) **Cleaning of specimen mover head** (A mintamozgató fej megtisztítása.) leírást a mintákra erőt kifejtő lábak, valamint a különálló mintákhoz használt mintamozgató lemez lezárására szolgáló zárak tisztításához.

#### Eljárás

- 1. A Main menu (Főmenü) menüben válassza ki: Maintenance (Karbantartás).
- 2. Válassza ki: Cleaning of specimen mover head (A mintamozgató fej megtisztítása.).

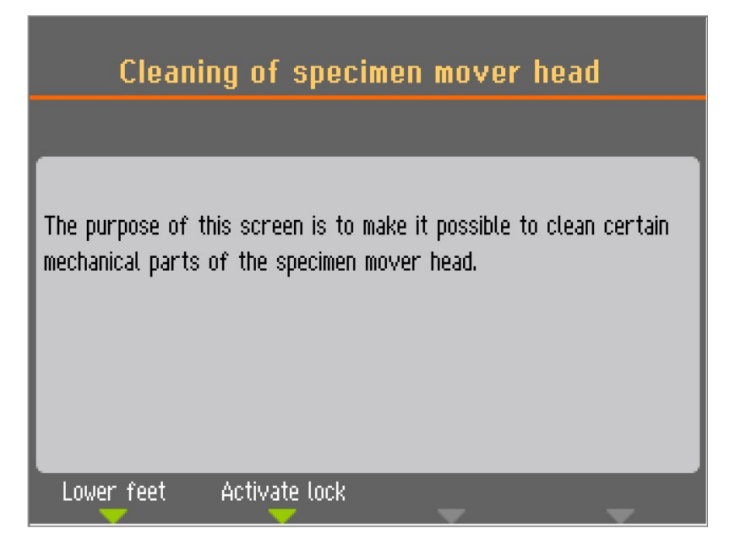

- 3. Válassza az F1 gombot a lábak leengedéséhez, és a dugattyúk tisztításához vagy kenéséhez.
- 4. Válassza az F2 gombot a zár aktiválásához.

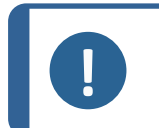

Megjegyzés

Soha ne erőltessen semmilyen mozgást. Ha az alkatrészek nem megfelelően mozognak, forduljon a Struers-szervizhez.

#### 8.3.3 A víz/olaj szűrő ürítése

A berendezés víz-/olajszűrővel van felszerelve, amely eltávolítja a felesleges vizet és olajat a sűrítettlevegő-rendszerből.

Ürítse ki rendszeresen a szűrőt.

#### Eljárás

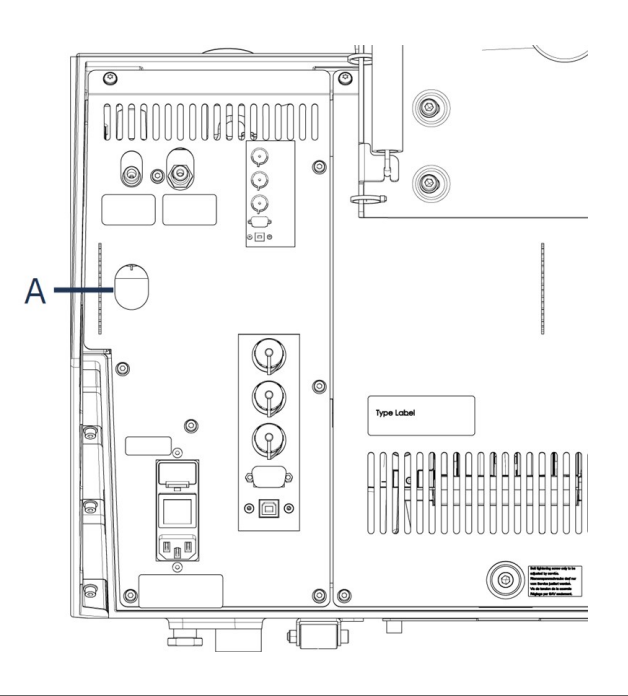

A Kiengedő kimeneti szelep

- 1. Keresse meg a kiengedő kimeneti szelepet a berendezés hátulján.
- Tartson egy rongyot a kioldószelep alá, és nyomja meg a szelepet a víz/olaj szűrő leürítéséhez.

## 8.4 Évente

#### 8.4.1 Ellenőrizze a biztonsági berendezéseket.

A biztonsági berendezéseket évente legalább egyszer ellenőrizni kell.

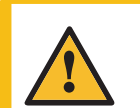

#### FIGYELMEZTETÉS

Ne használja a gépet hibás biztonsági eszközökkel. Forduljon a Struers-szervizhez.

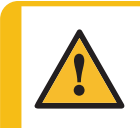

#### FIGYELMEZTETÉS

A biztonság szempontjából kritikus alkatrészeket legfeljebb 20 éves élettartam után ki kell cserélni. Fordulion a Structor szervízboz

#### Forduljon a Struers-szervizhez.

#### Megjegyzés

Tesztelést kizárólag szakképzett (elektromechanikus, elektronikus, mechanikus, pneumatikus stb.) szakember végezhet.

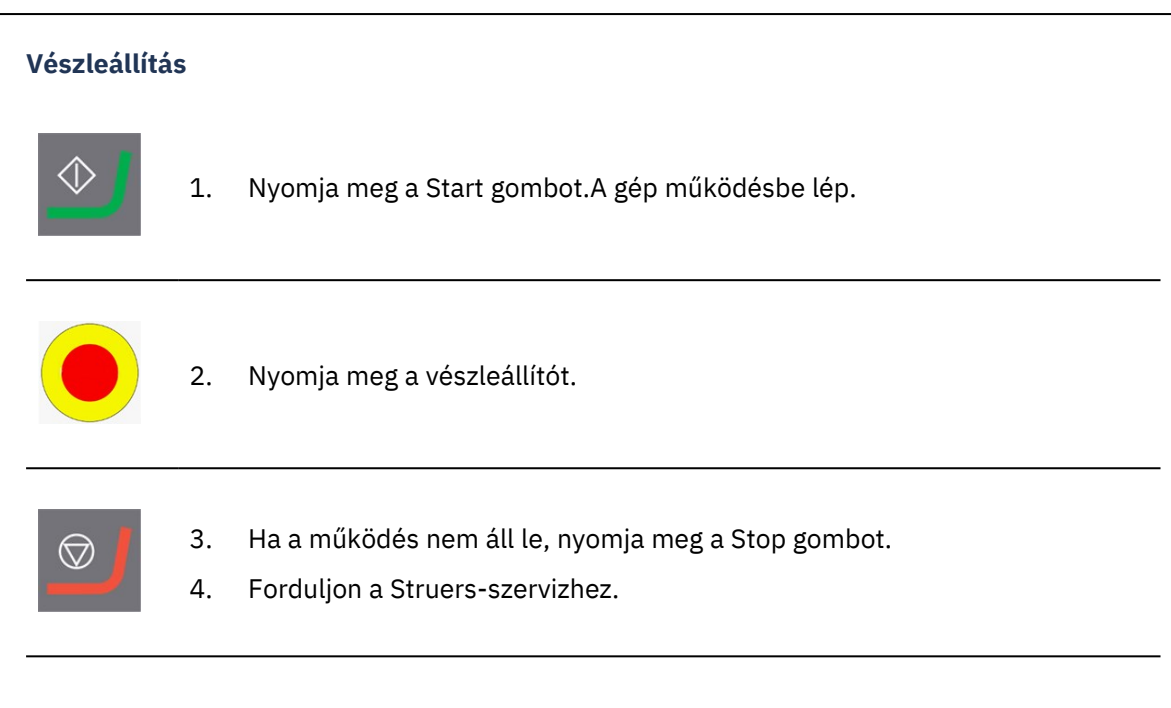

## 8.5 Ha szükséges

#### 8.5.1 Szivattyúteljesítmény kalibrálása

A mintakészítési felületre juttatott folyadék mennyisége idővel változhat. Minden szivattyút külön-külön kalibrálhat az állandó adagolási szint fenntartása érdekében.

A legnagyobb pontosság érdekében javasoljuk, hogy a szivattyú teljesítményét 3 havonta, valamint minden csőcsere alkalmával kalibrálja.

#### Eljárás

1. A Main menu (Főmenü) menüben válassza ki: Maintenance (Karbantartás).

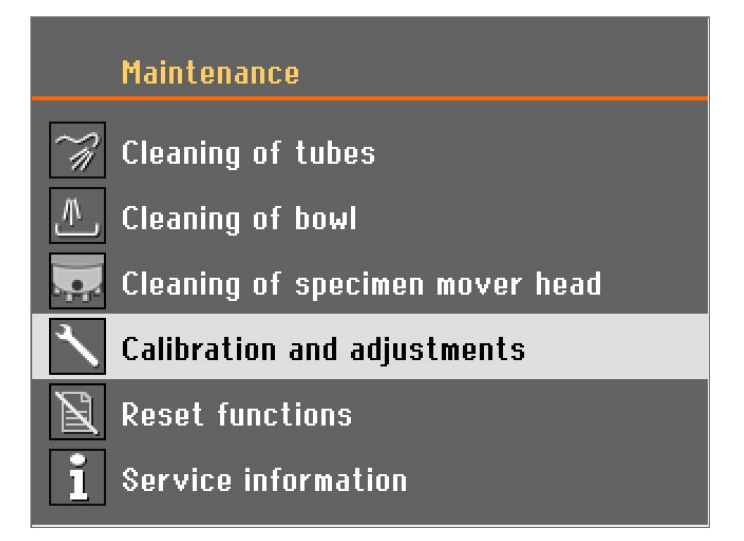

2. Válassza ki: Calibration and adjustments (Kalibrálás és beállítások).

|          | Calibration and adjustments         |
|----------|-------------------------------------|
| ~ĵį      | Calibration of pump capacity        |
| °∦8      | Adjustment of tube cleaning time    |
| <b>.</b> | Adj. of specimen mover plate height |
|          |                                     |
|          |                                     |
|          |                                     |

3. Válassza ki: Calibration of pump capacity (A szivattyú teljesítményének kalibrálása).

| Calibration      | af numn canacitu   |
|------------------|--------------------|
| Calibration      | л ришр сарастсу    |
| Calibration item | Calibration value  |
| 🛒 Dosing pump 1: | <b>53.0</b> ml/min |
| M Dosing pump 2: | 53.0 ml/min        |
| 📑 Dosing pump 3: | 53.0 ml/min        |
| 🛒 Dosing pump 4: | 53.0 ml/min        |
| 🌃 Dosing pump 5: | 53.0 ml/min        |
| 🛒 Dosing pump 6: | 53.0 ml/min        |
| 📝 Dosing pump 7: | 92.0 ml/min        |
| Pump time:       | 60 s               |
| Start            |                    |

- 4. Válassza ki a kalibrálni kívánt szivattyút.
- 5. Cserélje ki a palackot a kiválasztott szivattyúpozícióban egy vízzel teli tartályra, majd válassza az F1 lehetőséget a szivattyú elindításához.
- 6. Amikor a fúvókából kifolyó víz tiszta, nyomja meg az F1 gombot a szivattyú leállításához.
- 7. Helyezzen egy üres mérőhengert az adagolófúvóka alá. A legnagyobb pontosság érdekében mérje meg a mérőhengert.
- 8. Nyomja meg az F1 gombot a kalibrálási folyamat elindításához. A szivattyú 60 másodpercig fog üzemelni.
- 9. Amikor a szivattyú leáll, mérje meg a víz térfogatát a tartályban, vagy mérje meg újból a mérőhengert.

| Ci                                                                                         | libration of pump capacity                                        |                                                                                                    |
|--------------------------------------------------------------------------------------------|-------------------------------------------------------------------|----------------------------------------------------------------------------------------------------|
| Calibratic<br>Dosing<br>Dosing<br>Dosing<br>Dosing<br>Dosing<br>Dosing<br>Dosing<br>Dosing | Enter the reading from the<br>measuring glass<br>53.0 Save & Exit | ion value<br>3.0 ml/min<br>3.0 ml/min<br>3.0 ml/min<br>3.0 ml/min<br>3.0 ml/min<br>3.0 ml/min<br>3.0 ml/min |
| 🕘 Pump ti                                                                                  | me:                                                               | 0 s                                                                                                    |
| Stop                                                                                       | <b>.</b> .                                                        | -                                                                                                    |

10. Adja meg a mért vízmennyiséget, és erősítse meg az új értéket a(z) **Save & Exit** (Mentés és kilépés) opció kiválasztásával.

A berendezés a megadott érték alapján újraszámítja az adagolási szinteket.

11. Ha szükséges, ismételje meg a folyamatot a többi palackra vonatkozóan.

#### 8.5.2 A csőtisztítási idő beállítása

A berendezés fel van szerelve egy olyan funkcióval, amely meghatározza a cső teljes hosszának tisztításához szükséges időtartamot. Ezek az értékek a cső tisztítását követően a szuszpenzióval vagy kenőanyaggal történő feltöltéskor is használatosak. Ezért a tisztítási idők állíthatók, pl. ha a csöveket lerövidítették az adagolóegységek telepítését követően.

A csőtisztítási idő beállításához:

1. A Main menu (Főmenü) menüben válassza ki: Maintenance (Karbantartás).

|     | Maintenance                     |
|-----|---------------------------------|
| ~// | Cleaning of tubes               |
|     | Cleaning of bowl                |
|     | Cleaning of specimen mover head |
| く   | Calibration and adjustments     |
| X   | Reset functions                 |
| i   | Service information             |

2. Válassza ki: Calibration and adjustments (Kalibrálás és beállítások).

|          | Calibration and adjustments         |
|----------|-------------------------------------|
| ~        | Calibration of pump capacity        |
| °,∥,°    | Adjustment of tube cleaning time    |
| <u>.</u> | Adj. of specimen mover plate height |
|          |                                     |
|          |                                     |
|          |                                     |

3. Válassza ki: Adjustment of tube cleaning time (A csőtisztítási idő beállítása).

| Adjustment of tube cleaning               | time          |
|-------------------------------------------|---------------|
| Setup item                                | Settings      |
| Pump 1–6, time from empty to filled tube: | 9.0 s         |
| Pump 1–6, cleaning time:                  | <u>30.0</u> s |
| Pump 7, time from empty to filled tube:   | 17.0 s        |
| Pump 7, cleaning time:                    | 30.0 s        |
| Pump 7, time from T-pipe to nozzle:       | 9.0 s         |
|                                           |               |
|                                           |               |
|                                           |               |
| Default value                             | -             |

Time from empty to filled tubes (Az üres csövek feltöltéséig eltelt idő) - 1–6. szivattyú Növelje az időt, ha:

 A gyémántszuszpenziók vagy a kenőanyagok nem érik el az adagoló fúvókákat a tisztítási folyamat után, mielőtt elkezdi a mintakészítési lépést

#### Csökkentse az időt, ha:

 A gyémántszuszpenzió vagy a kenőanyag adagolása az előadagolás megkezdése előtt történik.

### Time from empty to filled tubes (Az üres csövek feltöltéséig eltelt idő)- 7. szivattyú Növelje az időt, ha:

 Az OP szuszpenzió nem éri el az adagoló fúvókát a tisztítási folyamat után, mielőtt elkezdi a mintakészítési lépést.

#### Csökkentse az időt, ha:

– Túl sok OP szuszpenzió lett adagolva az előadagolás megkezdése előtt.

#### Tisztítási idő

Beállíthatja az összes csőre vonatkozó tisztítási időt. A tisztítási idő meghatározza a szivattyú működésének idejét egy tisztítási ciklus alatt.

#### Idő a T-csőtől a fúvókáig - csak a 7. szivattyú

Beállíthatja a továbbá a T-csőtől, vagyis ahol az öblítéshez használt víz kerül hozzáadásra, a fúvóka eléréséig szükséges időt.

#### 8.5.3 Cserélje ki a csöveket

Ha alkoholalapú kenőanyagokat használ, a szivattyúkba szerelt Novoprene csövek idővel megkeményednek. A szilikon jobban ellenáll az alkoholnak.

A csöveket kicserélheti az egységhez mellékelt szilikon csőkészletre.

1. Válassza szét az adagolócsöveket a fehér csatlakozónál. A csatlakozónak mindig a berendezéshez csatlakoztatott csövön kell maradnia.

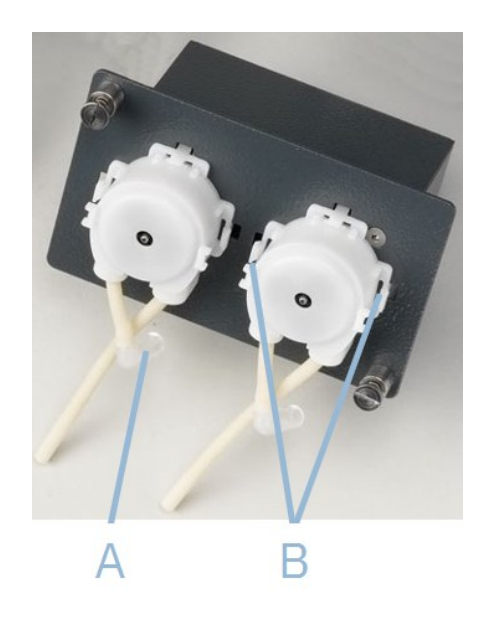

- 2. Válassza le a cső másik végét a berendezésről.(A)
- Nyomja meg a két fület a(z) (B) szivattyú alapzatán, majd távolítsa el a szivattyút a tengelyről.

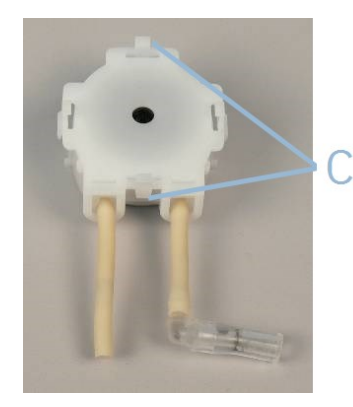

4. Nyomja meg a(z) (C) szivattyú két fülét, és távolítsa el az alsó fedelet.

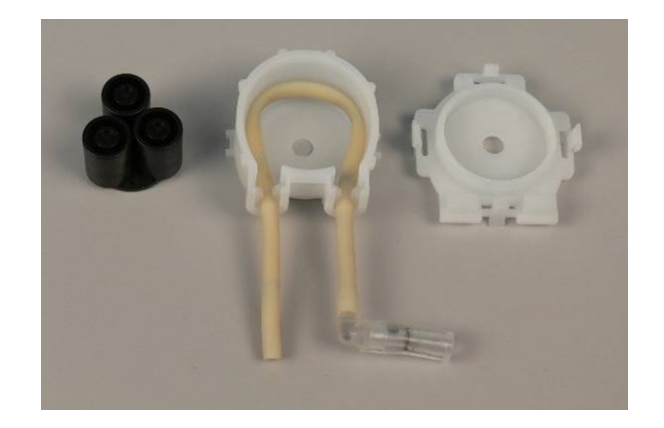

- 5. Távolítsa el a három görgőt.
- 6. Távolítsa el a Novoprene csövet.

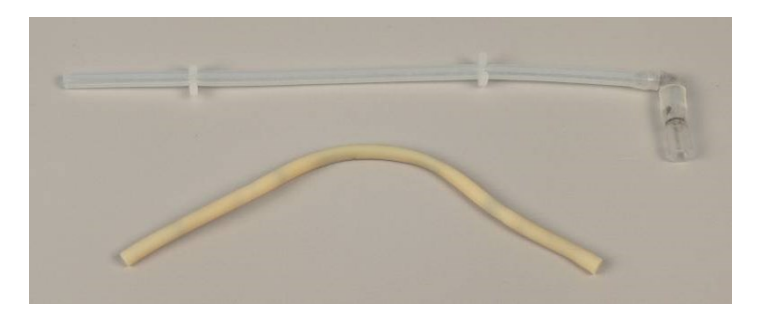

- 7. Jegyezze fel a távolságot a Novoprene tömlőn lévő két fehér kapocs között.
- 8. Helyezze át a fehér kapcsokat és a csatlakozót az új szilikon tömlőre.
- 9. Illessze az új csövet a házba, és szorosan nyomja a helyére.
- 10. Nyomja a három görgőt a szivattyúházba.

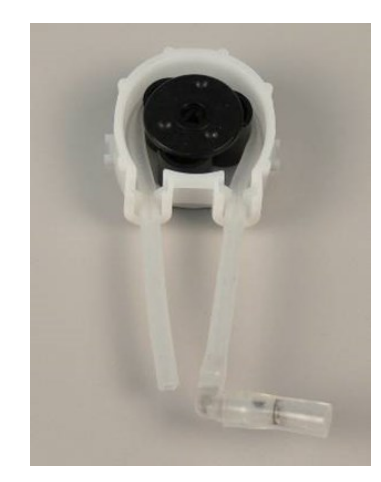

- 11. Szerelje vissza az alsó burkolatot.
- 12. Nyomja vissza a szivattyút a tengelyre.
- 13. Kösse vissza a csöveket.
- 14. Győződjön meg arról, hogy a tömlők megfelelően csatlakoznak, és a folyadékot a rendszer a berendezésbe szivattyúzza.

## 8.6 A Service information (Szervizelési információk) menü

A szervizelési információk nem szerkeszthető információk. A gép beállításai nem módosíthatók.

A szervizinformációk a Struers-szerviz segítségével felhasználhatók a berendezés távdiagnosztikájához.

A szervizelési információk csak angolul érhetők el.

Az indításakor megjelennek a képernyőn a gép teljes működési idejére és szervizelésére vonatkozó információk.

## 8.7 Pótalkatrészek

A biztonsággal kapcsolatos alkatrészeket lásd a jelen kézikönyv "Műszaki adatok" részének "A vezérlőrendszer (SRP/CS) biztonsággal kapcsolatos részei" szakaszában.

#### Műszaki kérdések és pótalkatrészek

Ha műszaki jellegű kérdése van, vagy ha pótalkatrészeket szeretne rendelni, adja meg a sorozatszámot és a gyártási évet. Ezek az információk a gép adattábláján találhatók.

További információkért vagy a pótalkatrészek elérhetőségének ellenőrzéséért forduljon a Struers szervizéhez. Az elérhetőségek ezen a címen találhatók: <u>Struers.com</u>.

## 8.8 Szerviz és javítás

A rendszeres szervizellenőrzést évente vagy 1500 üzemóránként javasoljuk.

A gép indításakor a kijelzőn a teljes üzemidő és a gép szervizinformációi jelennek meg.

1500 óra üzemidő után a kijelzőn megjelenik egy üzenet, amely emlékezteti a felhasználót, hogy szervizellenőrzést kell beütemeznie.

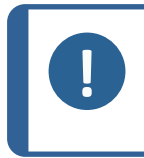

#### Megjegyzés

A szervizelést csak szakképzett szerelő (elektromechanikus, elektronikus, mechanikus, pneumatikus stb. szakember) végezheti. Forduljon a Struers-szervizhez.

# 9 Ártalmatlanítás

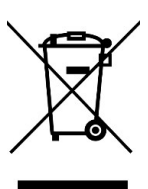

A WEEE-szimbólummal jelölt berendezések elektromos és elektronikus alkatrészeket tartalmaznak, ezért azokat nem szabad általános hulladékként kezelni.

A helyi hatóságoktól tájékozódjon a nemzeti jogszabályoknak megfelelő hulladékkezelési módról.

A fogyóeszközök és a recirkulációs folyadék ártalmatlanításánál tartsa be a helyi előírásokat.

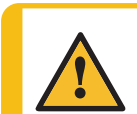

#### FIGYELMEZTETÉS

Tűz esetén figyelmeztesse a közelben tartózkodókat, a tűzoltókat és szakítsa meg a tápellátást. Használjon porral oltó tűzoltókészüléket. Ne használjon vizet.

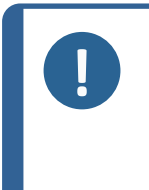

#### Megjegyzés

A recirkulációs folyadék adalékanyagot és vágási vagy köszörülési forgácsot fog tartalmazni.

Ne öntse a recirkulációs folyadékot csatornába kötött lefolyóba. Tartsa be a recirkulációs folyadékhoz használt forgács és adalékanyag kezelésére és ártalmatlanítására vonatkozó hatályos biztonsági előírásokat.

Kövesse nyomon, hogy milyen fémeket vágott vagy köszörült, illetve a keletkezett forgács mennyiségét.

Attól függően, hogy milyen fémet vágott vagy köszörült, lehetséges, hogy az elektropozitivitásban jelentősen eltérő fémekből származó fémforgácsok kombinációja kedvező feltételek mellett exoterm reakciókat eredményezhet.

#### Példák:

A következő példák olyan kombinációkat mutatnak be, amelyek exoterm reakciókat eredményezhetnek, ha ugyanazon a gépen történő forgácsolás vagy köszörülés során nagy mennyiségű forgács keletkezik, és ha kedvezőek a körülmények:

- Alumínium és réz.
- Cink és réz.
# **10 Hibakeresés**

### **10.1** Csiszolási és polírozási problémák

| Hiba                                                     | Ok                                                  | Teendő                                                                     |
|----------------------------------------------------------|-----------------------------------------------------|----------------------------------------------------------------------------|
| Zaj a motor indulásakor vagy a<br>forgóasztal nem forog. | A szű nom ológ foszos                               | A szíjat meg kell<br>feszíteni.                                            |
|                                                          | A Szij hem eleg leszes.                             | Forduljon a Struers-<br>szervizhez.                                        |
| A gép nem működik az                                     | A főkapcsoló ki van<br>kapcsolva.                   | Kapcsolja be a<br>főkapcsolót.                                             |
| indítókapcsoló megnyomásakor.                            | A (gép hátoldalán található)<br>biztosíték kiégett. | Cserélje ki a<br>biztosítékot.                                             |
|                                                          | Az elvezetőtömlő<br>összenyomódott.                 | Egyenesítse ki a<br>tömlőt.                                                |
| A víz nem ürül le.                                       | Az elvezetőtömlő eldugult.                          | Tisztítsa meg a tömlőt.                                                    |
|                                                          | Az elvezetőtömlő nem lejt<br>lefelé.                | Állítsa a tömlőt<br>egyenletes lejtésre.                                   |
|                                                          | A vízcsap el van zárva a<br>vízellátásnál.          | Nyissa meg a<br>vízellátást.                                               |
|                                                          | A beépített vízcsap el van<br>zárva.                | Nyissa meg a<br>vízellátást.                                               |
| Leáll a hűtővízellátás.                                  | A beépített vízcsap el van<br>tömődve.              | Tisztítsa meg a<br>vízcsapot.                                              |
|                                                          | A vízbemenetnél lévő szűrő el<br>van tömődve.       | Tisztítsa meg a szűrőt,<br>ehhez kizárólag sűrített<br>levegőt használjon. |
|                                                          | Rossz a szoftverbeállítás.                          | Ellenőrizze a<br>szoftverbeállításokat.                                    |
|                                                          | A beépített vízcsap el van<br>tömődve.              | Tisztítsa meg a<br>vízcsapot.                                              |
| Elégtelen vízáramlás.                                    | A vízbevezetésnél lévő szűrő<br>el van tömődve.     | Tisztítsa meg a szűrőt.                                                    |
|                                                          | Be kell állítani a vízszelepet.                     | Lásd: A víz<br>térfogatáramának<br>beállítása ► 24.                        |
| A hűtővíz leállítás után csöpög.                         |                                                     | A mágnesszelepet ki<br>kell cserélni.                                      |
|                                                          | niba van a magnesszeiepben.                         | Forduljon a Struers-<br>szervizhez.                                        |

| Hiba                                                   | Ok                                                       | Teendő                                                                                                    |
|--------------------------------------------------------|----------------------------------------------------------|----------------------------------------------------------------------------------------------------|
| Folyamatos, szabálytalan kopás                         | Kopott csatlakozó a<br>mintatartón/mintamozgató          | Ki kell cserélni a<br>csatlakozót.                                                                                                    |
| egy csiszoló/polírozó felületen.                       | lemezen vagy a berendezés<br>mintamozgató fején.         | Forduljon a Struers-<br>szervizhez.                                                                                                    |
| Az előkészítő tárcsa egyenetlenül<br>fut, vagy megáll. | Az erő túl nagy.                                         | Csökkentse az erőt.                                                                                                    |
| A mintakészítő tárcsa leáll.                           | A frekvenciaváltó leállította a<br>berendezést.          | Kapcsolja ki a gépet.<br>Várjon néhány percig,<br>ezután indítsa újra a<br>berendezést.                                                                    |
|                                                        |                                                          | Ha a hiba továbbra is<br>fennáll, forduljon a<br>Struers-szervizhez.                                                                                       |
|                                                        | A minták szélesebbek, mint a mintakészítő tárcsa sugara. | Használjon kisebb<br>mintákat.                                                                                                    |
| Egyenetlen minták.                                     | A minták áthaladnak a tárcsa<br>közepe felett.           | Állítsa be a mintatartó<br>vagy a mintamozgató<br>lemez vízszintes<br>helyzetét. Lásd: Állítsa<br>be a mintamozgató<br>lemez vízszintes<br>helyzetét ► 57. |

### **10.2** Hibaüzenetek

A hibákat a működés folytatása előtt ki kell javítani.

Nyomja meg az **Enter** gombot a hibajelzés/üzenet nyugtázásához.

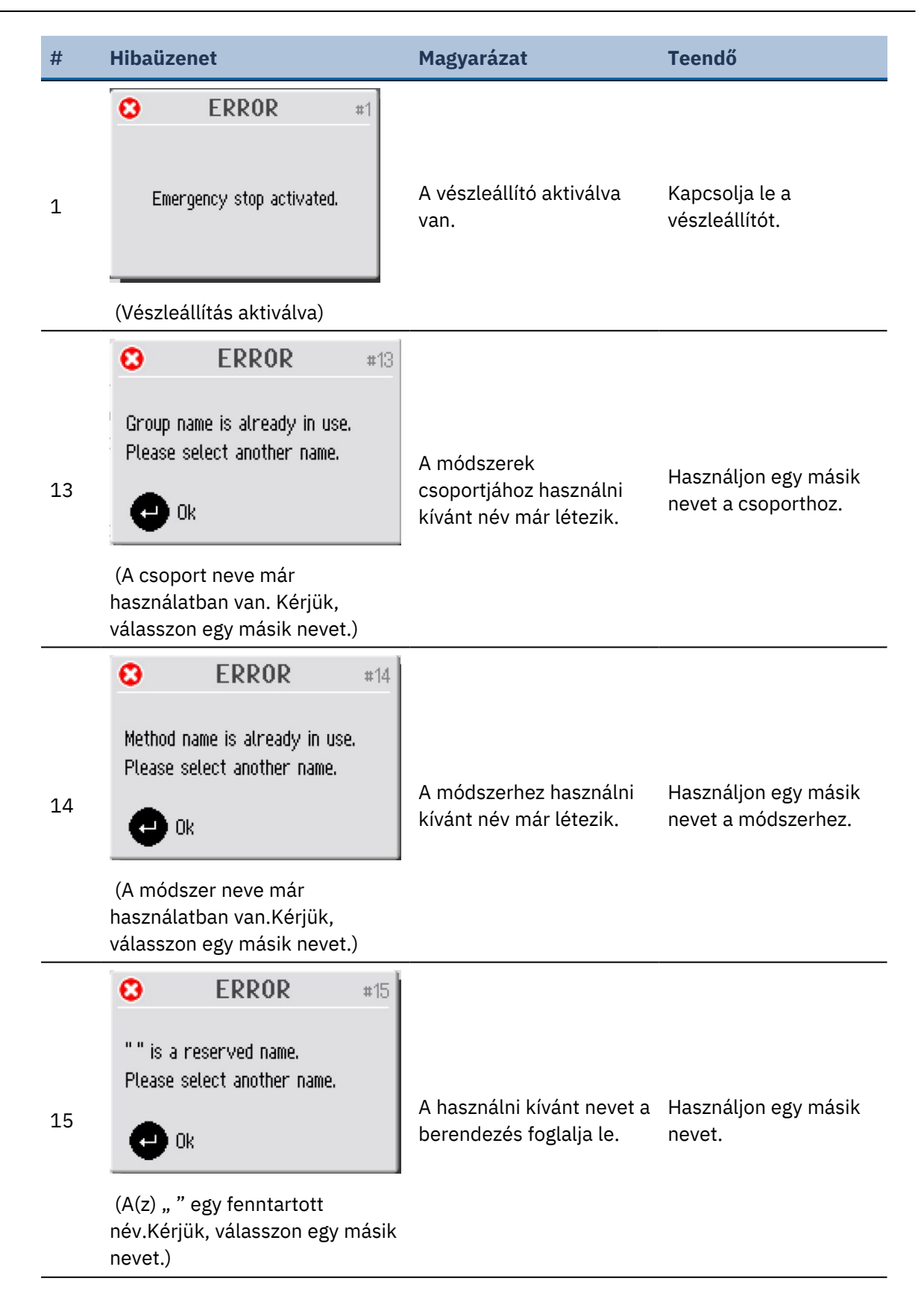

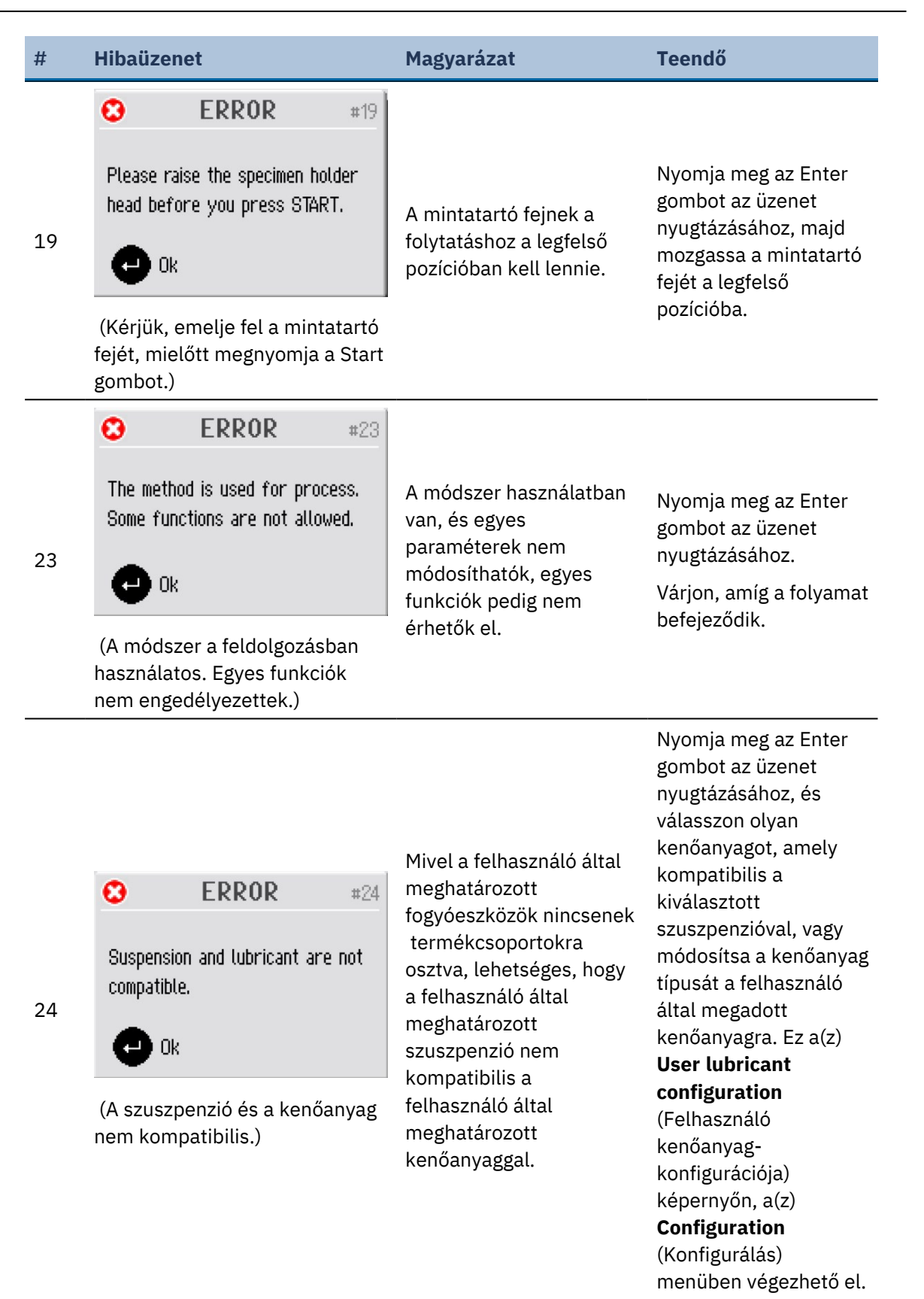

Tegramin-20

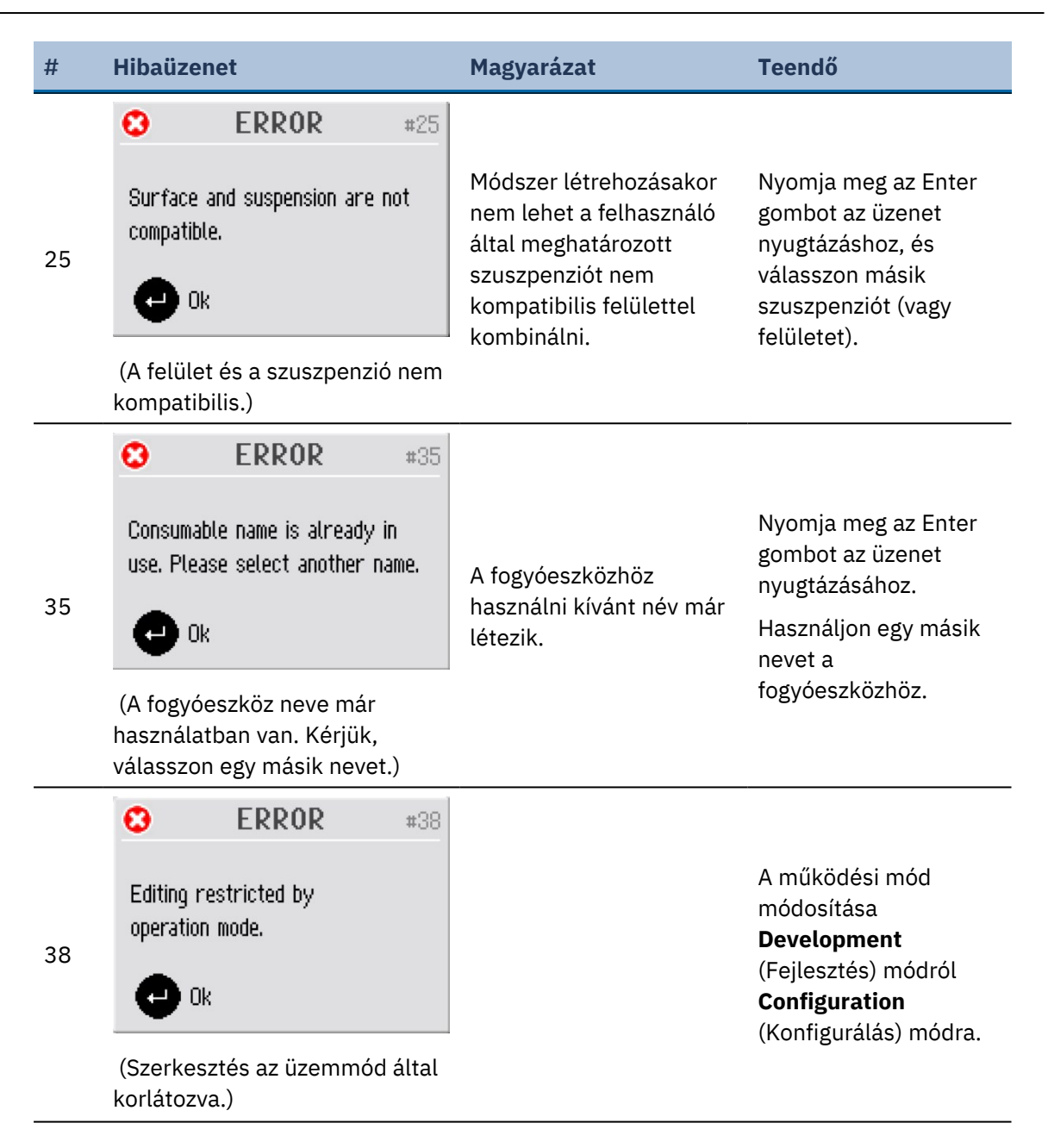

| #  | Hibaüzenet                                                                                                    | Magyarázat                                                                                                    | Teendő                                                                                                    |
|----|----------------------------------------------------------------------------------------------------|----------------------------------------------------------------------------------------------------|----------------------------------------------------------------------------------------------------|
| 40 | <ul> <li>ERROR #40</li> <li>Function disabled in the screen<br/>"Options".</li> <li>Ok</li> <li>(A funkció le van tiltva az<br/>"Options" (Opciók) képernyőn.)</li> </ul>                                                                                                    | A(z) <b>Level measuring in</b><br><b>bottles</b> (Szintmérés a<br>palackokban) funkció <b>No</b><br>(sz.) értékre lett állítva a<br>(z) <b>Options</b> (Beállítások)<br>képernyőn. | A(z) <b>Level measuring</b><br><b>in bottles</b> (Szintmérés<br>a palackokban)<br>aktiválásához: Lépjen a<br>(z) <b>Options</b><br>(Beállítások) menübe,<br>és válassza a(z) <b>Yes</b><br>(Igen) elemet. Ezután<br>térjen vissza a(z)<br><b>Bottle configuration</b><br>(Palackkonfiguráció)<br>menübe, és állítsa be<br>az összes konfigurált<br>palack tényleges<br>fennmaradó<br>folyadékszintjét. |
| 43 | <ul> <li>ERROR #43</li> <li>Manual dosing not allowed from this menu.</li> <li>Ok</li> <li>(A kézi adagolás nem megengedett ebből a menüből.)</li> </ul>                                                                                                    | A funkció nem érhető el<br>az aktuális menüben.                                                                                                    | Nyomja meg az Enter<br>gombot az üzenet<br>nyugtázásához.<br>Válasszon ki egy<br>módszert, és válasszon<br>ki egy adagolni kívánt<br>fogyóeszközt<br>tartalmazó lépést.                                                                                                    |
| 47 | <ul> <li>ERROR #47</li> <li>Tube(s) not selected for cleaning, please use the turn-push-button to select tube(s).</li> <li>Ok</li> <li>(Cső (csövek) nincs(enek) kiválasztva a tisztításhoz, kérjük, használja a forgató/nyomógombot a cső vagy csövek kiválasztásához.)</li> </ul> | Még nem választottak ki<br>csöveket tisztításra.                                                                                                    | Nyomja meg az Enter<br>gombot az üzenet<br>nyugtázásához.<br>Jelölje ki a tisztítani<br>kívánt csöve(ke)t, majd<br>válassza ki újból a<br>tisztítás opciót.                                                                                                    |

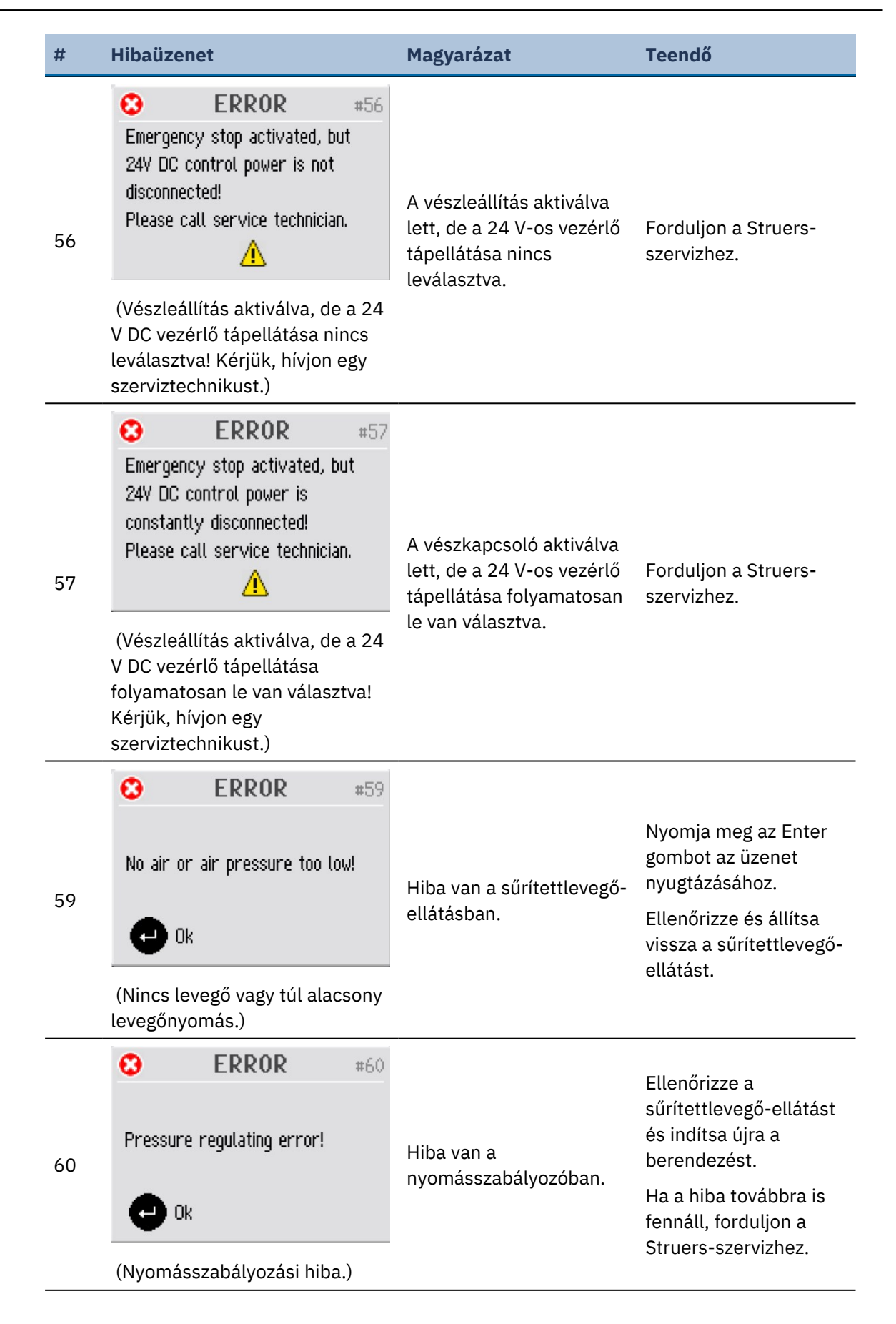

| #                                                                                                    | Hibaüzenet                                                          | Magyarázat                                                                                                    | Teendő                                                                                                    |
|----------------------------------------------------------------------------------------------------|---------------------------------------------------------------------|----------------------------------------------------------------------------------------------------|----------------------------------------------------------------------------------------------------|
| 61 (Constraints) (Constraints) | A nyomásrendszer nincs<br>megfelelően kalibrálva.                   | Nyomja meg az Enter<br>gombot az üzenet<br>nyugtázásához.<br>Indítsa újra a<br>berendezést.<br>Ha a hiba továbbra is |                                                                                                    |
|                                                                                                    | (A nyomásrendszer nincs<br>kalibrálva!)                             |                                                                                                    | fennáll, forduljon a<br>Struers-szervizhez.                                                                                                    |
|                                                                                                    | S ERROR #64                                                         |                                                                                                    | Nyomja meg az Enter<br>gombot az üzenet<br>nyugtázásához.                                                                                            |
| 64                                                                                                    | Disc motor not stopped!                                             | A leállítás gomb<br>megnyomásakor vagy a<br>mintakészítési idő lejárta<br>után a mintakészítő<br>tárosa pom állt lo  | Használja a<br>vészleállítót a tárcsa<br>leállításához. Indítsa<br>újra a berendezést.                                                               |
|                                                                                                    | (A tárcsamotor nem állt le!) .                                      | taresa nem att te.                                                                                                   | Ha a hiba továbbra is<br>fennáll, forduljon a<br>Struers-szervizhez.                                                                                 |
|                                                                                                    |                                                                     |                                                                                                    | Nyomja meg az Enter<br>gombot az üzenet<br>nyugtázásához.                                                                                            |
| 68                                                                                                    | BLDC motor regulator output is<br>zero, motor driven by disc motor. | A mintatartó motorját a<br>mintakészítő tárcsa<br>hajtja.                                                            | Helyezze a mintatartót<br>balra (a súrlódási erő<br>csökkentése<br>érdekében) vagy<br>csökkentse az erőt<br>és/vagy a tárcsamotor<br>fordulatszámát. |
|                                                                                                    | (A BLDC motorszabályozó<br>teljesítménye nulla, a motort a          |                                                                                                    | Nyomja meg ismét a<br>START gombot.                                                                                                    |
|                                                                                                    | tárcsamotor hajtja.)                                                |                                                                                                    | Ha a hiba továbbra is<br>fennáll, forduljon a<br>Struers-szervizhez.                                                                                 |

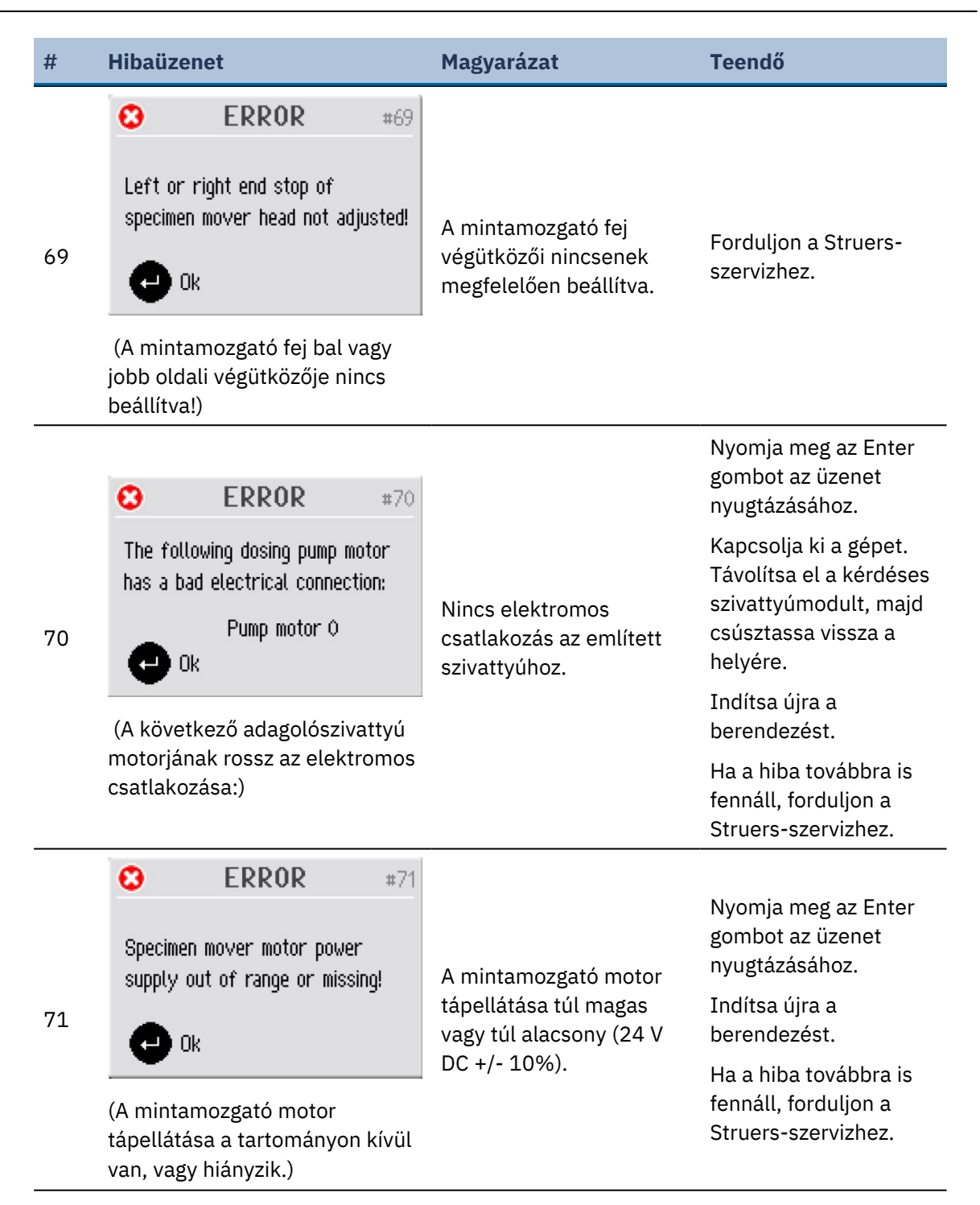

| #  | Hibaüzenet                                                                                                    | Magyarázat                                                                                                    | Teendő                                                                                                    |
|----|----------------------------------------------------------------------------------------------------|----------------------------------------------------------------------------------------------------|----------------------------------------------------------------------------------------------------|
| 72 | <ul> <li>ERROR #72</li> <li>24Y DC supply out of range or missing!</li> <li>Ok</li> <li>(24 V DC tápegység a tartományon kívül van vagy hiányzik!)</li> </ul>                                                     | A 24 V DC tápfeszültség a<br>10%-os tartományon<br>kívül esik. A tápellátást<br>be kell állítani vagy ki kell<br>cserélni. | Nyomja meg az Enter<br>gombot az üzenet<br>nyugtázásához.<br>Indítsa újra a<br>berendezést.<br>Ha a hiba továbbra is<br>fennáll, forduljon a<br>Struers-szervizhez.                                 |
| 73 | <ul> <li>ERROR #73</li> <li>12V DC supply out of range or missing!</li> <li>Ok</li> <li>(12 V DC tápegység a tartományon kívül van vagy hiányzik!)</li> </ul>                                                     | A 12 V DC tápfeszültség a<br>10%-os tartományon<br>kívül esik. Előfordulhat,<br>hogy a NYÁK megsérült.                     | Nyomja meg az Enter<br>gombot az üzenet<br>nyugtázásához.<br>Indítsa újra a<br>berendezést.<br>Ha a hiba továbbra is<br>fennáll, forduljon a<br>Struers-szervizhez.                                 |
| 74 | ERROR       #74         SV DC supply out of range or missing!          Ok          (5 V DC tápegység a tartományon kívül van vagy hiányzik!)                                                                      | Az 5 V DC tápfeszültség a<br>10%-os tartományon<br>kívül esik. Előfordulhat,<br>hogy a NYÁK megsérült.                     | Nyomja meg az Enter<br>gombot az üzenet<br>nyugtázásához.<br>Indítsa újra a<br>berendezést.<br>Ha a hiba továbbra is<br>fennáll, forduljon a<br>Struers-szervizhez.                                 |
| 80 | <ul> <li>ERROR #80</li> <li>Frequency inverter error!<br/>An undervoltage state is detected.</li> <li>Ok</li> <li>(Frekvenciaváltó hibája. A<br/>rendszer alacsony feszültségi<br/>állapotot észlelt.)</li> </ul> | A rendszer hibát észlelt a<br>frekvenciaváltóban.                                                                          | Nyomja meg az Enter<br>gombot az üzenet<br>nyugtázásához.<br>Ellenőrizze a<br>tápellátást<br>Indítsa újra a<br>berendezést.<br>Ha a hiba továbbra is<br>fennáll, forduljon a<br>Struers-szervizhez. |

#### 10 Hibakeresés

| #  | Hibaüzenet                                                                   | Magyarázat                                                                                                    | Teendő                                                                   |
|----|------------------------------------------------------------------------------|----------------------------------------------------------------------------------------------------|--------------------------------------------------------------------------|
|    | S ERROR #81                                                                  | A tápellátás túl magas,<br>vagy hibás a<br>frekvenciaváltó.                                                                      | Nyomja meg az Enter<br>gombot az üzenet<br>nyugtázásához.                |
| 81 | An overvoltage state is detected.                                            |                                                                                                    | Ellenőrizze a<br>tápellátást.                                            |
|    | 🔁 Ok                                                                         |                                                                                                    | Indítsa újra a<br>berendezést.                                           |
|    | (Frekvenciaváltó hibája. A<br>rendszer túlfeszültségi állapotot<br>észlelt.) |                                                                                                    | Ha a hiba továbbra is<br>fennáll, forduljon a<br>Struers-szervizhez.     |
|    | <b>C ERROR</b> #82                                                           |                                                                                                    |                                                                          |
|    | Frequency inverter error!<br>The disc motor is overloaded.                   | A tárcsamotor túlterhelt,                                                                                                    | Nyomja meg az Enter<br>gombot az üzenet<br>nyugtázásához.                |
| 82 | e ok                                                                         | de még nem melegedett<br>túl.                                                                                                    | Csökkentse az erőt, és<br>folytassa a<br>mintakészítés                   |
|    | (Frekvenciaváltó hibája. A<br>tárcsamotor túlterhelt.)                       |                                                                                                    | folyamatát.                                                              |
|    | 3 ERROR #83                                                                  |                                                                                                    | Nyomia mog az Entor                                                      |
|    | Frequency inverter error!<br>The safety signal is not                        | A (berendezéshez tartozó<br>NYÁK által vezérelt)<br>frekvenciaváltó<br>biztonsági jelzése nincs<br>aktiválva.                    | gombot az üzenet<br>nyugtázásához.                                       |
| 83 | activated.                                                                   |                                                                                                    | Indítsa újra a<br>berendezést.                                           |
|    | (Frekvenciaváltó hibája. A<br>biztonsági jelzés nincs<br>aktiválva.)         |                                                                                                    | Ha a hiba továbbra is<br>fennáll, forduljon a<br>Struers-szervizhez.     |
|    |                                                                              |                                                                                                    | Nyomja meg az Enter                                                      |
|    | <b>ERROR</b> #84                                                             |                                                                                                    | nyugtázásához.                                                           |
| 84 | Frequency inverter error!<br>Alarm code: 0                                   | A rendszer hibát észlelt a<br>frekvenciaváltóban. (A<br>feltüntetett kódok a<br>frekvenciaváltó<br>kézikönyvében<br>találhatók.) | Indítsa újra a<br>berendezést.                                           |
|    | Fault code: 0                                                                |                                                                                                    | Ha a hiba továbbra is<br>fennáll, forduljon a<br>Struers-szervizhez.     |
|    | (Frekvenciaváltó hibája.<br>Riasztási kód: 0Hibakód: 0)                      |                                                                                                    | Jegyezze fel a<br>hibakódokat, hogy<br>könnyebben megtalálja<br>a hibát. |

| #  | Hibaüzenet                                                                | Magyarázat               | Teendő                                                                                                    |
|----|---------------------------------------------------------------------------|--------------------------|----------------------------------------------------------------------------------------------------|
|    |                                                                           |                          | Nyomja meg az Enter<br>gombot az üzenet<br>nyugtázásához.                                                                                                    |
|    |                                                                           |                          | Nyissa ki és zárja le a<br>fedelet, valamint<br>ellenőrizze az<br>esetleges akadályokat.                                                                                                    |
|    |                                                                           |                          | Indítsa újra a<br>berendezést.                                                                                                    |
|    | C ERROR #                                                                 | 37                       | Ha a hiba továbbra is<br>fennáll, forduljon a<br>Struers-szervizhez.                                                                                                    |
| 87 | The cover is not closed<br>completely or cover sensor<br>defective.       | A fedél érzékelője nincs | Ellenőrizze, hogy a<br>fedél teljesen zárva<br>van-e, majd nyomja<br>meg a START gombot.                                                                                                    |
|    | Ck<br>(A fedél nincs teljesen lezárva,<br>vagy hibás a fedél érzékelője.) | aktivalva vagy hibas.    | Ha a hiba továbbra is<br>fennáll, forduljon a<br>Struers-szervizhez.                                                                                                    |
|    |                                                                           |                          | Biztonsági fedél nélküli<br>modellek esetén a<br>berendezést szervizre<br>várakozás közben is<br>üzemeltetheti.                                                                                                    |
|    |                                                                           |                          | Lépjen a(z) <b>Options</b><br>(Beállítások) menübe<br>és állítsa a(z) <b>Allow</b><br><b>operation with cover</b><br><b>open</b> (Működés<br>engedélyezése nyitott<br>fedél esetén) beállítást<br><b>Yes</b> (Igen) értékre. |

#### 10 Hibakeresés

| #  | Hibaüzenet                                                                                 | Magyarázat                                                                                      | Teendő                                                                                                    |
|----|--------------------------------------------------------------------------------------------|-------------------------------------------------------------------------------------------------|----------------------------------------------------------------------------------------------------|
|    |                                                                                            |                                                                                                 | Nyomja meg az Enter<br>gombot az üzenet<br>nyugtázásához.                                                                                        |
|    | S ERROR #89                                                                                |                                                                                                 | Indítsa újra a<br>berendezést.                                                                                                    |
| 89 | A bad electrical connection for<br>the following output is detected:<br>X-motor<br>Ok      | Elektromos kimeneti<br>hiba, pl. "X-motor".                                                     | Bizonyos körülmények<br>között (attól függően,<br>hogy melyik modul<br>hibásodott meg),<br>továbbra is lehetséges<br>a berendezés<br>működtatége |
|    | (A rendszer rossz elektromos<br>csatlakozást észlelt a következő<br>bemeneten:)<br>X-motor |                                                                                                 | Ha a hiba továbbra is<br>fennáll, forduljon a<br>Struers-szervizhez.                                                                             |
|    | X-1110101                                                                                  |                                                                                                 | Jegyezze fel a<br>hibakódokat, hogy<br>könnyebben megtalálja<br>a hibát.                                                                         |
|    | S ERROR #90 No communication to frequency                                                  |                                                                                                 | Nyomja meg az Enter<br>gombot az üzenet<br>nyugtázásához.                                                                                        |
| 90 | inverter!                                                                                  |                                                                                                 | Indítsa újra a<br>berendezést.                                                                                                    |
|    | C ok                                                                                       |                                                                                                 | Ha a hiba továbbra is<br>fennáll, forduljon a                                                                                                    |
|    | (Nincs kommunikáció a<br>frekvenciaváltóval.)                                              |                                                                                                 | Struers-szervizhez.                                                                                                    |
|    | ERROR #92                                                                                  |                                                                                                 | Ellenőrizze a sűrített                                                                                                    |
| 92 | No air or air pressure too low!                                                            | A legnyomas ful alacsony<br>a végrehajtáshoz<br>Adjustment of specimen<br>mover plate height (A | nevego csatiakozasat,<br>majd nyomja meg az<br>Enter gombot a<br>beállítás                                                                       |
| -  | Esc) Cancel 😛 Ok                                                                           | mintamozgató lemez<br>magasságának beállítása)                                                  | végrehajtásához, vagy<br>nyomja meg az ESC                                                                                                    |
|    | (Nincs levegő vagy túl alacsony<br>levegőnyomás.)                                          | értékre.                                                                                        | gombot a beállítás<br>megszakításához.                                                                                                    |

| #                                      | Hibaüzenet                                                                                                    | Magyarázat                                                                                       | Teendő                                                                                             |
|----------------------------------------|----------------------------------------------------------------------------------------------------|--------------------------------------------------------------------------------------------------|----------------------------------------------------------------------------------------------------|
| 93                                     | <b>ERROR</b> #93                                                                                              | A sűrített levegő<br>nyomása túl alacsony,<br>vagy hiba van a<br>nyomásszabályozó<br>rondozorbon | Nyomja meg az Enter<br>gombot az üzenet<br>nyugtázásához.                                          |
|                                        | Force system error or air pressure too low!                                                                   |                                                                                                  | Ellenőrizze a sűrített<br>levegő csatlakozását (a<br>nyomásnak 6 és 10 bar<br>között kell lennie). |
|                                        | (Erőkifejtő rendszer hibája vagy<br>a légnyomás túl alacsony!)                                                |                                                                                                  | Ha a hiba továbbra is<br>fennáll, forduljon a<br>Struers-szervizhez.                               |
| A bad elect<br>the followin<br>94 • Ok | S ERROR #94 A bad electrical connection for                                                                   |                                                                                                  | Nyomja meg az Enter<br>gombot az üzenet<br>nyugtázásához.                                          |
|                                        | the following input is detected:<br>BP 2<br>Ok                                                                | Elektromos bemeneti<br>hiba, pl. "BP 2".                                                         | A berendezés<br>használható kézi<br>mintakészítéshez, de<br>nem lesz képes<br>automatikus          |
|                                        | (A rendszer rossz elektromos<br>csatlakozást észlelt a következő                                              | os<br>kező                                                                                       | mintakészítés<br>elvégzésére.                                                                      |
|                                        | BP 2                                                                                                    |                                                                                                  | Forduljon a Struers-<br>szervizhez.                                                                |
|                                        | Stant desired as an an and a start                                                                            |                                                                                                  | Nyomja meg az Enter<br>gombot az üzenet<br>nyugtázásához.                                          |
|                                        | Start denied, an emergency stop<br>malfunction is detected. Please<br>call service technician.                |                                                                                                  | Indítsa újra a<br>berendezést.                                                                     |
| 97                                     |                                                                                                    | A vészleállító Ha a<br>meghibásodott. fenn<br>Stru                                               | Ha a hiba továbbra is<br>fennáll, forduljon a<br>Struers-szervizhez.                               |
|                                        | (Indítás elutasítva. A rendszer<br>vészleállítási hibát észlelt.<br>Kérjük, hívjon egy<br>szerviztechnikust.) |                                                                                                  | Ne kísérelje meg hibás<br>vészleállítóval<br>működtetni a<br>berendezést.                          |

## **11 Műszaki adatok**

### 11.1 Műszaki adatok

| Kapacitás        | Egyedi minták     | Átmérő: 4 × 40 mm                                                                 |
|------------------|-------------------|-----------------------------------------------------------------------------------|
|                  | Mintatartó        | N.a.                                                                              |
| Tárcsa           | Átmérő            | 200 mm (8")                                                                       |
|                  | Forgási sebesség  | 40–600 ford./perc,<br>10 ford./perc lépésekben<br>módosítható                     |
|                  | Forgásirány       | Az óramutató járásával<br>ellentétes irányban                                     |
|                  | Motorteljesítmény | -                                                                                 |
|                  | – Folyamatos (S1) | 370 W (0,5 LE)                                                                    |
|                  | - Maximum (S3)    | 500 W (0,75 LE)                                                                   |
| Mintamozgató fej | Egyedi minta      | -                                                                                 |
|                  | - Erő             | 5–50 N, 5 N-os<br>lépésekben                                                      |
|                  | - Mintamagasság   | 8–35 mm (0,31–1,37")                                                              |
|                  | Mintatartó        | N.a.                                                                              |
|                  | - Erő             | -                                                                                 |
|                  | - Mintamagasság   | -                                                                                 |
|                  | Forgási sebesség  | 50–150 ford./perc, 10-es<br>lépésekben módosítható                                |
|                  | Forgásirány       | Az óramutató járásával<br>megegyezően / az<br>óramutató járásával<br>ellentétesen |
|                  | Motor             | 120 W                                                                             |
|                  | Nyomaték          | 7,5 Nm (5,6 ft-lbf)                                                               |

| Jellemzők               | Anyageltávolítás-<br>érzékelő (beépített)    | Nem                                                                     |
|-------------------------|----------------------------------------------|-------------------------------------------------------------------------|
|                         | Biztosított módszerek                        | Struers A Metalog<br>útmutató módszerei: 10                             |
|                         |                                              | Testreszabott módszerek:<br>max. 200                                    |
| Options (Beállítások)   | Automatikus adagolás,<br>akár 7 szivattyúzás | Igen                                                                    |
|                         | Átlátszó fedél                               | Igen                                                                    |
|                         | Biztonsági fedél                             | Nem                                                                     |
|                         | Recirkulációs<br>hűtőrendszer                | 3. hűtőrendszer                                                         |
| Szoftver és elektronika | Kezelőszervek                                | Érintőpad,<br>forgatható/nyomógomb                                      |
|                         | Kijelző                                      | LCD, színes TFT 5,7", 320<br>× 240 képpont LED-es<br>háttérvilágítással |
| Biztonsági szabványok   |                                              | CE-jelölés az EU<br>irányelveinek megfelelően                           |
| REACH                   |                                              | A REACH-információkat<br>kérje a helyi Struers-<br>irodától.            |
| Működési környezet      | Környezeti hőmérséklet                       | 5–40 °C (41–104 °F)                                                     |
|                         | Páratartalom                                 | 35–85% RH (relatív<br>páratartalom), nem<br>lecsapódó                   |

| Tápellátás              | Feszültség/frekvencia                          | 200–240 V (50–60 Hz)                                                                                             |
|-------------------------|------------------------------------------------|----------------------------------------------------------------------------------------------------|
|                         | Tápbemenet                                     | 1 fázis (N+L1+PE) vagy 2<br>fázis (L1+L2+PE)                                                                     |
|                         |                                                | Az elektromos<br>berendezésnek meg kell<br>felelnie a II. szerelési<br>kategóriának.                             |
|                         | Teljesítmény, névleges<br>terhelés             | 680 W                                                                                                    |
|                         | Teljesítmény, alapjárati<br>terhelés           | 9 W                                                                                                    |
|                         | Áramfelvétel, névleges<br>terhelés             | 3,4 A                                                                                                    |
|                         | Áramfelvétel, maximális<br>terhelés            | 6,3 A                                                                                                    |
|                         | Áramfelvétel,<br>legnagyobb terhelés           | 1,85 A                                                                                                    |
| Vízellátás              | Nyomás, vezetékes víz                          | 1–9,9 bar (14,5–143 psi)                                                                                         |
|                         | Nyomás, csapvíz                                | Min. 1 l/perc (0.3 g/m)                                                                                          |
|                         | Vízbevezetés,<br>csatlakozás                   | Átmérő: 3/4"                                                                                                    |
|                         | Vízkivezetés, csatlakozás                      | Átmérő: 30 mm (1 1/4")                                                                                           |
| Levegőellátás           | Nyomás, sűrített levegő                        | 6–9,9 bar (87–143 psi)                                                                                           |
|                         | Áramlás, sűrített levegő                       | Min. 3.5 l/perc (0.9 g/m)                                                                                        |
|                         | Levegőminőség, sűrített<br>levegő              | A betáplált levegőnek az<br>ISO 8573-1 szabvány<br>szerinti 5.6.4. vagy annál<br>jobb osztályúnak<br>kell lennie |
|                         | Levegőbemenet, sűrített<br>levegő, csatlakozás | Átmérő: 6 mm (¼")                                                                                                |
| Elszívó (csak fedéllel) | Csatlakozás                                    | Átmérő: 50 mm (2")                                                                                               |
|                         | Javasolt kapacitás                             | 50 m³/h (1750 ft³/h) 0<br>mm-es vízmércénél                                                                      |

| Biztonsági áramköri<br>kategóriák/teljesítményszint | Vészleállítás                                   | 0. leállási kategória,<br>EN60204-1                                                         |
|-----------------------------------------------------|-------------------------------------------------|---------------------------------------------------------------------------------------------|
|                                                     |                                                 | PL=c, 1. kategória,<br>EN13849-1                                                            |
|                                                     | Fedél                                           | Csak szoftvervezérlés.                                                                      |
|                                                     |                                                 | Nem rendelkezik<br>biztonsági minősítéssel.                                                 |
|                                                     | Biztonsági fedél                                | N.a.                                                                                        |
| Maradékáram-megszakító<br>(RCCB)                    |                                                 | A típusú, 30 mA-es (vagy<br>erősebb) szükséges                                              |
| Zajszint                                            | A-súlyozott<br>hangkibocsátási<br>nyomásszint a | LpA = 66 dB(A) (mért<br>érték). Bizonytalanság (K)<br>= 4 dB(A)                             |
|                                                     | munkaállomásokon                                | Az EN ISO 11202<br>szabványnak megfelelően<br>végzett mérések                               |
| Rezgésszint                                         | Deklarált<br>rezgéskibocsátás                   | A test felső részeit érő<br>teljes rezgésterhelés nem<br>haladja meg a 2,5 m/s²<br>értéket. |
| Méretek és tömeg (fedél nélkül)                     | Magasság                                        | 48 cm (18,9")                                                                               |
|                                                     | Szélesség                                       | 60 cm (23,6")                                                                               |
|                                                     | Mélység                                         | 65 cm (25,6")                                                                               |
|                                                     | Tömeg                                           | 52,5 kg (116 font)                                                                          |
| Méretek és tömeg<br>(fedéllel/biztonsági fedéllel)  | Magasság – fedél<br>zárva/fedél nyitva          | 50 cm (19,7")/85 cm<br>(33,5")                                                              |
|                                                     | Szélesség                                       | 60 cm (23,6")                                                                               |
|                                                     | Mélység                                         | 65 cm (25,6")                                                                               |
|                                                     | Tömeg                                           | 58 kg (128 font)                                                                            |

### 11.2 A vezérlőrendszer (SRP/CS) biztonsággal kapcsolatos részei

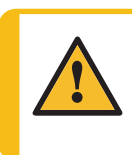

#### FIGYELMEZTETÉS

A biztonság szempontjából kritikus alkatrészeket legfeljebb 20 éves élettartam után ki kell cserélni. Forduljon a Struers-szervizhez.

#### Megjegyzés

Az SRP/CS (a vezérlőrendszer biztonsággal kapcsolatos részei) olyan alkatrészek, amelyek hatással vannak a gép biztonságos működésére.

#### Megjegyzés

A biztonság szempontjából kritikus alkatrészek cseréjét csak a Struers mérnöke vagy szakképzett (elektromechanikus, elektronikus, mechanikus, pneumatikus stb.) technikusa végezheti. A biztonság szempontjából kritikus alkatrészeket kizárólag azonos vagy jobb biztonsági szinttel rendelkező alkatrészekre szabad cserélni. Forduljon a Struers-szervizhez.

| Biztonsággal<br>kapcsolatos alkatrészek | Gyártó/gyártó<br>megnevezése        | Gyártói<br>katalógusszám     | Struers-<br>katalógusszám |
|-----------------------------------------|-------------------------------------|------------------------------|---------------------------|
| Biztonsági relé                         | Pilz                                | PNOZ XV1P 3/24<br>V DC 2 n/o | 2KS10007                  |
|                                         | 2 cs 3 mp<br>késleltetéssel         |                              |                           |
|                                         |                                     | 1 n/o t                      |                           |
| Vészleállító gomb                       | Schlegel                            |                              | 2SA10400                  |
|                                         | Gomba alakú reteszelő<br>nyomógomb  | ES Ø22, RV-típus             |                           |
| Vészleállító érintkező                  | Schlegel                            |                              | 2SB10071                  |
|                                         | Moduláris érintkező,<br>pillanatnyi | 1 NC, MTO-típus              |                           |
| Vízszelep                               | Invesys<br>V Series vízszelepek     | Mágnesszelep                 |                           |
|                                         |                                     | hármas 24 V DC               | 2YM12311                  |
|                                         |                                     | Gn.311                       |                           |
| Frekvenciaátalakító                     | Omron                               |                              |                           |
|                                         | Frekvenciaátalakító<br>1x200 V      | VZAB1P5BAA                   | 2PU12150                  |
|                                         | 750 W                               |                              |                           |
| Védőkapcsoló relé                       | Omron                               | J7KNG-14-01-                 | 2KM71411                  |
|                                         | 24 V DC védőkapcsoló                | 24D                          |                           |

### 11.3 Ábrák

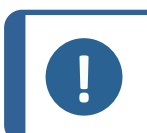

Megjegyzés

Részletes információkért tekintse át a jelen kézikönyv online változatát.

| Tegramin-20   | SZ.           |
|---------------|---------------|
| Blokkdiagram  | 16013052 - 93 |
| Vízdiagram    | 16011001 - 94 |
| Levegődiagram | 16011000 ► 95 |

16013052

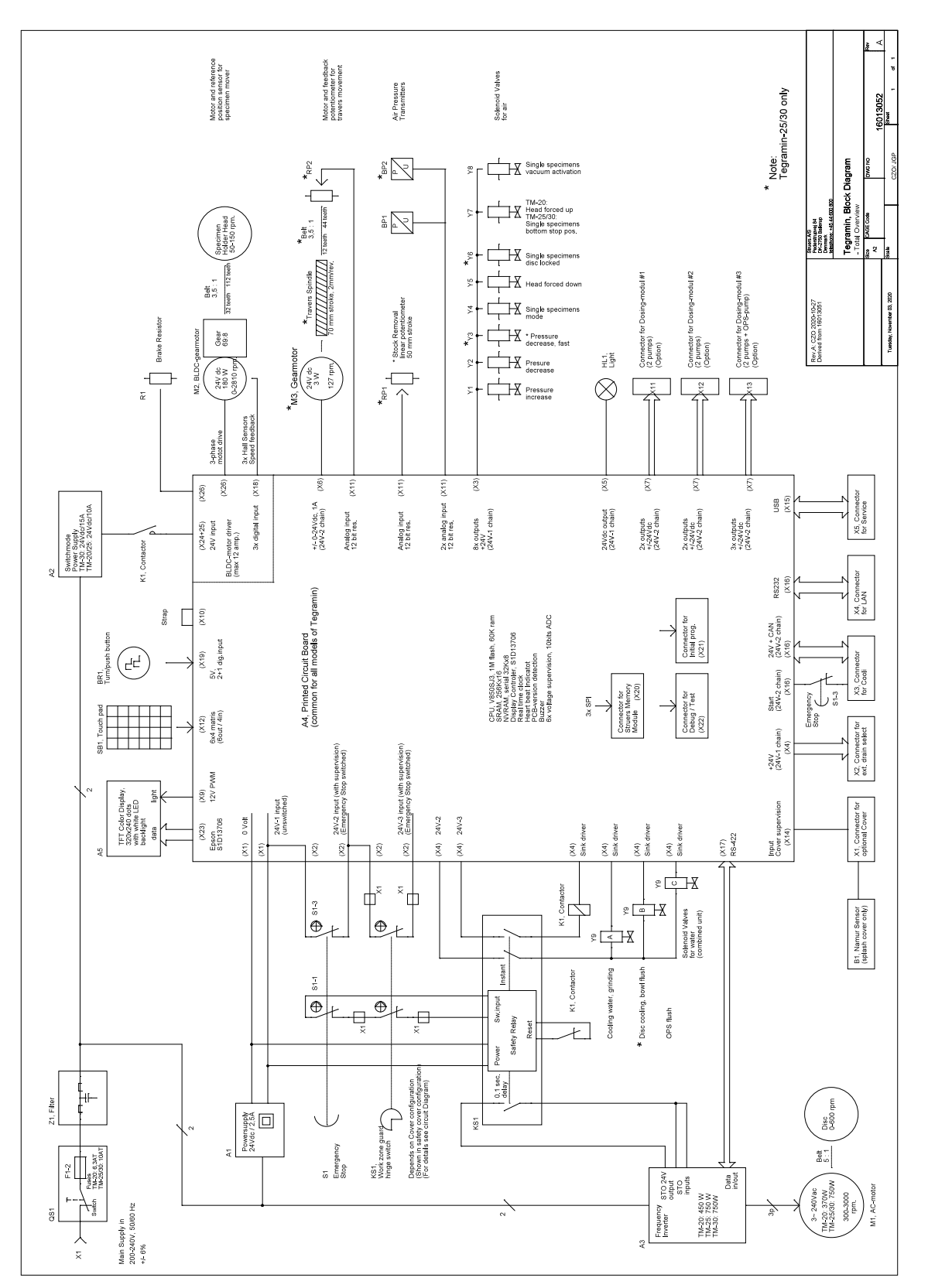

#### 16011001

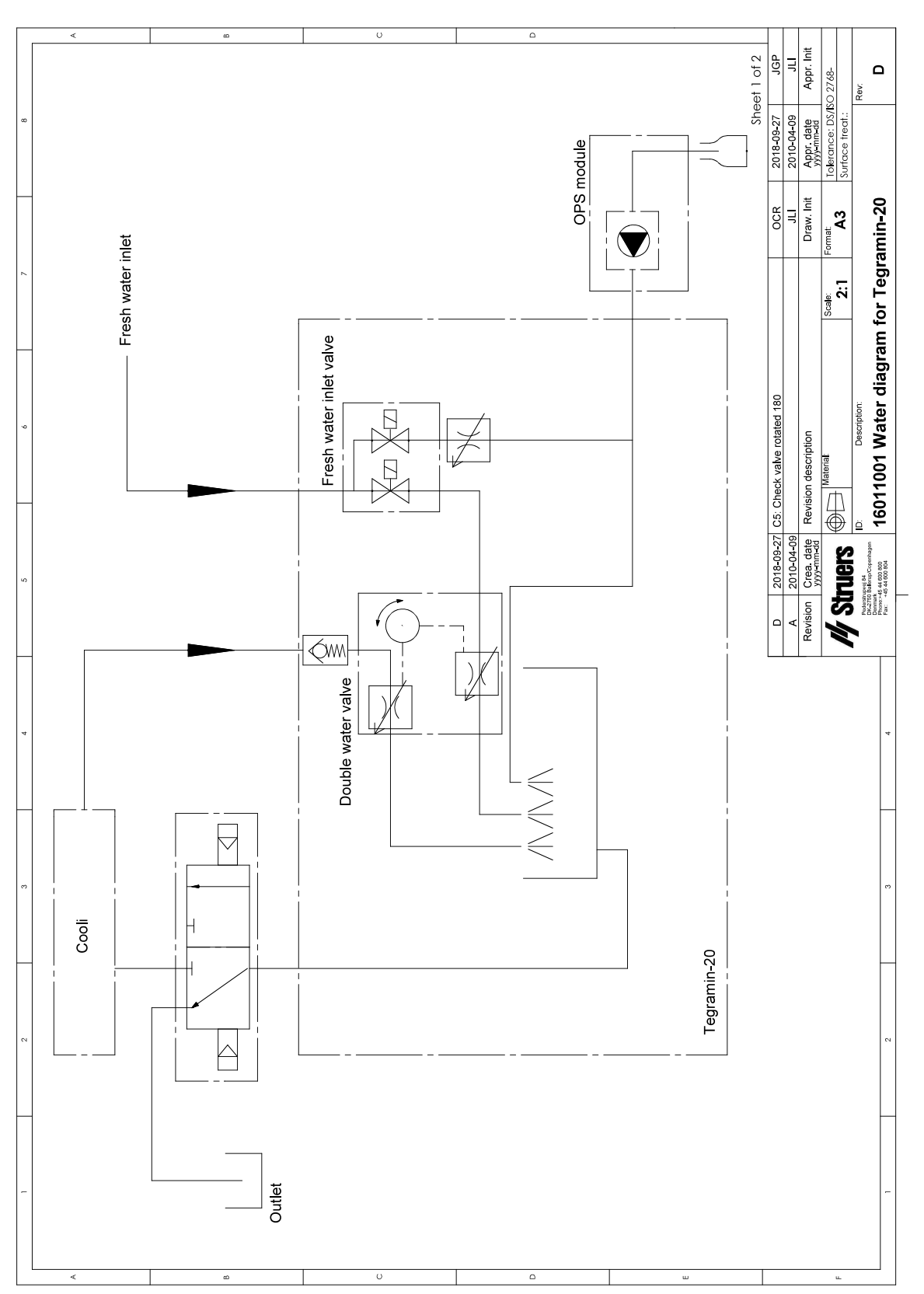

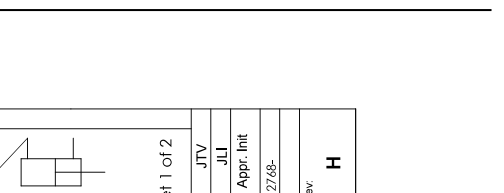

11 Műszaki adatok

#### 16011000

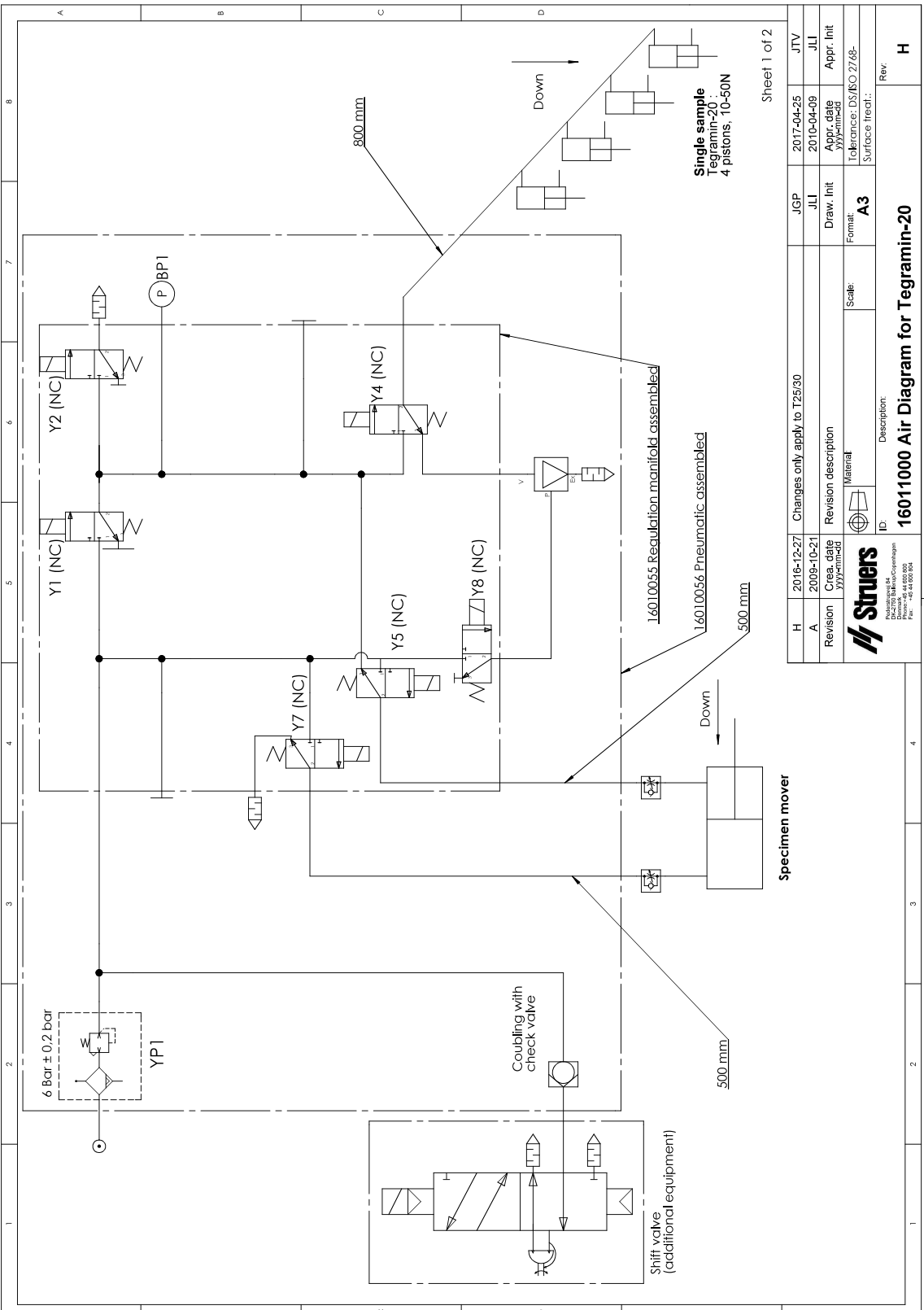

### 11.4 Jogi és szabályozási információk

#### A Szövetségi Távközlési Bizottság (DCC – Federal Communications Commission) megjegyzése

A berendezést tesztelték, és megállapították, hogy az FCC-szabályok 15. része szerint megfelel a B osztályú digitális eszközökre vonatkozó határértékeknek. Ezeket a határértékeket úgy határozták meg, hogy észszerű védelmet nyújtsanak a káros interferenciával szemben lakóépületben való használat során. A berendezés rádiófrekvenciás energiát generál, használ és sugározhat, és ha nem az utasításoknak megfelelően telepítik és használják, káros interferenciát okozhat a rádiókommunikációban. Arra azonban nincs garancia, hogy bizonyos telepítések esetén nem lép fel interferencia. Ha a berendezés káros interferenciát okoz a rádió- vagy televízióvételben (ami a berendezés ki- és bekapcsolásával állapítható meg), a felhasználónak az alábbiak közül egy vagy több intézkedés megtételével törekednie kell arra, hogy megpróbálja kiküszöbölni az interferenciát:

- Irányítsa át vagy helyezze át a vevőantennát.
- Növelje a berendezés és a vevőkészülék közötti távolságot.
- Csatlakoztassa a berendezést egy olyan hálózati aljzathoz, amely más áramkörön van, mint amelyhez a vevőkészülék csatlakozik.

# 12 Gyártó

Struers ApS Pederstrupvej 84 DK-2750 Ballerup, Dánia Telefon: +45 44 600 800 Fax: +45 44 600 801 www.struers.com

#### A gyártó felelőssége

Az alábbi korlátozásokat be kell tartani, mivel a korlátozások megsértése a Struers jogi kötelezettségeinek elvesztéséhez vezethet.

A gyártó nem vállal felelősséget a jelen kézikönyv szövegében és/vagy illusztrációiban található hibákért. A jelen kézikönyvben szereplő információk előzetes értesítés nélkül változhatnak. A kézikönyv olyan tartozékokat vagy alkatrészeket is említhet, amelyek nem szerepelnek a berendezés szállított változatában.

A gyártó csak akkor tekinthető felelősnek a berendezés biztonságára, megbízhatóságára és teljesítményére gyakorolt hatásokért, ha a berendezést a használati utasításnak megfelelően használják, szervizelik és tartják karban.

## Megfelelőségi nyilatkozat

| Gyártó   | Struers ApS • Pederstrupvej 84 • DK-2750 Ballerup • Dánia                                                                                                    |
|----------|----------------------------------------------------------------------------------------------------|
| Név      | Tegramin-20<br>Tegramin-25<br>Tegramin-30                                                                                                    |
| Típus    | N.a.                                                                                                    |
| Funkció  | Csiszoló-/polírozógépek                                                                                                    |
| Típus    | 601, 602, 603                                                                                                    |
| Kat. sz. | 06016127, 06026127, 06016227, 06026227, 06016327,<br>06036127, 06016427, 06036227<br>A következőkkel kombinálva:<br>06016905, 06036910, 06026905, 06036904, 06036905,<br>06016906, 06036900, 06036906, 06036901, 06016903,<br>06036902 06036903 |

Sorozatszám

CE

H modul, a globális megközelítés szerint

EU

Kijelentjük, hogy az említett termék megfelel a következő jogszabályoknak, irányelveknek és szabványoknak:

| 2006/42/EC            | EN ISO 12100:2010, EN ISO 13849-1:2015, EN ISO 13849-2:2012, EN ISO 13850:2015, EN 60204-<br>1:2018, EN 60204-1-2018/korr.:2020                         |
|-----------------------|----------------------------------------------------------------------------------------------------|
| 2011/65/EU            | EN 63000:2018                                                                                                    |
| 2014/30/EU            | EN 61000-3-2:2014, EN 61000-3-3:2013, EN 61000-6-2:2005, EN 61000-6-2:2005/Corr.:2005, EN 61000-6-3:2007, EN 61000-6-3-A1:2011, EN 61000-6-3-A1-AC:2012 |
| További<br>szabványok | NFPA 79, FCC 47 CFR 15. rész B alrész                                                                                                    |

Műszaki dokumentáció összeállítására jogosult személy/ Meghatalmazott aláíró Dátum: [Release date]

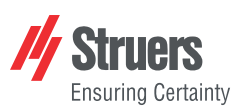

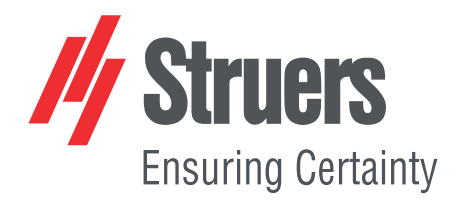

- en For translations see
- bg За преводи вижте
- cs Překlady viz
- da Se oversættelser på
- de Übersetzungen finden Sie unter
- el Για μεταφράσεις, ανατρέξτε στη διεύθυνση
- es Para ver las traducciones consulte
- et Tõlked leiate aadressilt
- fi Katso käännökset osoitteesta
- fr Pour les traductions, voir
- hr Za prijevode idite na
- hu A fordítások itt érhetők el
- it Per le traduzioni consultare
- ja 翻訳については、
- lt Vertimai patalpinti
- lv Tulkojumus skatīt
- nl Voor vertalingen zie
- no For oversettelser se
- . .. . . . . . .
- pl Aby znaleźć tłumaczenia, sprawdź
- pt Consulte as traduções disponíveis em
- ro Pentru traduceri, consultați
- se För översättningar besök
- sk Preklady sú dostupné na stránke
- sl Za prevode si oglejte
- tr Çeviriler için bkz
- zh 翻译见

www.struers.com/Library